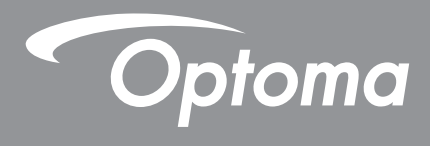

## **Proiector DLP**<sup>®</sup>

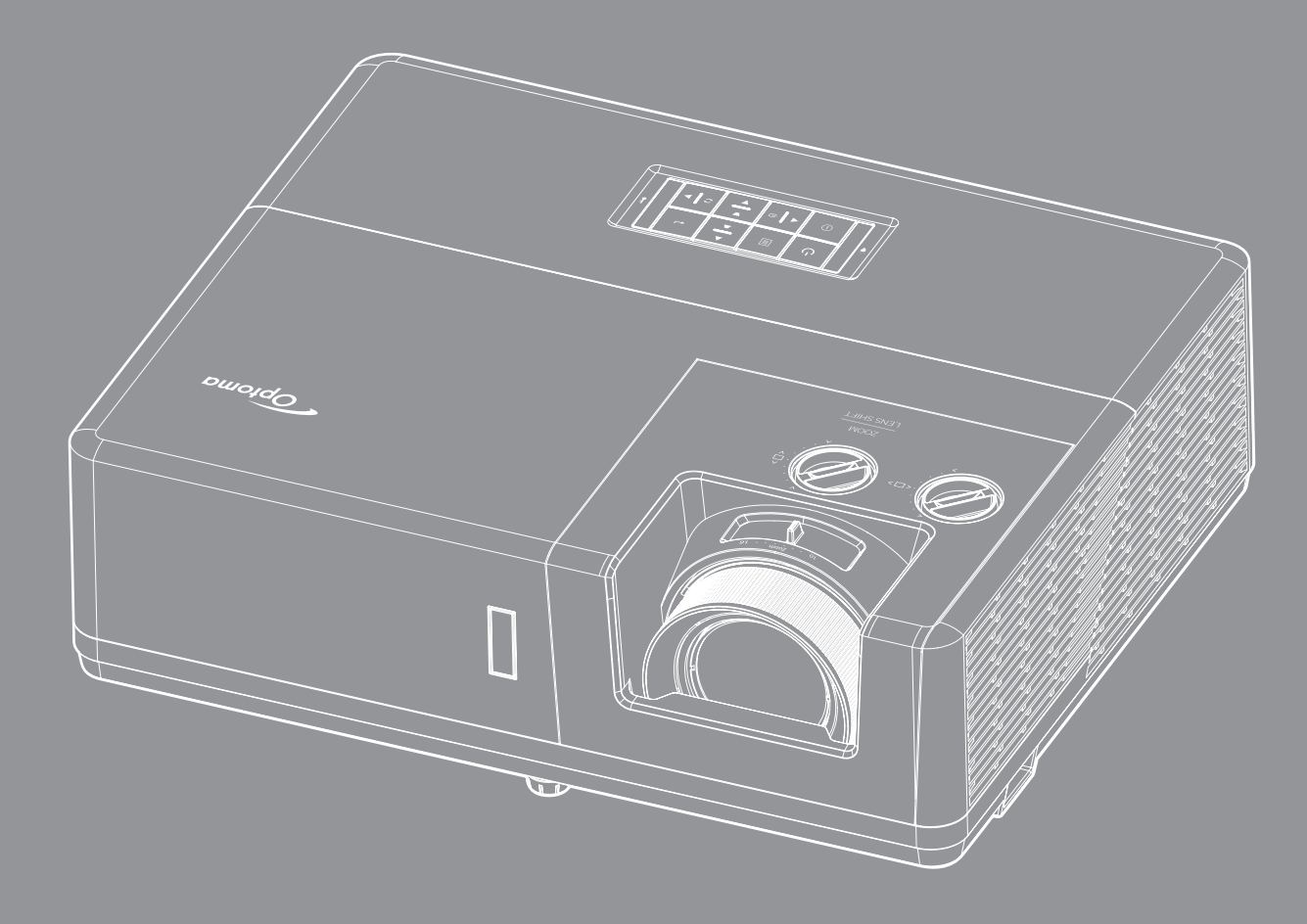

Manual de utilizare

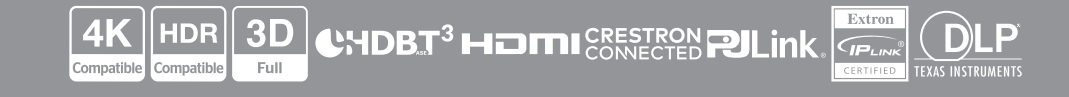

## **CUPRINS**

| SIGURANŢĂ                                               | 4              |
|---------------------------------------------------------|----------------|
| Instructiuni importante de sigurantă                    | 4              |
| Curătarea obiectivului                                  | 6              |
| Informatii privind siguranta în cazul radiatiilor laser | 6              |
| Drept de autor                                          | 7              |
| Declinarea răspunderii                                  | 7              |
| Recunoasterea mărcilor comerciale                       | 7              |
| FCC                                                     | 7              |
| Declaratie de conformitate pentru tările din UF         | 8              |
|                                                         | 8              |
|                                                         |                |
| INTRODUCERE                                             | 9              |
| Continutul nachetului                                   | ٥              |
| Accesorii standard                                      | 9              |
| Drezentare generală a producului                        | 9<br>10        |
|                                                         | 10             |
| JOHEXIUIII                                              | 12             |
| Talaaamandă                                             | 12             |
| CONFIGURAREA ȘI INSTALAREA1                             | 14             |
| Instalarea projectorului                                | 11             |
| Conoctarea sursolar la projector                        | 14             |
| Aiustarea imaginii projectate                           | 17             |
| njustalarea linaginii prolectate                        | 20             |
|                                                         | 20             |
| UTILIZAREA PROIECTORULUI                                | 22             |
| Pornirea/oprirea proiectorului                          | 22             |
| Selectarea unei surse de intrare                        | 23             |
| Caracteristici și navigarea în meniu                    | 24             |
| Arborele meniului OSD                                   | 25             |
| Meniul Imagine                                          | 32             |
| Afisare meniu                                           | 36             |
| Meniul Configurare                                      | 41             |
| Meniu intrare                                           | 44             |
| Meniul Audio                                            | 10             |
| Control moniu                                           | 40             |
|                                                         | 46<br>47       |
| Meniul informații                                       | 46<br>47<br>58 |

| INFORMAŢII SUPLIMENTARE                                      | 59 |
|--------------------------------------------------------------|----|
| Rezoluții compatibile                                        | 59 |
| Dimensiune imagine și distanță de proiecție                  | 64 |
| Dimensiunile proiectorului și instalarea cu montare pe tavan | 67 |
| Coduri telecomandă IR                                        | 68 |
| Depanare                                                     | 70 |
| Indicatoare de avertizare                                    | 72 |
| Specificații                                                 | 73 |
| Birourile Optoma din întreaga lume                           | 75 |

# SIGURANŢĂ

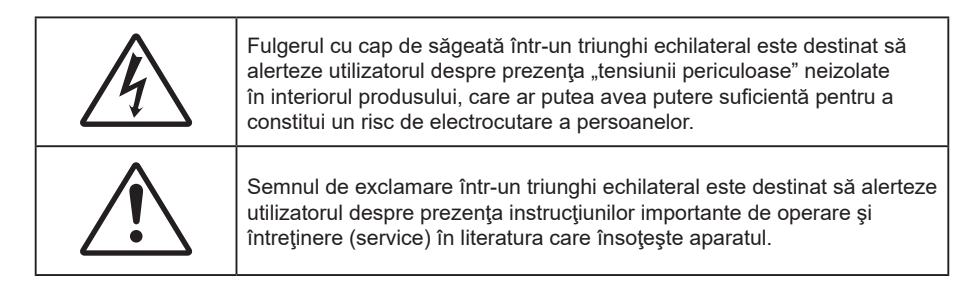

Vă rugăm să respectați toate atenționările, măsurile de precauție și de întreținere conform recomandărilor din acest ghid al utilizatorului.

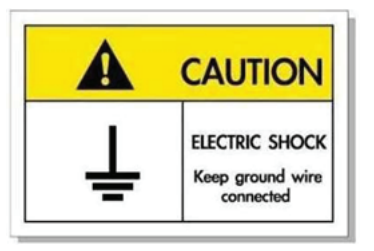

Pentru a evita electrocutarea, unitatea și perifericele sale trebuie să fie împământate corespunzător (legate la pământ).

## Instrucțiuni importante de siguranță

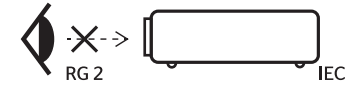

- Ca în cazul tuturor surselor de lumină, este indicat să nu priviți direct în fascicul, RG2 IEC 62471-5:2015.
- Proiectorul este un produs laser de clasa 1 conform IEC/EN 60825-1:2014 și grupa de risc 2 conform cerințelor IEC 62471-5:2015.
- Supravegherea copiilor: aceștia nu trebuie să privească prin sau să utilizeze instrumente optice.
- Se recomandă supravegherea copiilor și nu permiteți să se uite în raza proiectorului la orice distanță de proiector.
- Se recomandă să se folosească cu atenție telecomanda pentru pornirea proiectorului atâta timp cât sunteți în fața lentile de proiecție.
- Utilizatorului i se recomandă evitarea folosirii de ajutoare optice, cum ar fi binoclul sau telescoapele în interiorul fasciculului.
- Nu blocaţi orificiile de ventilaţie. Pentru a asigura funcţionarea fiabilă a proiectorului şi pentru a-l
  proteja de supraîncălzire, se recomandă să instalaţi proiectorul într-o locaţie care nu blochează
  ventilarea. De exemplu, nu plasaţi proiectorul pe o măsuţă de cafea aglomerată, canapea, pat etc. Nu
  puneţi proiectorul într-un spaţiu închis, cum ar fi un dulap pentru cărţi sau cutie care restricţionează
  fluxul de aer.
- Pentru a reduce riscul de incendiu şi/sau şoc electric, nu expuneţi proiectorul la ploaie sau umezeală. Nu instalaţi lângă surse de căldură, cum ar fi calorifere, radiatoare, sobe sau orice alte aparate, cum ar fi amplificatoare care emit căldură.
- Nu lăsați obiecte sau lichide să pătrundă în proiector. Acestea pot atinge puncte periculoase de tensiune și provoca scurt circuit la anumite piese, fapt ce ar putea duce la incendii sau șoc electric.
- Nu utilizați în următoarele condiții:
  - În medii extrem de calde, reci sau umede.
    - (i) Asigurați-vă că temperatura camerei este în limitele 0°C ~ 40°C
    - (ii) Umiditatea relativă este de cel mult 80 %
  - În zonele susceptibile la praf şi murdărie excesivă.

- Aproape de orice aparat care generează un câmp magnetic puternic.
- În lumina directă a soarelui.
- Nu folosiți aparatul dacă acesta a fost deteriorat sau abuzat fizic. Exemple de daună/abuz fizic (nu se limitează la acestea):
  - Unitatea a fost scăpată pe jos.
  - Cablul de alimentare a fost deteriorat sau priza a fost deteriorată.
  - A fost vărsat lichid pe proiector.
  - Proiectorul a fost expus la ploaie sau umezeală.
  - Ceva a căzut în proiector sau ceva este slăbit în interiorul lui.
- Nu aşezaţi proiectorul pe o suprafaţă instabilă. Este posibil ca proiectorul să se răstoarne, provocând vătămări sau deteriorarea sa.
- Nu blocați lumina emisă de lentila proiectorului atunci când este în funcțiune. Lumina va încălzi obiectul, care poate să se topească și să cauzeze arsuri sau să provoace un incendiu.
- Vă rugăm să nu deschideţi sau dezasamblaţi proiectorul, deoarece acest lucru poate provoca şoc electric.
- Nu încercaţi să reparaţi singuri aparatul. Deschiderea sau îndepărtarea carcasei vă poate expune la tensiuni periculoase sau alte pericole. Vă rugăm să sunaţi la Optoma înainte de a trimite aparatul la reparaţie.
- Verificați cabina proiectorului pentru a găsi marcajele legate de siguranță.
- Aparatul trebuie să fie reparat doar de către personalul autorizat de întreținere.
- Folosiți doar ataşamente/accesorii specificate de producător.
- Nu priviți direct în lentila proiectorului în timpul utilizării. Lumina intensă vă poate afecta ochii.
- Proiectorul detectează singur durata de exploatare a sursei de lumină.
- La oprirea proiectorului, asigurați-vă că ciclul de răcire a fost finalizat înainte de deconectarea energiei. Permiteți proiectorului să se răcească 90 secunde.
- Să opriți și să scoateți ștecherul din priza de curent înainte de a curăța produsul.
- Să folosiți o cârpă moale, uscată, cu detergent slab pentru a curăța carcasa afişajului; Nu utilizați produse de curățare abrazive, ceară sau solvenți pentru a curăța unitatea.
- Deconectați ștecherul de la priza de curent CA, dacă produsul nu este folosit pentru o perioadă lungă de timp.
- Nu instalați proiectorul în locuri în care poate fi expus vibrațiilor sau șocurilor.
- Nu atingeți lentila cu mâna.
- Scoateți bateria/bateriile din telecomandă înainte de depozitare. Dacă bateria/bateriile rămân în telecomandă pentru perioade îndelungate, acestea pot produce scurgeri.
- Risc de incediu sau explozie, dacă se înlocuiește bateria cu una de tip necorespunzător.
- Nu utilizați și nu depozitați proiectorul în locuri în care poate fi prezent fum emis de ulei sau țigări, deoarece acesta poate afecta calitatea performanțelor proiectorului.
- Respectaţi orientarea corectă la instalarea proiectorului, deoarece instalarea nestandard poate afecta performanţele proiectorului.
- Utilizați un prelungitor multiplu și/sau un dispozitiv de protecție la supratensiune. Deoarece penele de curent sau căderile de tensiune pot DETERIORA sever dispozitivele.

## Curățarea obiectivului

- Înainte de a curăța obiectivul, asigurați-vă că opriți proiectorul și deconectați cablul de alimentare pentru a-l permite să se răcească complet.
- Folosiți un rezervor de aer comprimat pentru a îndepărta praful.

provoca decolorarea filmului de suprafață al obiectivului.

- Folosiți o cârpă specială pentru curățarea lentilelor și ștergeți ușor lentila. Nu atingeți lentila cu mâna.
- Nu folosiți detergenți alcalini/acizi sau solvenți volatili, cum ar fi alcoolul, pentru curățarea lentilei. Dacă obiectivul este deteriorat din cauza procesului de curățare, acesta nu este acoperit de garanție.

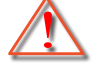

Atentie: Nu folosiți un spray care conține gaze inflamabile pentru a îndepărta praful sau murdăria din obiectiv. Acest lucru poate provoca un incendiu din cauza căldurii excesive din interiorul proiectorului.

Atentie: Nu curățați obiectivul în cazul în care proiectorul se încălzește, deoarece acest lucru poate

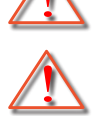

Atentie: Nu ștergeți și nu atingeți obiectivul cu un obiect dur.

### Notă despre laser

IEC 60825-1:2014/EN 60825-1+A11/EN50689:2021 PRODUS LASER DE CONSUM CLASA 1, IEC 62471-5:2015 GRUPA DE RISC 2.

Produsul este destinat utilizării ca produs laser de consum și este conform cu EN 50689:2021.

PRODUS LASER DE CONSUM CLASA 1

EN 50689:2021

## Informații privind siguranța în cazul radiațiilor laser

- Corespunde cu 21 CFR 1040.10 și 1040.11 cu excepșia conformității ca și grupă de risc 2 LIP definită în IEC 62471-5:Ed. 1.0. Pentru mai multe informații consultați Notele despre laser nr 57, din data de 8 mai 2019.
- IEC 60825-1:2014/EN 60825-1+A11/EN50689:2021 PRODUS LASER DE CONSUM CLASA 1, IEC 62471-5:2015 GRUPA DE RISC 2

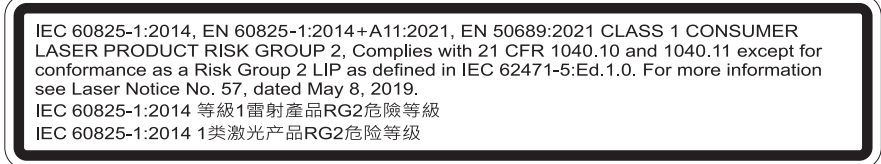

- Când porniți proiectorul, asigurați-vă că nicio persoană aflată în raza de proiecție nu se uită la obiectiv.
- Feriți orice articole (lupe etc.) din calea luminii proiectorului. Calea luminii proiectate de la lentilă este extinsă. Prin urmare, orice tip de obiecte anormale care pot redirecționa lumina care iese din lentilă poate provoca un rezultat imprevizibil, cum ar fi un incendiu sau rănirea ochilor.
- Orice operație sau reglare care nu este instruită în mod specific de ghidul utilizatorului creează riscul expunerii la radiații laser periculoase.
- Nu deschideți și nu dezasamblați proiectorul, deoarece acest lucru poate provoca deteriorarea prin expunerea la radiații laser.
- Nu priviți fasciculul când proiectorul este pornit. Lumina strălucitoare poate duce la deteriorarea permanentă a ochilor.

Nerespectarea procedurii de control, reglare sau funcționare poate provoca deteriorarea prin expunerea la radiații laser.

## Drept de autor

Această publicație, inclusiv toate fotografiile, ilustrațiile și software-ul, este protejată în temeiul legilor internaționale privind protecția drepturilor de autor, cu toate drepturile rezervate. Nici acest manual, nici materialele conținute în acesta nu pot fi reproduse fără consimțământul scris al autorului.

© Drept de autor 2023

## Declinarea răspunderii

Informațiile din acest document pot fi modificate fără înștiințare prealabilă. Producătorul nu face nicio declarație și nu oferă nicio garanție cu privire la conținutul acestui document și nu își asumă garanțiile implicite de vandabilitate sau de adecvare pentru un anumit scop. Producătorul își rezervă dreptul de a revizui acest document și de a face modificări periodice ale conținutului, fără obligația de a notifica vreo persoană privind o astfel de revizie sau de modificări.

## Recunoașterea mărcilor comerciale

Kensington este o marcă comercială înregistrată în SUA a ACCO Brand Corporation, cu înregistrări emise și cu cereri depuse în alte țări ale lumii.

HDMI, sigla HDMI și High-Definition Multimedia Interface sunt mărci comerciale sau mărci comerciale înregistrate ale HDMI Licensing LLC în Statele Unite și în alte țări.

DLP<sup>®</sup>, DLP Link și sigla DLP sunt mărci înregistrate aparținând companiei Texas Instruments, iar BrilliantColor<sup>™</sup> este o marcă comercială a companiei Texas Instruments.

Toate celelalte denumiri de produse utilizate în acest manual sunt proprietatea deținătorilor respectivi și sunt recunoscute ca atare.

## FCC

Acest aparat a fost testat și s-a constatat că respectă limitele pentru un dispozitiv digital de clasa B, în conformitate cu Partea 15 a regulilor FCC. Aceste limite sunt concepute pentru a oferi o protecție rezonabilă împotriva interferențelor dăunătoare în cazul unei instalări rezidențiale. Acest aparat generează, utilizează și poate radia energie de frecvență și dacă nu este instalat și utilizat conform instrucțiunilor, poate cauza interferențe dăunătoare comunicațiilor radio.

Cu toate acestea, nu există nicio garanție că nu vor apărea interferențe la o anumită instalare. Dacă acest aparat cauzează interferențe dăunătoare pentru recepția radio sau de televiziune, care pot fi determinate prin pornirea sau oprirea aparatului, utilizatorul este încurajat să încerce să corecteze interferența prin una sau mai multe dintre următoarele măsuri:

- Reorientarea sau repoziționarea antenei de recepție.
- Creşterea distanţei dintre aparat şi receptor.
- Conectați aparatul la o priză pe un circuit diferit de cel la care este conectat receptorul.
- Consultați distribuitorul sau un tehnician radio/TV cu experiență pentru ajutor.

### Notă: Cabluri ecranate

Toate conexiunile cu alte dispozitive de calcul trebuie să fie efectuate utilizând cabluri ecranate pentru a menține conformitatea cu reglementările FCC.

### Atenție

Schimbările sau modificările care nu sunt aprobate expres de către producător ar putea anula autoritatea utilizatorului, care se acordă de către Comisia Federală de Comunicații, pentru a opera acest proiector.

### Condiții de funcționare

Acest aparat respectă Partea 15 a Regulilor FCC. Operarea se supune următoarelor două condiții:

1. Acest aparat nu poate provoca interferențe dăunătoare și

2. Acest aparat trebuie să accepte orice interferență primită, inclusiv interferențe care pot provoca funcționare defectuoasă.

#### Notă: Utilizatori din Canada

Acest aparat digital de clasa B respectă normele canadiene ICES-003.

Remarque à l'intention des utilisateurs canadiens

Cet appareil numérique de la classe B est conforme à la norme NMB-003 du Canada.

## Declarație de conformitate pentru țările din UE

- Directiva CEM 2014/30/UE (inclusiv modificările)
- Directiva 2014/35/UE privind limitele de tensiune
- RED 2014/53/CE (dacă produsul are funcția RF)

## DEEE

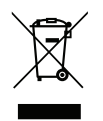

#### Instrucțiuni de eliminare

Nu aruncați acest aparat electronic în coșul de gunoi când renunțați la el. Pentru a reduce poluarea și a asigura protecția maximă a mediului la nivel global, vă rugăm să-l reciclați.

Mulțumim pentru că ați cumpărat acest proiector laser Optoma. Pentru o listă completă a funcțiilor vă rugăm să vizitați pagina produsului pe siteul nostru web, acolo unde veți găsi informatii suplimentare și documentație cum ar fi și întrebări frecvente.

## Conținutul pachetului

Dezambalați cu atenție și verificați dacă aveți toate articolele prezentate mai jos drept accesorii standard. Este posibil ca unele dintre articolele menționate drept accesorii opționale să nu fie disponibile în funcție de model, de specificații și de regiunea de achiziție. Verificați locul de achiziție. Este posibil ca anumite accesorii să difere în funcție de regiune.

Certificatul de garanție este oferit doar în anumite regiuni specifice. Consultați distribuitorul pentru informații detaliate.

## Accesorii standard

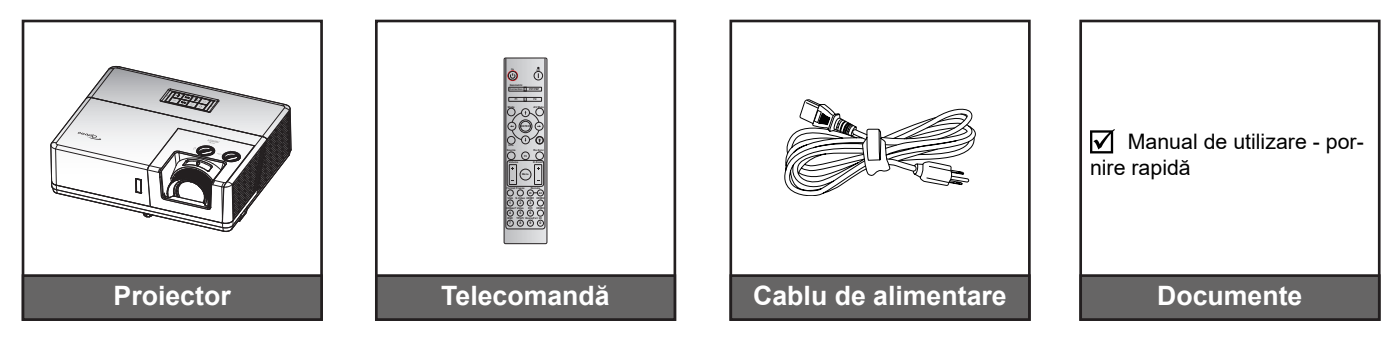

### Notă:

Pentru a avea acces la informațiile de configurare, manualul de utilizare, informațiile privind garanția și actualizările produsului, vă rugăm să scanați codul QR sau să vizitați următorul URL:

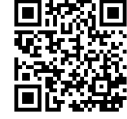

https://www.optoma.com/support/download

## Prezentare generală a produsului

## Model cu obiectiv WUXGA 1,6x

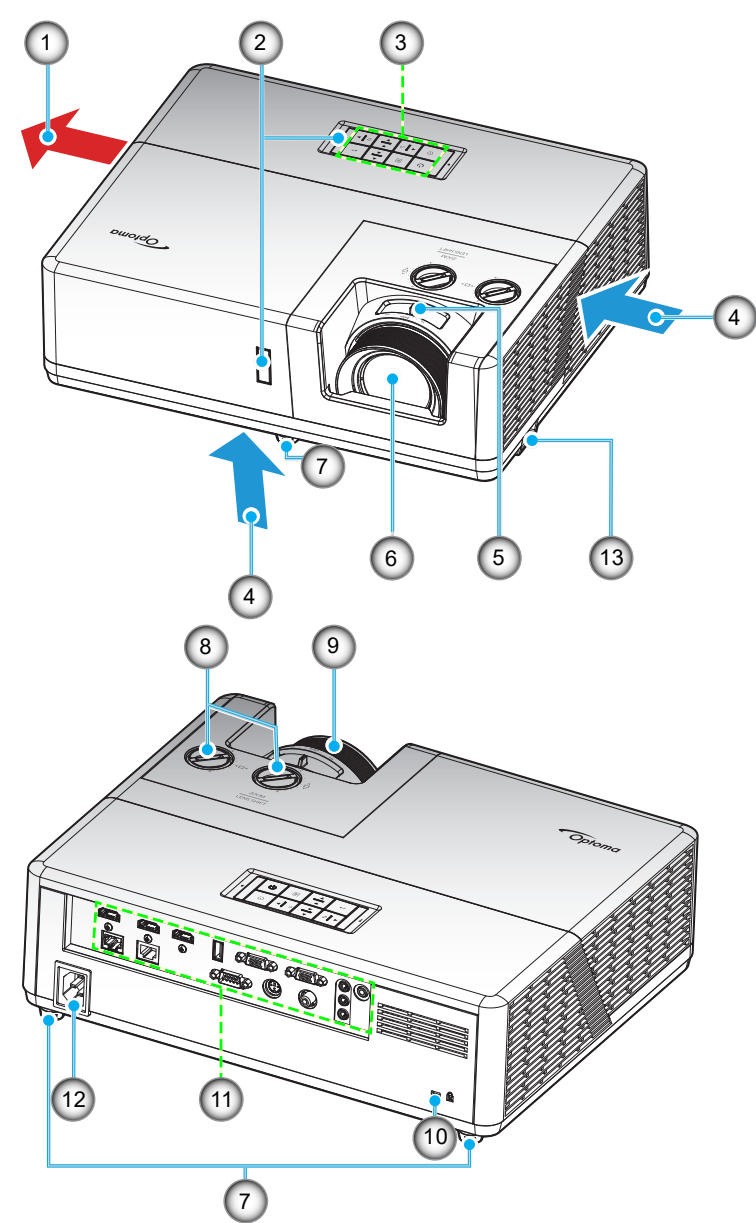

#### Notă:

- Nu blocați orificiile de admisie și evacuare ale proiectorului.
- Când utilizaţi proiectorul într-un spaţiu închis, asiguraţi un spaţiu de cel puţin 30cm. în jurul orificiilor de admisie şi evacuare.

| Nr. | Element                        | Nr. | Element                     |
|-----|--------------------------------|-----|-----------------------------|
| 1.  | Ventilare (ieşire)             | 8.  | Disc deplasare lentilă      |
| 2.  | Receptoare infra-roşu          | 9.  | Inelul de focalizare        |
| 3.  | Tastatură                      | 10. | Port de blocare Kensington™ |
| 4.  | Ventilare (intrare)            | 11. | Intrare/leşire              |
| 5.  | Pârghie pentru zoom(*)         | 12. | Mufă jack AC                |
| 6.  | Obiectiv                       | 13. | Bară de securitate          |
| 7.  | Picioare de înclinare-ajustare |     |                             |

Notă: (\*)Unele modele cu zoom fix nu vor suporta funcția de reglare a zoomului.

WUXGA Model cu proiecție scurtă

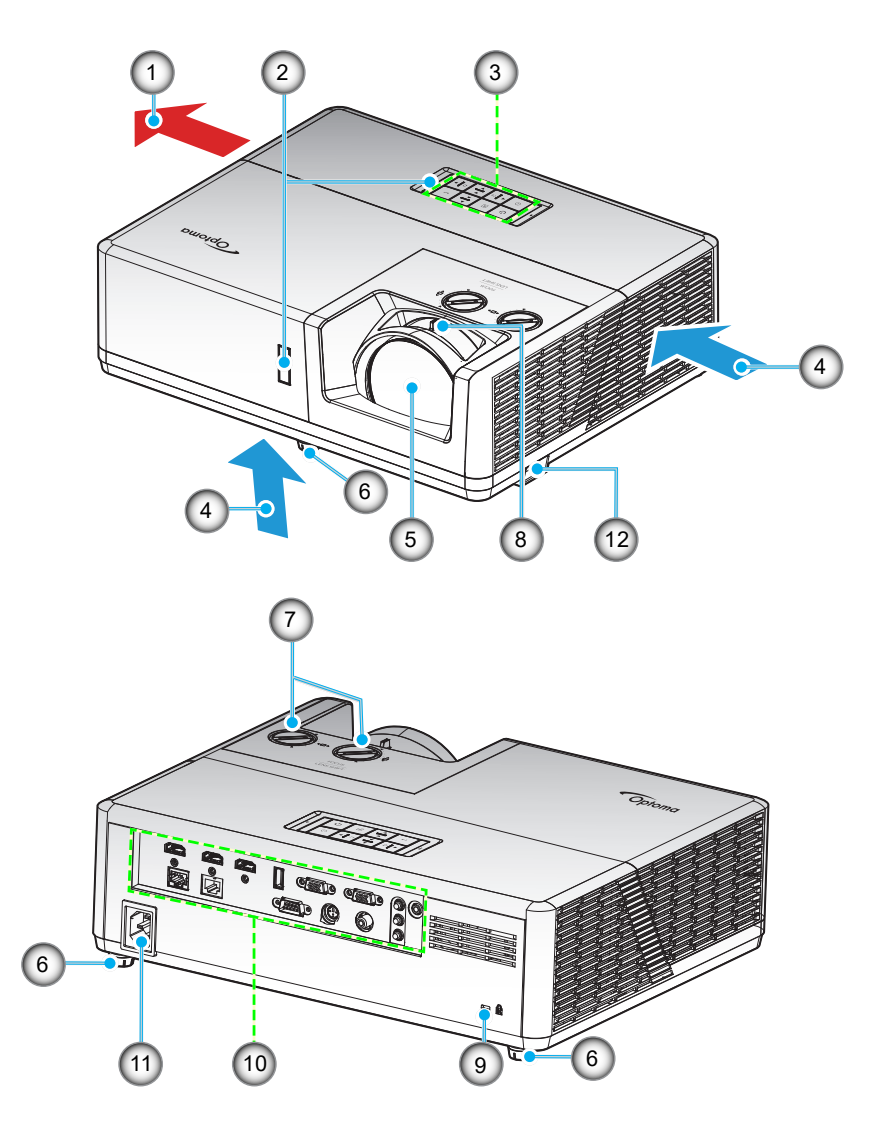

### Notă:

•

- Nu blocați orificiile de admisie și evacuare ale proiectorului.
- Când utilizați proiectorul într-un spațiu închis, asigurați un spațiu de cel puțin 30cm. în jurul orificiilor de admisie și evacuare.

| Nr. | Element                        | Nr. | Element                     |
|-----|--------------------------------|-----|-----------------------------|
| 1.  | Ventilare (ieşire)             | 7.  | Disc deplasare lentilă      |
| 2.  | Receptoare infra-roşu          | 8.  | Manetă focalizare           |
| 3.  | Tastatură                      | 9.  | Port de blocare Kensington™ |
| 4.  | Ventilare (intrare)            | 10. | Intrare/leşire              |
| 5.  | Obiectiv                       | 11. | Mufă jack AC                |
| 6.  | Picioare de înclinare-ajustare | 12. | Bară de securitate          |

## Conexiuni

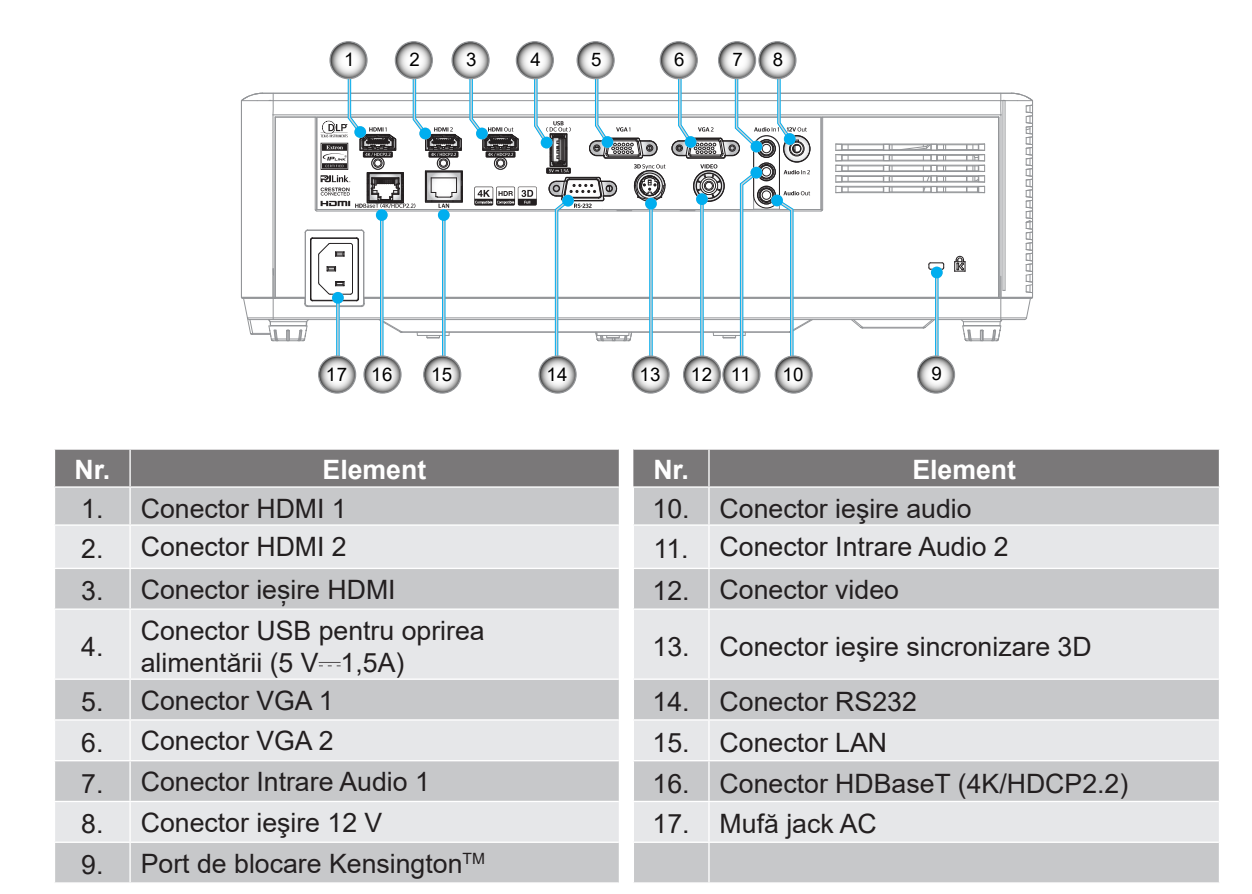

Notă: Suportul pentru modul de semnal variază de la un model la altul în fiecare regiune de vânzare.

## Tastatură

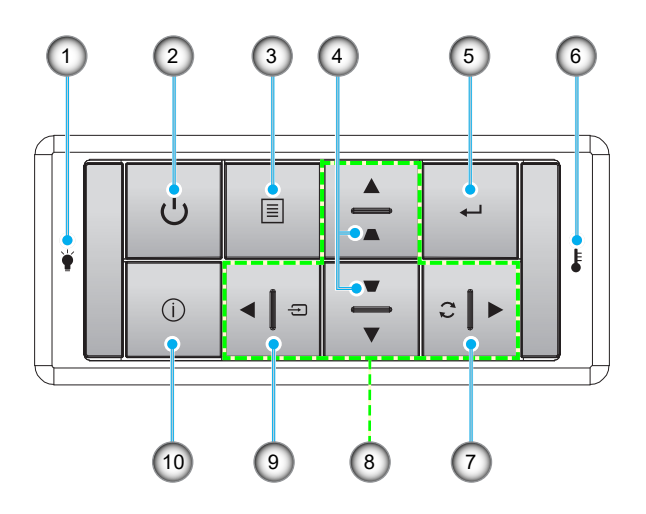

| Nr. | Element                          | Nr. | Element                               |
|-----|----------------------------------|-----|---------------------------------------|
| 1.  | LD LED                           | 6.  | LED Temperatură                       |
| 2.  | Pornirea și LED-ul Power         | 7.  | Resincronizare                        |
| 3.  | Meniu                            | 8.  | Patru taste direcționale de selectare |
| 4.  | Corectarea imaginii trapezoidale | 9.  | Sursă                                 |
| 5.  | Introd.                          | 10. | Informatii                            |

## Telecomandă

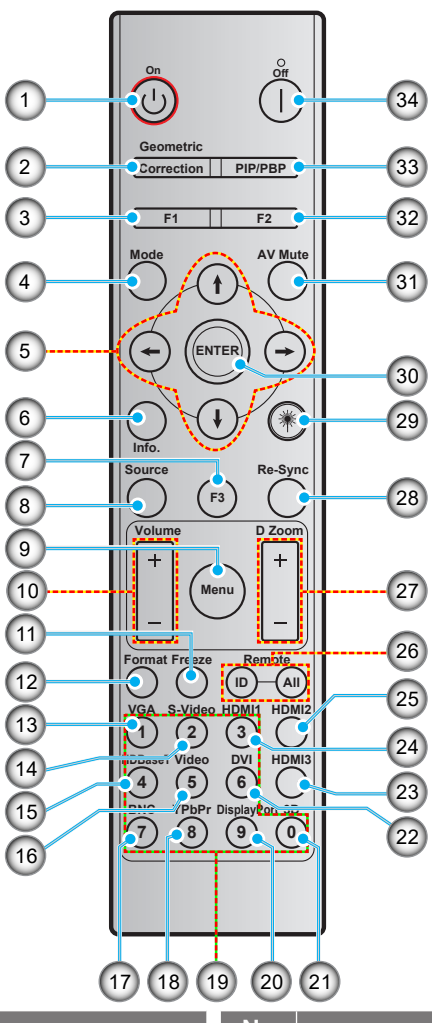

| Nr. | Element                                           | Nr. | Element                                           |
|-----|---------------------------------------------------|-----|---------------------------------------------------|
| 1.  | Pornire                                           | 18. | YPbPr (nu este acceptat)                          |
| 2.  | Corecție geometrică                               | 19. | Tastatură numerică (0-9)                          |
| 3.  | Buton funcțional (F1) (posibilitate de atribuire) | 20. | Display port (neacceptat)                         |
| 4.  | Mod                                               | 21. | 3D                                                |
| 5.  | Patru taste direcționale de selectare             | 22. | DVI (neacceptat)                                  |
| 6.  | Informatii                                        | 23. | HDMI3 (nu este acceptat)                          |
| 7.  | Buton funcțional (F3) (posibilitate de atribuire) | 24. | HDMI1                                             |
| 8.  | Sursă                                             | 25. | HDMI2                                             |
| 9.  | Meniu                                             | 26. | ID telecomandă/Control total prin<br>telecomandă  |
| 10. | Volum - / +                                       | 27. | Zoom Digital -/+                                  |
| 11. | Stop Cadru                                        | 28. | Resincronizare                                    |
| 12. | Format (Raport de aspect)                         | 29. | Indicator laser(*)                                |
| 13. | VGA                                               | 30. | Introd.                                           |
| 14. | S-Video (nu este acceptat)                        | 31. | Mut AV                                            |
| 15. | HDBase-T                                          | 32. | Buton funcțional (F2) (posibilitate de atribuire) |
| 16. | Video                                             | 33. | PIP/PBP (neacceptat)                              |
| 17. | BNC (neacceptat)                                  | 34. | Oprire                                            |

#### Notă:

- Este posibil ca unele taste să nu aibă nicio funcție, în cazul modelelor care nu acceptă funcțiile respective.
- (\*) Disponibilitatea funcției depinde de regiune.

## Instalarea proiectorului

Proiectorul dvs. este proiectat pentru a fi instalat într-una din cele patru poziții posibile.

Dispunerea camerei sau preferințele personale vor dicta alegerea locației de instalare. Luați în considerare dimensiunea și poziția ecranului, locația unei prize adecvată, precum și locația și distanța dintre proiector și restul echipamentului.

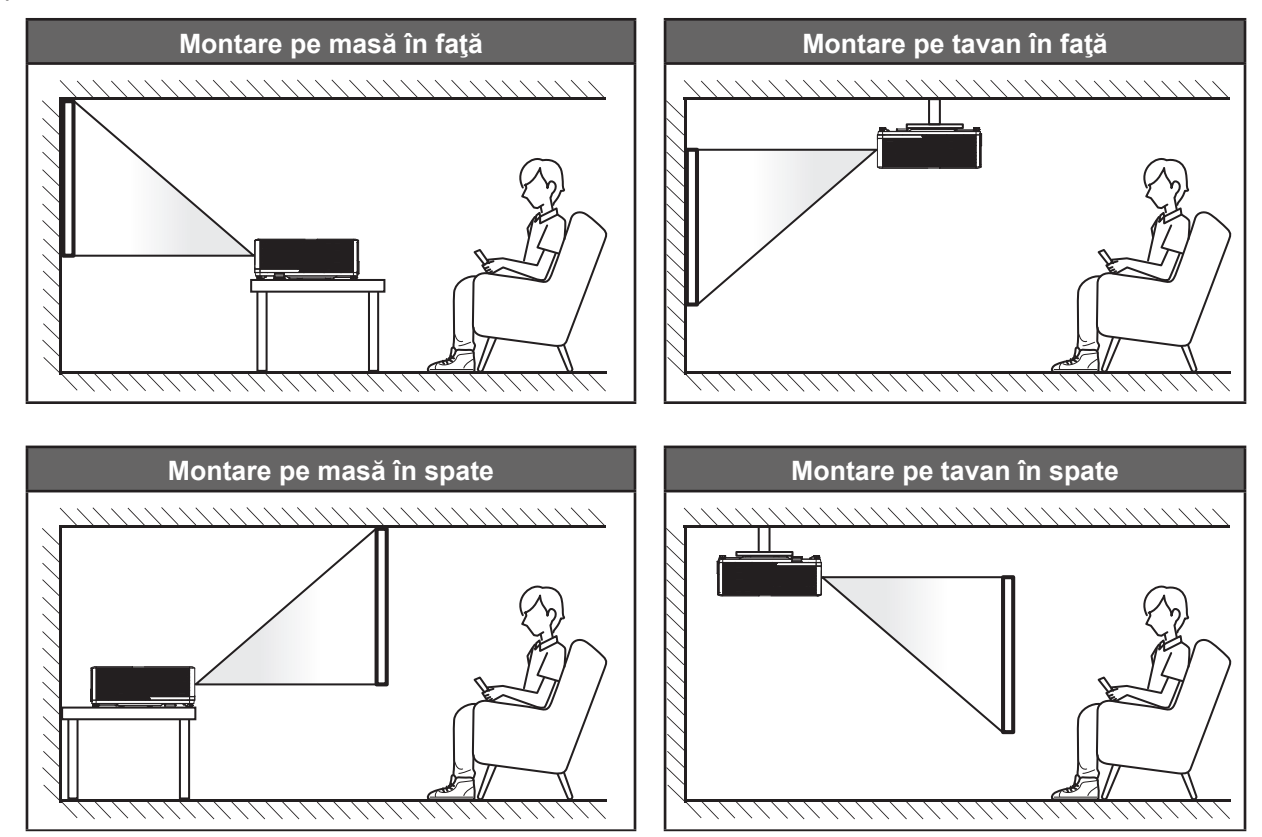

Proiectorul trebuie așezat pe o suprafață plană și la 90 de grade/perpendicular față de ecran.

- Pentru a determina locația proiectorului pentru o dimensiune dată a ecranului, consultați tabelul distanțelor de la pagina 64~66.
- Pentru a determina dimensiunea ecranului pentru o distanță dată,consultați tabelul distanțelor de la paginile 64~66.
- Notă: Cu cât proiectorul este amplasat mai departe de ecran, cu atât crește dimensiunea imaginii proiectate și, de asemenea, crește decalajul vertical în mod proporțional.

## Notă privind instalarea proiectorului

Operație cu orientare liberă 360°

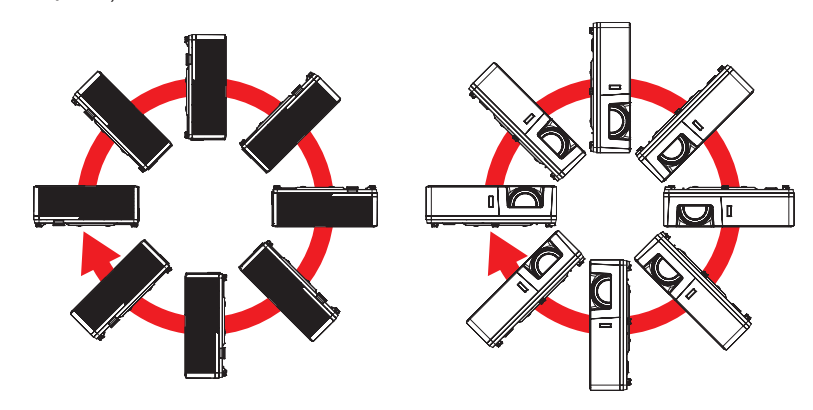

 Asigurați-vă că există o distanță de cel puțin 30 cm în jurul orificiilor de ventilare pentru evacuarea aerului.

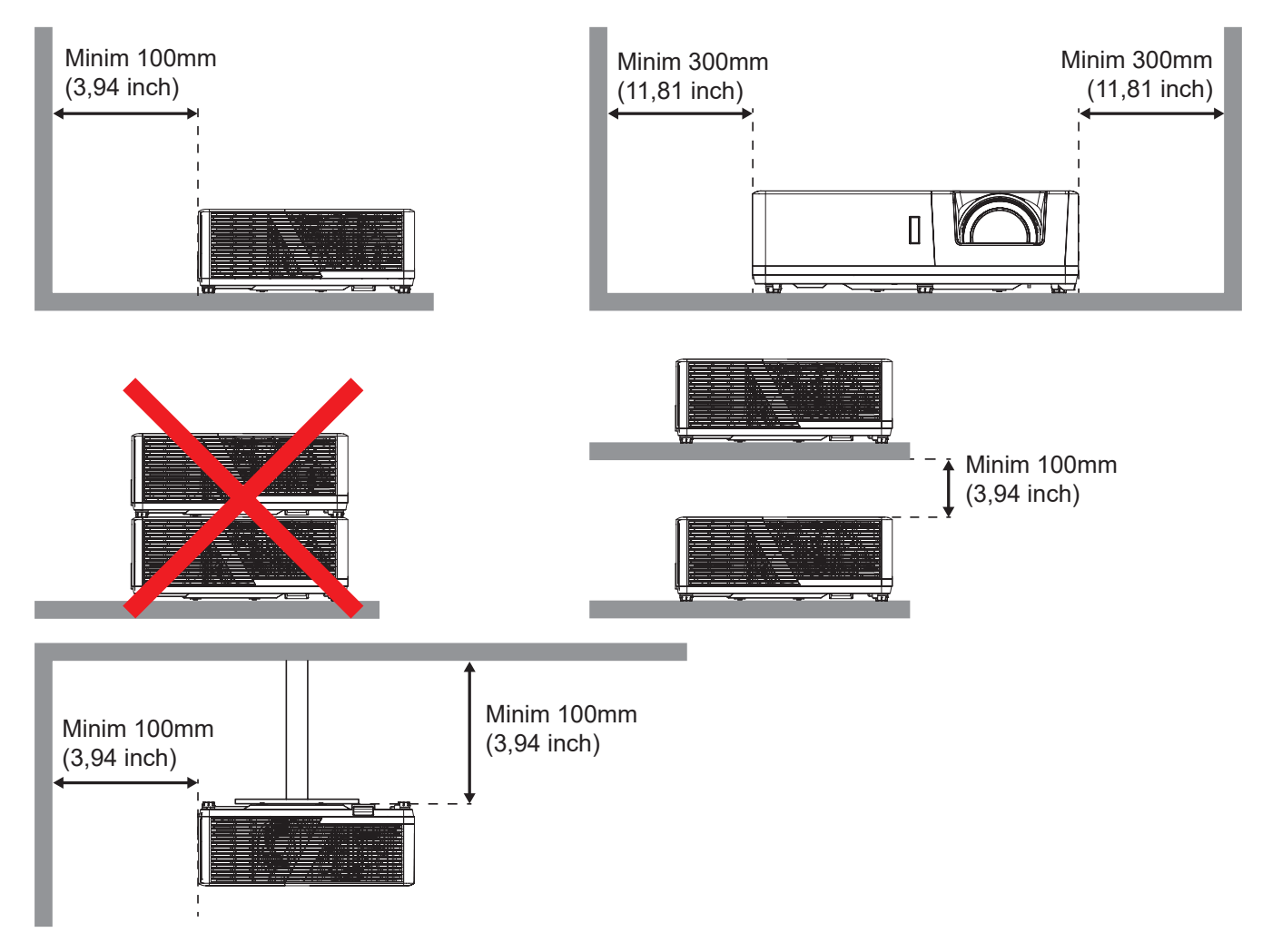

- Asigurați-vă că orificiile de ventilare pentru admisia aerului nu reciclează aerul cald de la orificiul de ventilare pentru evacuarea aerului.
- Când utilizați proiectorul într-un spațiu închis, asigurați-vă că temperatura aerului înconjurător nu depăşeşte temperatura de funcționare cât timp proiectorul se află în funcțiune și că orificiile de ventilare pentru admisia și evacuarea aerului sunt neobstrucționate.
- Toate incintele trebuie să treacă o evaluare termică de certificare pentru a se asigura că proiectorul nu reciclează aerul evacuat. Acest lucru ar putea cauza oprirea dispozitivului, chiar dacă temperatura incintei se află în intervalul acceptabil pentru funcționare.

## Conectarea surselor la proiector

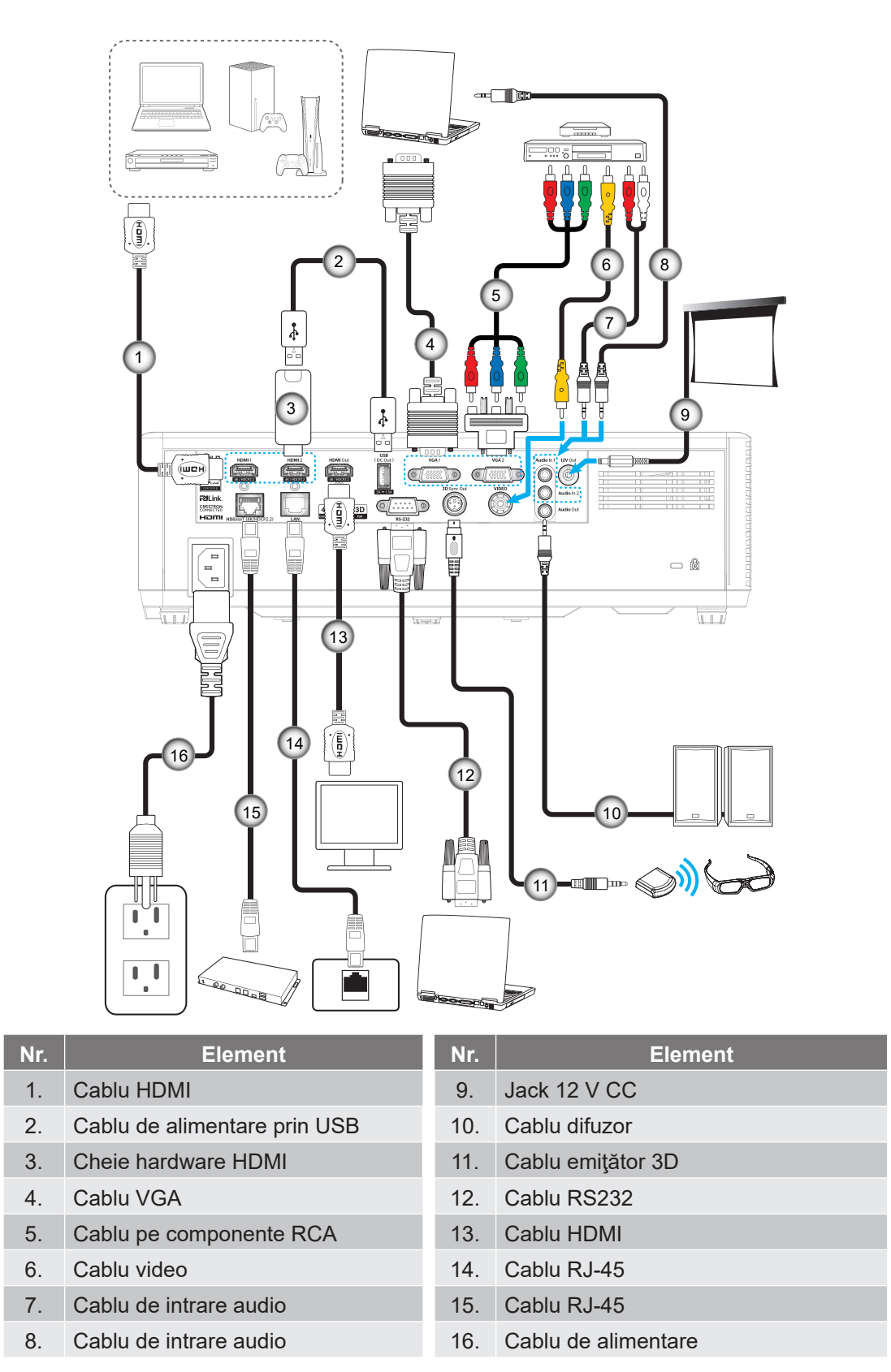

Notă: Pentru a asigura cea mai bună calitate a imaginii și pentru a evita erorile de conexiune, recomandăm să folosiți cablu HDMI de înaltă viteză sau certificat premium până la 5 metri.

## Ajustarea imaginii proiectate

## Înălțime imagine

Proiectorul este echipat cu picioare ascensoare pentru ajustarea înălțimii imaginii.

- 1. Găsiți piciorul ajustabil pe care doriți să-l modificați pe partea inferioară a proiectorului.
- 2. Rotiți piciorul reglabil în sensul acelor de ceasornic sau în sens contrar pentru a ridica ori a coborî proiectorul.

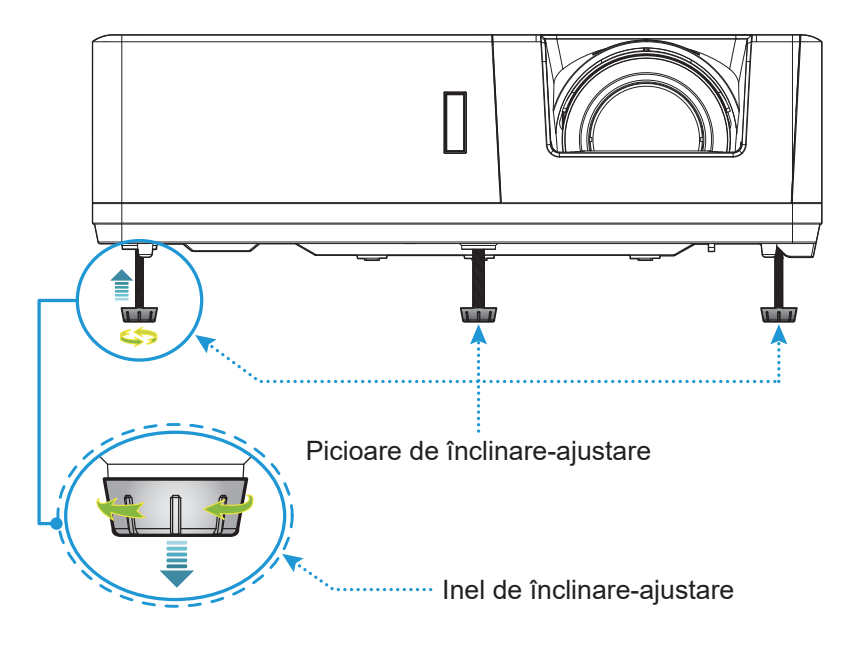

## Zoom, focalizare și deplasare lentilă

#### Model cu obiectiv WUXGA 1,6x

- Pentru a ajusta dimensiunea imaginii, rotiți maneta de zoom în sensul acelor de ceasornic sau în sens contrar pentru a crește ori a reduce dimensiunea imaginii proiectate.
  - Notă: Unele modele cu zoom fix nu vor suporta funcția de reglare a zoomului.
- Pentru a ajusta focalizarea, rotiţi inelul de focalizare în sensul acelor de ceasornic sau în sens contrar până când imaginea este clară şi lizibilă.

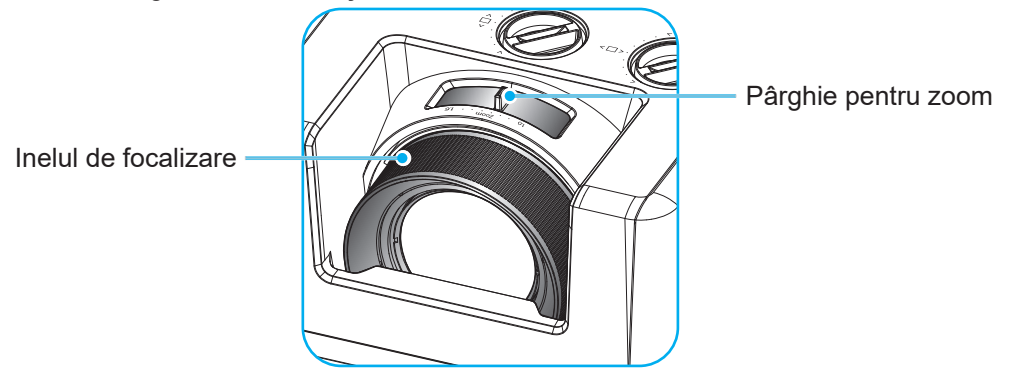

 Pentru a ajusta poziţia imaginii, rotiţi discul pentru deplasarea lentilei în sens orar sau antiorar pentru a ajusta poziţia pe verticală sau orizontală a imaginii proiectate.

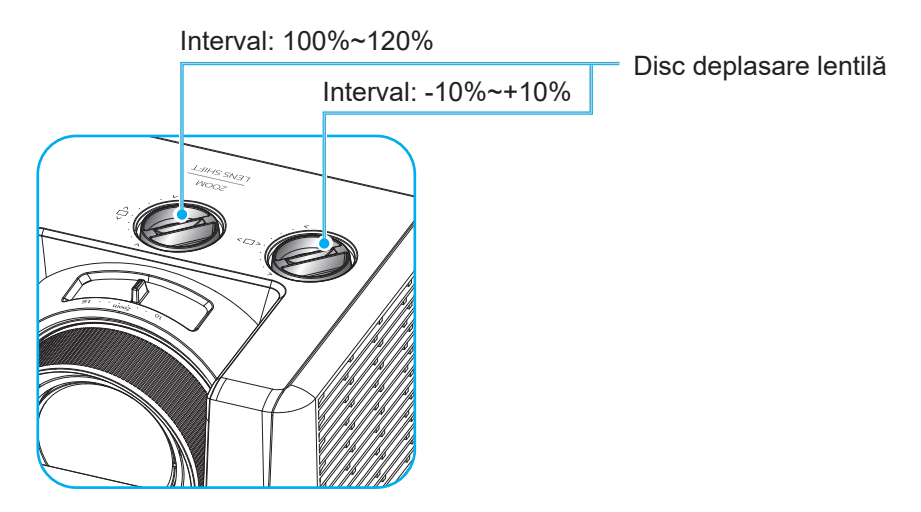

### WUXGA Model cu proiecție scurtă

 Pentru a ajusta focalizarea, rotiţi inelul de focalizare în sensul acelor de ceasornic sau în sens contrar până când imaginea este clară şi lizibilă.

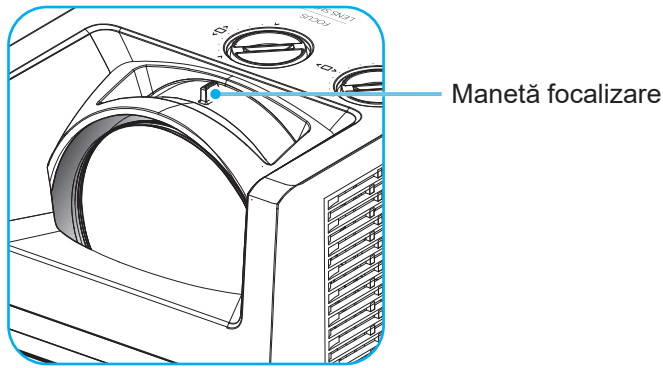

• Pentru a ajusta poziția imaginii, rotiți discul pentru deplasarea lentilei în sens orar sau antiorar pentru a ajusta poziția pe verticală sau orizontală a imaginii proiectate.

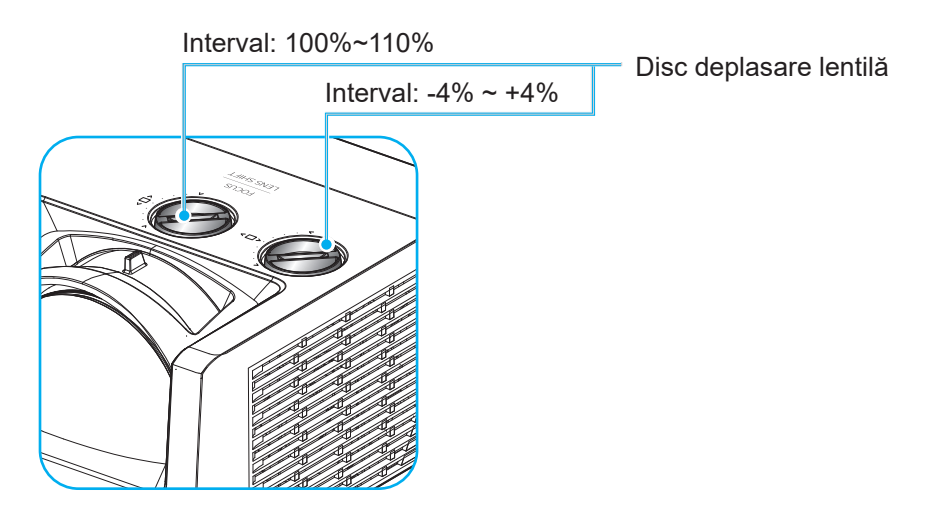

## Instalarea telecomenzii

### Instalarea/înlocuirea bateriilor

Telecomanda este livrată împreună cu două baterii de tip AAA.

- 1. Scoateți capacul bateriilor de pe partea din spate a telecomenzii.
- 2. Introduceți baterii AAA în compartimentul bateriilor, conform ilustrației.
- 3. Remontați capacul din spate pe telecomandă.

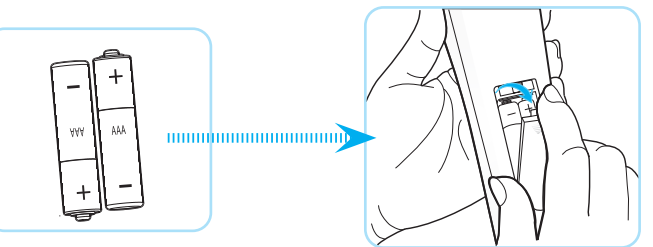

Notă: Înlocuiți doar cu baterii de același tip sau de tip echivalent.

ATENŢIE: Pentru a asigura utilizarea în siguranță, respectați următoarele precauții:

- Înlocuirea unei baterii cu un tip incorect care poate anula un dispozitiv de siguranță (tipul de baterie de tip AAA);
- Aruncarea unei baterii în foc, într-un cuptor fierbinte, zdrobirea mecanică sau tăierea unei baterii poate duce la o explozie.
- Lăsarea bateriilor în medii cu temperatură extrem de mare poate avea ca rezultat explozia sau scurgerea de lichid sau gaz inflamabil.
- O baterie supusă unei presiuni de aer extrem de scăzute care poate provoca o explozie sau o scurgere de lichid sau gaz inflamabil.
- Nu folosiţi împreună baterii vechi şi noi. Folosirea împreună a bateriilor vechi şi noi poate avea drept rezultat scurtarea duratei de viaţă a bateriilor noi sau poate cauza scurgeri de substanţe chimice din bateriile vechi.
- Scoateți bateriile imediat ce acestea sunt descărcate. Substanțele chimice care curg din baterie pot intra în contact cu pielea și pot cauza iritații. Dacă depistați orice fel de scurgere de substanțe chimice, ștergeți substanțele respective cu o cârpă.
- Bateriile livrate împreună cu acest produs pot avea o durată de viață mai mică, urmare a condițiile de depozitare.
- Dacă nu utilizați telecomanda pentru o perioadă lungă de timp, vă rugăm să scoateți bateriile pentru a reduce riscul de scurgere de substanțe chimice.

## Raza efectivă de acțiune

Senzorul infraroșu (IR) al telecomenzii este localizat pe partea de sus și față al proiectorului. Asigurați-vă că țineți telecomanda la un unghi de 30 grade perpendicular pe senzorul de telecomandă IR al proiectorului pentru a funcționa corect. Distanța dintre telecomandă și senzor nu trebuie să depăşească 6 metri (19,7 de picioare) atunci când este ținut la un unghi de ±15° și nu mai departe de 8 metri (26,2 de picioare), atunci când este ținută la 0° față de senzor.

- Asiguraţi-vă că nu sunt obstacole între telecomandă şi senzorul IR de pe proiector, care ar putea obstrucţiona fasciculul în infraroşu.
- Asigurați-vă că transmițătorul IR de pe telecomandă nu este iluminat direct de razele soarelui sau de lămpi fluorescente.
- Mențineți o distanță de peste 2 m între telecomandă și lămpile fluorescente, deoarece, în caz contrar, telecomanda poate funcționa defectuos.
- Dacă telecomanda se află în apropierea unor lămpi fluorescente cu invertor, este posibil ca aceasta să nu funcționeze uneori.
- Dacă telecomanda şi proiectorul se află la o distanţă foarte mică, este posibil ca telecomanda să fie ineficientă.
- Atunci când o îndreptaţi spre ecran, distanţa efectivă de acţiune este de mai puţin de 5 m de la telecomandă la ecran, reflectând fasciculele IR înapoi la proiector. Totuşi, raza efectivă de acţiune se poate modifica în funcţie de ecran.

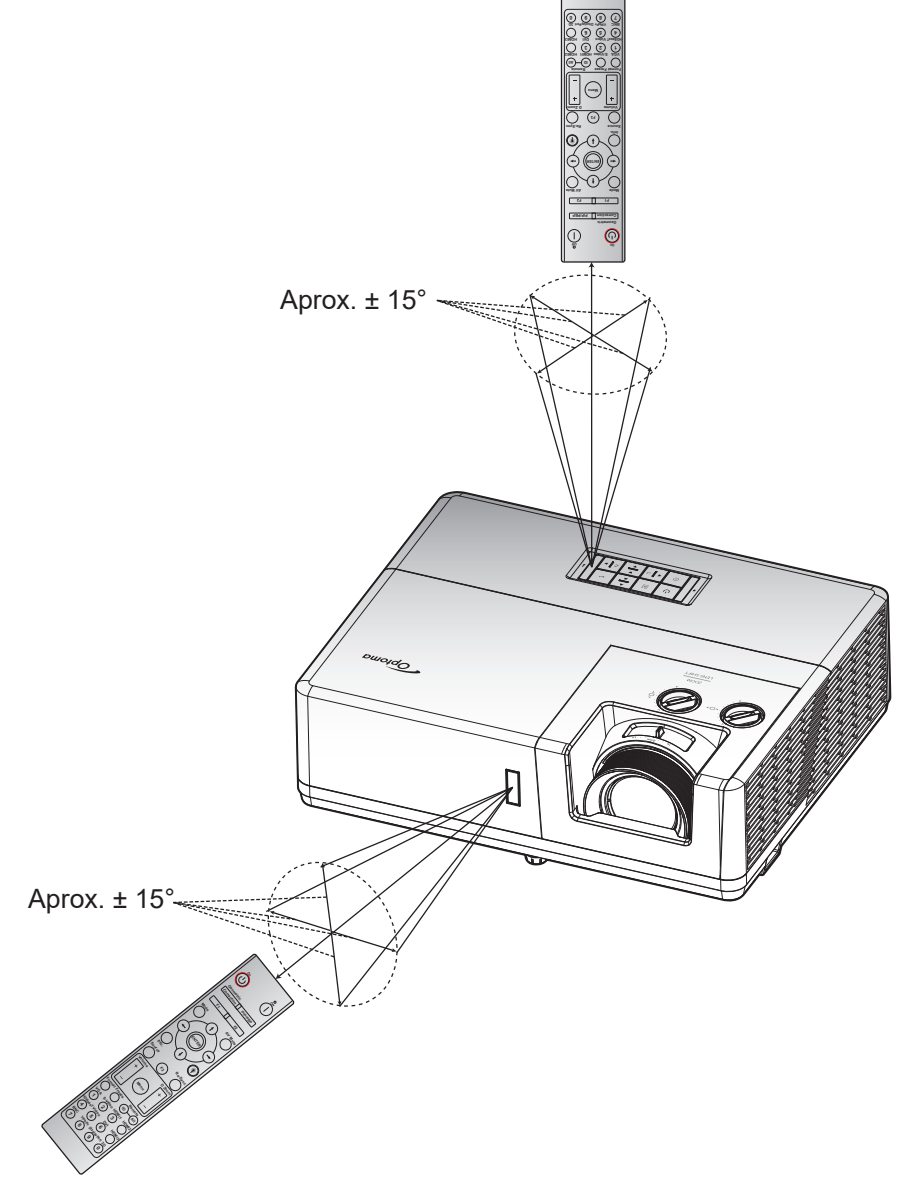

## Pornirea/oprirea proiectorului

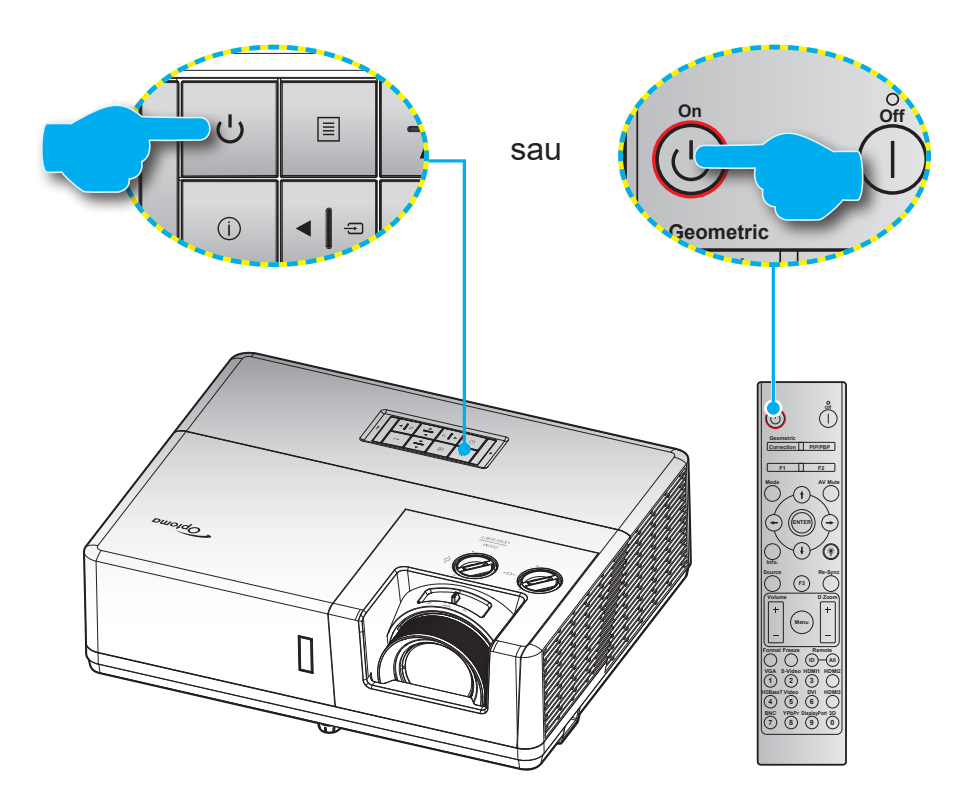

### Pornire

- 1. Conectați în siguranță cablul de alimentare și cablul de semnal/sursă. Când este conectat, LED-ul Power devine roșu.
- 2. Porniți proiectorul apăsând pe butonul "U" pe tastatura proiectorului sau pe telecomandă.
- 3. Se va afişa un ecran de pornire în aproximativ 10 secunde, iar LED-ul de pornire va fi Alb intermitent.
- Notă: La prima pornire a proiectorului, vi se va solicita să selectați limba preferată, orientarea proiecției și alte setări.

## Închidere

- 1. Opriți proiectorul apăsând pe butonul "U" pe tastatura proiectorului sau pe telecomandă.
- 2. Se va afişa următorul mesaj:

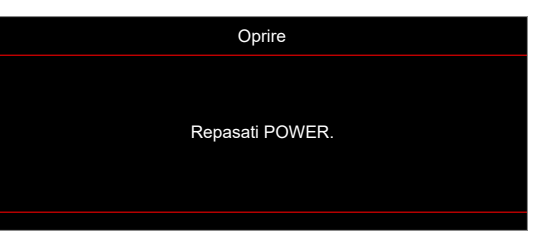

- 3. Apăsați butonul () din nou pentru a confirma, în caz contrar mesajul va dispărea după 15 secunde. Atunci când apăsați pe butonul () a doua oară, proiectorul se va închide.
- 4. Ventilatoarele de răcire continuă să funcționeze timp de aproximativ 10 secunde pentru ciclul de răcire şi LED-ul de pornire va ilumina intermitent Alb. Atunci când led-ul de Pornire iluminează roşu constant, aceasta indică faptul că proiectorul a intrat în modul stare de veghe. Dacă doriţi să reporniţi proiectorul, trebuie să aşteptaţi până când se finalizează ciclul de răcire şi proiectorul intră în modul standby. Atunci când proiectorul este în modul stare de veghe, nu trebuie decât să apăsaţi pe butonul () din nou pentru a porni proiectorul.
- 5. Deconectați cablul de alimentare de la priza electrică și de la proiector.

Notă: Nu se recomandă pornirea proiectorului imediat după o procedură de oprire.

## Selectarea unei surse de intrare

Porniți sursa conectată care doriți să se afișeze pe ecran, cum ar fi un computer, notebook, player video etc. Proiectorul va detecta automat sursa. Dacă sunt conectate mai multe surse, apăsați pe butonul ⊕ de pe tastatura proiectorului sau pe butonul **Sursă** de pe telecomandă pentru a selecta intrarea dorită.

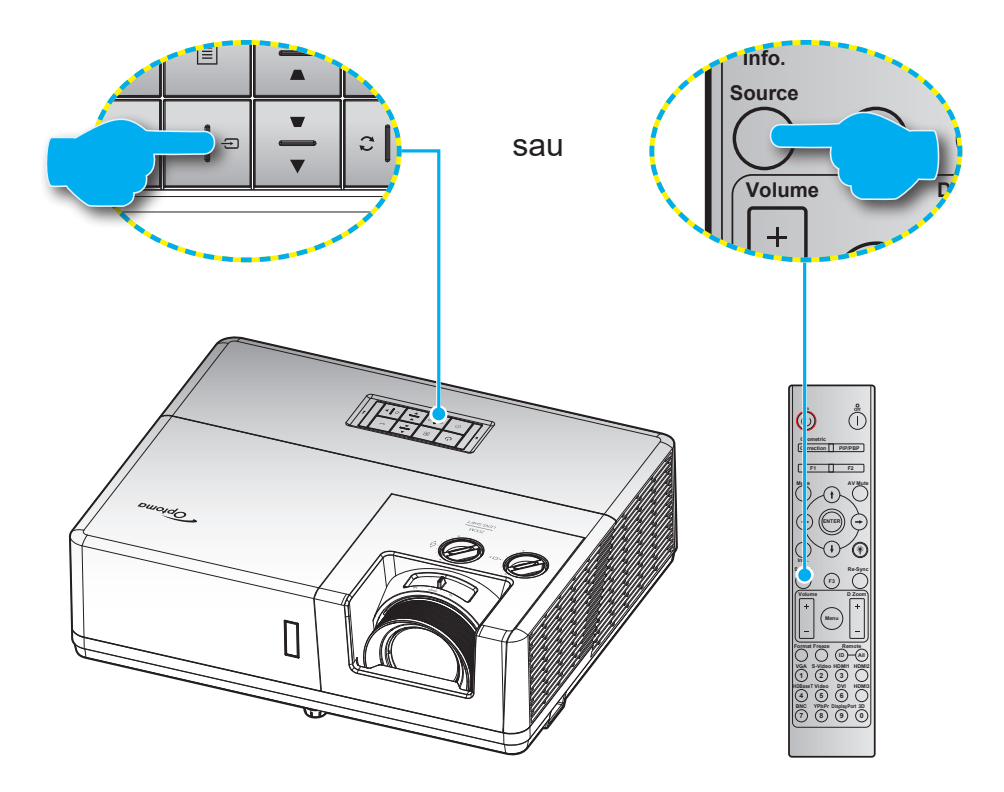

## Caracteristici și navigarea în meniu

Proiectorul are meniuri multilingve de afișaj pe ecran care vă permit să faceți ajustări de imagine și să schimbați o varietate de setări. Proiectorul va detecta automat sursa.

- 1. Pentru a deschide meniul OSD, apăsați tasta 🗐 de pe tastatura proiectorului sau butonul **Meniu** de pe telecomandă.
- Atunci când este afişat OSD-ul, utilizaţi tastele ▲▼ pentru a selecta orice element din meniul principal. În timp ce faceţi o selecţie la o anumită pagină, apăsaţi tasta ← de pe tastatura proiectorului sau butonul Enter de pe telecomandă pentru a intra în submeniu.
- 3. Utilizați tastele ◀▶ pentru a selecta elementul dorit din submeniu, apoi apăsați pe ← sau Enter pentru a vizualiza setări suplimentare. Ajustați setările cu ajutorul tastelor ◀▶.
- 4. Selectare elementul următor ce urmează să fie ajustat în sub meniu și ajustați după cum este descris mai sus.
- 5. Apăsați pe 🛏 ori Enter pentru a confirma, iar ecranul va reveni la meniul principal.
- 6. Pentru a ieşi, apăsați 🗏 sau **Meniu** din nou Meniul OSD se va închide și proiectorul va salva automat setările noi.

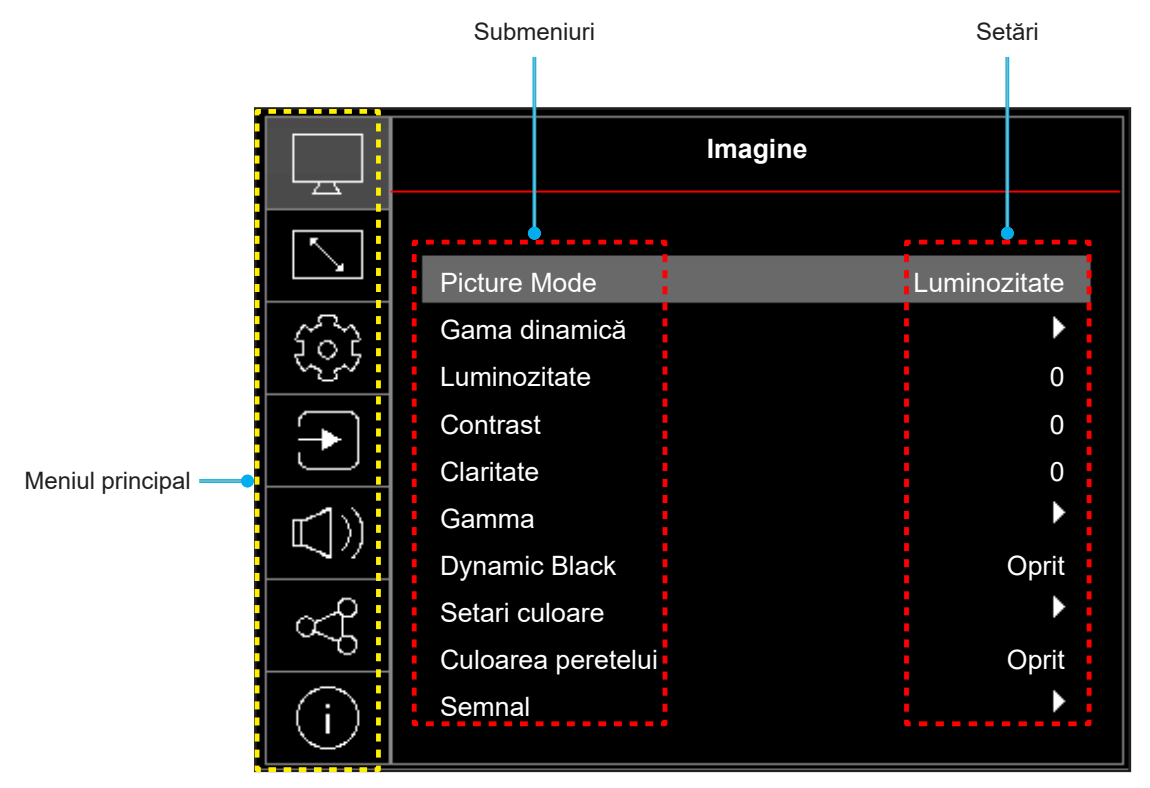

## Arborele meniului OSD

Notă: Elementele din arborele meniului OSD și funcțiile se pot schimba în funcție de model și regiune. Optoma își rezervă dreptul de a adăuga sau a îndepărta elemente pentru a îmbunătăți performanțele produsului, fără aviz prealabil.

| Meniul principal | Submeniul      | Submeniul 2            | Submeniul 3 | Submeniul 4 | Valori                               |
|------------------|----------------|------------------------|-------------|-------------|--------------------------------------|
|                  |                |                        |             |             | Viu                                  |
|                  |                |                        |             |             | HDR [pentru modelele HDMI 2.0]       |
|                  |                |                        |             |             | HLG [pentru modelele HDMI 2.0]       |
|                  |                |                        |             |             | Cinema                               |
|                  | Picture Mode   |                        |             |             | Joc                                  |
|                  |                |                        |             |             | Referinta                            |
|                  |                |                        |             |             | Luminozitate                         |
|                  |                |                        |             |             | DICOM SIM.                           |
|                  |                |                        |             |             | 3D                                   |
|                  |                | HDR / HLG              |             |             | Auto                                 |
|                  |                |                        |             |             | Oprit                                |
|                  | Gama dinamică  |                        |             |             | Luminozitate                         |
|                  | HDMI 2.0]      | HDR / Mod imagine HLG  |             |             | Etalon                               |
|                  | -              |                        |             |             | Film                                 |
|                  |                |                        |             |             | Detaliu                              |
|                  | Luminozitate   |                        |             |             | -50 ~ 50                             |
|                  | Contrast       |                        |             |             | -50 ~ 50                             |
|                  | Claritate      |                        |             |             | 1 ~ 15                               |
|                  |                |                        |             |             | Film                                 |
|                  |                |                        |             |             | Grafic                               |
| Imagine          | Gamma          |                        |             |             | 1,8                                  |
|                  |                |                        |             |             | 2,0                                  |
|                  |                |                        |             |             | 2,2                                  |
|                  |                |                        |             |             | 2,4                                  |
|                  | Dynamic Black  |                        |             |             | Oprit                                |
|                  |                |                        |             |             | Pornit                               |
|                  |                | Culoare                |             |             | -50 ~ 50                             |
|                  |                | Nuante                 |             |             | -50 ~ 50                             |
|                  |                | BrilliantColor™        |             |             | 1 ~ 10                               |
|                  |                |                        |             |             | Cald                                 |
|                  |                |                        |             |             | Etalon                               |
|                  |                | Temperatura de culoare |             |             | Alb rece                             |
|                  |                |                        |             |             | Rece                                 |
|                  | Setari culoare |                        | Culoare     |             | Alb / Rosu / Verde / Albastru / Cyan |
|                  |                |                        | Nuante      |             | -50 ~ 50                             |
|                  |                |                        | Saturatio   |             | -50 ~ 50                             |
|                  |                | CMS                    |             |             | 50 ~ 50                              |
|                  |                |                        |             |             | -50 - 50                             |
|                  |                |                        | Reset       |             |                                      |
|                  |                |                        |             |             | Da                                   |

| Meniul principal | Submeniul           | Submeniul 2            | Submeniul 3 | Submeniul 4 | Valori                                                                             |
|------------------|---------------------|------------------------|-------------|-------------|------------------------------------------------------------------------------------|
|                  | Setari culoare      |                        |             |             | Cu intrare HDMI: Auto /<br>RGB(0~255) / RGB(16~235) / YUV                          |
|                  |                     | Spatiu de culoare      |             |             | Fără intrare HDMI: Auto / RGB /<br>YUV                                             |
|                  |                     | IDE                    |             |             | 0                                                                                  |
|                  |                     |                        |             |             | 7,5                                                                                |
|                  |                     |                        |             |             | Oprit                                                                              |
|                  |                     |                        |             |             | Tabla neagra                                                                       |
|                  |                     |                        |             |             | Galben deschis                                                                     |
|                  | Culoarea peretelui  |                        |             |             | Verde deschis                                                                      |
|                  |                     |                        |             |             | Albastru deschis                                                                   |
|                  |                     |                        |             |             | Roz                                                                                |
|                  |                     |                        |             |             | Gri                                                                                |
|                  |                     |                        |             |             | Oprit                                                                              |
|                  |                     | Automatic              |             |             | Pornit                                                                             |
|                  |                     | Frecventa              |             |             | -50 ~ 50 (depinde de semnal)                                                       |
|                  | Semnal              | Faza                   |             |             | 0 ~ 31 (depinde de semnal)                                                         |
| Imagine          |                     | Pozitie orizontala     |             |             | -50 ~ 50 (depinde de semnal)                                                       |
|                  |                     | Pozitie verticala      |             |             | -50 ~ 50 (depinde de semnal)                                                       |
|                  |                     | Mod 3D                 |             |             | Oprit                                                                              |
|                  |                     |                        |             |             | Pornit                                                                             |
|                  |                     | Tip de sincronizare 3D |             |             | DLP-Link                                                                           |
|                  |                     |                        |             |             | Sincronizare 3D                                                                    |
|                  |                     | Conversie 3D-2D        |             |             | 3D                                                                                 |
|                  |                     |                        |             |             | L                                                                                  |
|                  |                     |                        |             |             | R                                                                                  |
|                  | 3D                  | Format 3D              |             |             | Auto                                                                               |
|                  |                     |                        |             |             | Alăturat (SBS)                                                                     |
|                  |                     |                        |             |             | Sus și jos                                                                         |
|                  |                     |                        |             |             | Frame Sequential                                                                   |
|                  |                     |                        |             |             | Ambalare cadre                                                                     |
|                  |                     |                        |             |             | Oprit                                                                              |
|                  |                     | Invers.Sincr.3D        |             |             | Pornit                                                                             |
|                  |                     |                        |             |             | Nu                                                                                 |
|                  |                     | Reset                  |             |             | Da                                                                                 |
|                  | Reset               |                        |             |             |                                                                                    |
|                  |                     |                        |             |             | Economic                                                                           |
|                  | Mod Sursă de lumină |                        |             |             | Alimentare =100% / 95% / 90% /<br>85% / 80% / 75% / 70% / 65% /<br>60% / 55% / 50% |
| Afisare          | Modul de icc        |                        |             |             | Oprit                                                                              |
|                  |                     |                        |             |             | Pornit                                                                             |
|                  |                     |                        |             |             | 4:3                                                                                |
|                  | Tip de ecran        |                        |             |             | 16:9                                                                               |
|                  |                     |                        |             |             | 16:10                                                                              |

| Meniul principal | Submeniul             | Submeniul 2               | Submeniul 3 | Submeniul 4 | Valori                      |
|------------------|-----------------------|---------------------------|-------------|-------------|-----------------------------|
|                  |                       |                           |             |             | 4:3 [Tip de ecran: 4:3]     |
|                  |                       |                           |             |             | 16:9 [Tip de ecran: 16:9]   |
|                  |                       |                           |             |             | 16:10 [Tip de ecran: 16:10] |
|                  |                       |                           |             |             | 21:9                        |
|                  | Aspect Ratio          |                           |             |             | 32:9                        |
|                  |                       |                           |             |             | LBX                         |
|                  |                       |                           |             |             | Nativă                      |
|                  |                       |                           |             |             | Auto                        |
|                  |                       | De alai tuan amaid        |             |             | Oprit                       |
| Afisare          |                       | Regiaj trapezolo          |             |             | Pornit                      |
|                  | Correctio geometrică  | Cor.Trapez.V              |             |             | -30 ~ 30                    |
|                  | Corecție geometrica   | Cor.Trapez.H              |             |             | -30 ~ 30                    |
|                  |                       | Ajustare în patru colțuri |             |             |                             |
|                  |                       | Reset                     |             |             |                             |
|                  | Masca de margine      |                           |             |             | 0 ~ 10                      |
|                  | Zoom Digital          | Zoom                      |             |             | -20 ~ 50                    |
|                  |                       | н                         |             |             | -100 ~ 100                  |
|                  | Comutare imagine      | V                         |             |             | -100 ~ 100                  |
|                  | Reset                 |                           |             |             |                             |
|                  | Mira de test          |                           |             |             | Raster Verde                |
|                  |                       |                           |             |             | Raster Magenta              |
|                  |                       |                           |             |             | Raster Alb                  |
|                  |                       |                           |             |             | Alb                         |
|                  |                       |                           |             |             | Oprit                       |
|                  |                       |                           |             |             | Front                       |
|                  | <b>.</b>              |                           |             |             | Proiectie din spate         |
|                  | Orientarea proiecției |                           |             |             | Tavan-sus                   |
|                  |                       |                           |             |             | Spate-sus                   |
|                  |                       |                           |             |             | English                     |
|                  |                       |                           |             |             | Deutsch                     |
| Satur            |                       |                           |             |             | Français                    |
| Setup            |                       |                           |             |             | Italiano                    |
|                  |                       |                           |             |             | Español                     |
|                  |                       |                           |             |             | Português                   |
|                  |                       |                           |             |             | Polski                      |
|                  | Limbă                 |                           |             |             | Nederlands                  |
|                  |                       |                           |             |             | Svenska                     |
|                  |                       |                           |             |             | Norsk                       |
|                  |                       |                           |             |             | Dansk                       |
|                  |                       |                           |             |             | Suomi                       |
|                  |                       |                           |             |             | ελληνικά                    |
|                  |                       |                           |             |             | 繁體中文                        |
|                  |                       |                           |             |             | 简体中文                        |

| Meniul principal | Submeniul         | Submeniul 2              | Submeniul 3 | Submeniul 4 | Valori                      |
|------------------|-------------------|--------------------------|-------------|-------------|-----------------------------|
|                  |                   |                          |             |             | 日本語                         |
|                  |                   |                          |             |             | 한국어                         |
|                  |                   |                          |             |             | Русский                     |
|                  |                   |                          |             |             | Maghiară                    |
|                  |                   |                          |             |             | Čeština                     |
|                  |                   |                          |             |             | عـربي                       |
|                  | Limba             |                          |             |             | ไทย                         |
|                  |                   |                          |             |             | Türkçe                      |
|                  |                   |                          |             |             | فارســـى                    |
|                  |                   |                          |             |             | Tiếng Việt                  |
|                  |                   |                          |             |             | Bahasa Indonesia            |
|                  |                   |                          |             |             | Română                      |
|                  |                   |                          |             |             | Stânga sus                  |
|                  |                   |                          |             |             | Dreapta sus                 |
|                  |                   | Pozitia meniului         |             |             | Centru I                    |
|                  |                   |                          |             |             | Stânga jos                  |
|                  |                   |                          |             |             |                             |
|                  | Setari Meniu      | Programare meniu         |             |             | Oprit                       |
|                  |                   |                          |             |             | 55                          |
|                  |                   |                          |             |             | 10s                         |
| Setup            |                   |                          |             |             | 20s                         |
|                  |                   |                          |             |             | 30s                         |
|                  |                   |                          |             |             | Oprit                       |
|                  |                   | Ascunde informatia       |             |             | Pornit                      |
|                  | 1 It 196 . P.     |                          |             |             | Oprit                       |
|                  | Inalta altitudine |                          |             |             | Pornit                      |
|                  |                   | Ore de utilizare filtru  |             |             | (Doar în citire)            |
|                  |                   | Filtry optional instalat |             |             | Nu                          |
|                  |                   | Filtru opțional Instalat |             |             | Da                          |
|                  |                   |                          |             |             | Oprit                       |
|                  | Setări filtru     |                          |             |             | 300 h                       |
|                  |                   | Memento filtru           |             |             | 500 h                       |
|                  |                   |                          |             |             | 800 h                       |
|                  |                   |                          |             |             | 1000 h                      |
|                  |                   | Resetare filtru          |             |             | Nu                          |
|                  |                   |                          |             |             | Da                          |
|                  |                   | Pornire directă          |             |             | Oprit                       |
|                  |                   |                          |             |             | Pornit                      |
|                  | Setari pornire    | Pornire la detectia      |             |             | Oprit                       |
|                  | ,                 | semnalului               |             |             | Pornit                      |
|                  |                   | Oprire directa (min.)    |             |             | 0, 2 ~ 180 (pași de 1 min.) |
|                  |                   | Cronometru oprire (min.) |             |             | 0 ~ 990 (pași de 30 min.)   |

| Meniul principal | Submeniul           | Submeniul 2                    | Submeniul 3 | Submeniul 4 | Valori     |
|------------------|---------------------|--------------------------------|-------------|-------------|------------|
|                  |                     |                                |             |             | Activ      |
|                  |                     | Mod operare-Standby            |             |             | Economic   |
|                  |                     | Alimentare LICD                |             |             | Oprit      |
|                  | Setan pornire       | Alimentare USB                 |             |             | Pornit     |
|                  |                     | Declarator 12\/                |             |             | Oprit      |
|                  |                     |                                |             |             | Pornit     |
|                  |                     | Securitate                     |             |             | Oprit      |
|                  |                     |                                |             |             | Pornit     |
|                  | Securitate          |                                | Luna        |             |            |
|                  | ocountato           | Cronometru securitate          | Zi          |             |            |
|                  |                     |                                | Ora         |             |            |
|                  |                     | Schimbare parolă               |             |             |            |
|                  | Setări tastatură    | Blocare tastatura              |             |             | Oprit      |
|                  |                     |                                |             |             | Pornit     |
| Setup            |                     |                                |             |             | Predefinit |
| Cottap           | Logo-ul de pornire  |                                |             |             | Neutru     |
|                  |                     |                                |             |             | Custom     |
|                  |                     |                                |             |             | Fara       |
|                  |                     |                                |             |             | Albastru   |
|                  | Culoare fundal      |                                |             |             | Rosu       |
|                  |                     |                                |             |             | Verde      |
|                  |                     |                                |             |             | Gri        |
|                  |                     |                                |             |             | Logo       |
|                  |                     |                                |             |             | CC1        |
|                  | Subtitrari          |                                |             |             | CC2        |
|                  |                     |                                |             |             | Oprit      |
|                  | Resetare dispozitiv | Reset display ecran            |             |             | Nu         |
|                  |                     |                                |             |             | Da         |
|                  |                     | Resetează toate setările       |             |             | Nu         |
|                  |                     |                                |             |             | Da         |
|                  | Auto-sursa          |                                |             |             | Oprit      |
|                  |                     |                                |             |             | Pornit     |
|                  | Redenumire sursă    | HDMI 1 / HDMI 2 / VGA          |             |             | Predefinit |
|                  | de intrare          | HDBaseT                        |             |             | Custom     |
|                  |                     | HDMI 1 / HDMI 2 / VGA          |             |             | Nu         |
|                  | Ascunde intrare     | 1 / VGA 2 / Video /<br>HDBaseT |             |             | Da         |
| Introro          |                     | HDMI 1 EDID /                  |             |             | 1,4        |
| Intrare          | Setări EDID         | HDMI 2 EDID /<br>HDBaseT EDID  |             |             | 2,0        |
|                  |                     |                                |             |             | HDMI 1     |
|                  |                     |                                |             |             | HDMI 2     |
|                  |                     |                                |             |             | Oprit      |
|                  |                     | HUMI LINK                      |             |             | Pornit     |
|                  | Setari HDIVII CEC   | la chuciu T) (                 |             |             | Nu         |
|                  |                     |                                |             |             | Da         |

| Meniul principal | Submeniul            | Submeniul 2                                  | Submeniul 3 | Submeniul 4 | Valori                                                                                                    |
|------------------|----------------------|----------------------------------------------|-------------|-------------|----------------------------------------------------------------------------------------------------|
|                  |                      |                                              |             |             | Mutual                                                                                                    |
|                  | Setări HDMI CEC      | Power On Link                                |             |             | PJ> Dispozitiv                                                                                                    |
| Intrare          |                      |                                              |             |             | Dispozitiv> PJ                                                                                                    |
|                  |                      | Dower Off Link                               |             |             | Oprit                                                                                                    |
|                  |                      | Power Off Link                               |             |             | Pornit                                                                                                    |
|                  | Pagat                |                                              |             |             | Nu                                                                                                    |
|                  | Reset                |                                              |             |             | Da                                                                                                    |
|                  | Volum                |                                              |             |             | 0 ~ 100                                                                                                    |
|                  | Mut                  |                                              |             |             | Oprit                                                                                                    |
|                  |                      |                                              |             |             | Pornit                                                                                                    |
|                  | lesire audio         |                                              |             |             | Difuzor Intern                                                                                                    |
|                  |                      |                                              |             |             | leșire linie                                                                                                    |
| Sunet            |                      |                                              |             |             | Audio 1                                                                                                    |
|                  |                      | HDMI 1 / HDMI 2 /<br>HDBaseT                 |             |             | Audio 2                                                                                                    |
|                  | Intrare audio        |                                              |             |             | Predefinit                                                                                                    |
|                  |                      |                                              |             |             | Audio 1                                                                                                    |
|                  |                      | VGA 17 VGA 27 VIdeo                          |             |             | Audio 2                                                                                                    |
|                  | Reset                |                                              |             |             |                                                                                                    |
|                  | ID-ul dispozitivului |                                              |             |             | 0 ~ 99                                                                                                    |
|                  | Setari Telecomanda   | Functie IR                                   |             |             | Pornit                                                                                                    |
|                  |                      |                                              |             |             | Front                                                                                                    |
|                  |                      |                                              |             |             | Sus                                                                                                    |
|                  |                      |                                              |             |             | Oprit                                                                                                    |
|                  |                      | Cod Telecomanda                              |             |             | 0 ~ 99                                                                                                    |
|                  |                      | F1/ F2/ F3                                   |             |             | HDMI 1/HDMI 2/Mira de test/<br>Luminozitate/Contrast/<br>Cronometru oprire/<br>CMS/Temperatura de culoare/<br>Gamma/ Proiecție/<br>Mod Sursă de lumină/ Zoom/<br>Stop Cadru<br>(În funcție de model) |
|                  |                      | Stare rețea                                  |             |             | (Doar în citire; Conectare /<br>Deconectare)                                                                                                    |
| Control          |                      | Adresa MAC                                   |             |             | (Doar în citire)                                                                                                    |
|                  |                      | DHCP                                         |             |             | Oprit / Pornit                                                                                                    |
|                  | LAN                  | Adresa IP                                    |             |             | 192.168.0.100                                                                                                    |
|                  |                      | Mască de rețea                               |             |             | 255.255.255.0                                                                                                    |
|                  |                      | Gateway                                      |             |             | 192.168.0.254                                                                                                    |
|                  |                      | DNS                                          |             |             | 192.168.0.51; 0.0.0.0                                                                                                    |
|                  |                      | Reset                                        |             |             |                                                                                                    |
|                  |                      | Crestron                                     |             |             | Oprit                                                                                                    |
|                  |                      | (Port 41/94)                                 |             |             | Pornit                                                                                                    |
|                  |                      | Extron                                       |             |             | Oprit                                                                                                    |
|                  | Control              | (Port 2023)                                  |             |             | Pornit                                                                                                    |
|                  |                      | PJ Link                                      |             |             | Oprit                                                                                                    |
|                  |                      | (Port 4352)                                  |             |             | Pornit                                                                                                    |
|                  |                      | Descoperire dispozitiv<br>AMX<br>(Port 9131) |             |             | Pornit                                                                                                    |

| Meniul principal | Submeniul                              | Submeniul 2      | Submeniul 3 | Submeniul 4 | Valori                        |
|------------------|----------------------------------------|------------------|-------------|-------------|-------------------------------|
| Control          | Control                                | Telnet (Port 23) |             |             | Oprit                         |
|                  |                                        |                  |             |             | Pornit                        |
|                  |                                        | HTTP (Port 80)   |             |             | Oprit                         |
|                  |                                        |                  |             |             | Pornit                        |
|                  | Control HDBaseT                        | Ethernet         |             |             | Oprit                         |
|                  |                                        |                  |             |             | Pornit                        |
|                  |                                        | RS232            |             |             | Oprit                         |
|                  |                                        |                  |             |             | Pornit                        |
|                  | Reset                                  |                  |             |             |                               |
| Info.            | Reglementare                           |                  |             |             |                               |
|                  | Numar Serial                           |                  |             |             |                               |
|                  | Informații despre<br>sursă.            |                  |             |             | Sursă                         |
|                  |                                        |                  |             |             | Rezolutie (00x00)             |
|                  |                                        |                  |             |             | Rată de împrospătare (0,00Hz) |
|                  | Picture Mode                           |                  |             |             |                               |
|                  | Informații despre<br>culoare.          |                  |             |             | Adâncimea biților de culoare  |
|                  |                                        |                  |             |             | Gama de culori                |
|                  |                                        |                  |             |             | Spatiu de culoare             |
|                  | Mod operare-<br>Standby                |                  |             |             | Activ/Economic                |
|                  | Număr de ore pentru<br>sursa de lumină |                  |             |             |                               |
|                  | Mod Sursă de lumină                    |                  |             |             |                               |
|                  | Cod Telecomanda                        |                  |             |             | 00 ~ 99                       |
|                  | Cod Telecomanda<br>(Active)            |                  |             |             | 00 ~ 99                       |
|                  | ID-ul dispozitivului                   |                  |             |             | 00 ~ 99                       |
|                  | Adresa IP                              |                  |             |             |                               |
|                  | Stare rețea                            |                  |             |             |                               |
|                  | Versiune FW                            | DDP              |             |             |                               |
|                  |                                        | MCU              |             |             |                               |
|                  |                                        | LAN              |             |             |                               |
|                  |                                        | HDBT             |             |             |                               |

## **Meniul Imagine**

Aflați cum să configurați setările de imagine.

### Submeniuri

- Picture Mode
- Gama dinamică
- Luminozitate
- Contrast
- Claritate
- Gamma
- Dynamic Black
- Setari culoare
- Culoarea peretelui
- Semnal
- 3D

### **Picture Mode**

Sunt mai multe moduri de afișare predefinite din care puteți alege pentru a se potrivi preferințelor de vizionare. Fiecare mod a fost reglat cu atenție de către experții noștri pentru a asigura performanțe superioare de culori pentru o paletă largă de conținut.

- **Viu**: În acest mod, luminozitatea și saturația culorilor sunt bine echilibrate. Alegeți acest mod pentru a juca jocuri.
- HDR / HLG: Decodifică și afișează conținutul cu contrast dinamic ridicat (HDR) / Hybrid Log Gamma (HLG) pentru a oferi cele mai profunde nuanțe de negru, cele mai luminoase nuanțe de alb și culori cinematice vii, folosind gama de culoare REC.2020. Acest mod va fi activat automat dacă funcția HDR/HLG este setată la Auto (și la proiector se trimite conținut HDR/HLG - Blu-ray 4K UHD, jocuri HDR/HLG 1080p/4K UHD, materiale video 4K UHD redate în flux) Cât timp modul HDR/HLG este activ, nu se pot selecta alte moduri de afișare (inema, Referință, etc.), deoarece funcția HDR/HLG oferă culori extrem de precise, depășind performanța cromatică a altor moduri de afișare.
- Cinema: Oferă cel mai bun echilibru între detalii și culori pentru a viziona filme.
- **Joc**: Optimizează proiectorul pentru contrast maxim și culori vii care vă permit să vedeți detaliile umbrelor atunci când jucați jocuri video.
- Referinta: Acest mod reproduce culorile cât mai aproape posibil de viziunea regizorului filmului. Setările pentru culoare, temperatură culoare, luminozitate, contrast şi gamma sunt configurate pentru gama de culori Rec.709. Selectați acest mod pentru cea mai fidelă reproducere a culorilor atunci când vizionați filme.
- **Luminozitate**: Acest mod este potrivit pentru medii unde este nevoie de luminozitate extra, cum ar fi utilizarea proiectorului în camere bune iluminate.
- DICOM SIM.: Acest mod a fost creat pentru vizualizare imagini nuanțe de gri, perfect pentru vizualizare filme cu raze X și scanări în timpul trainingului medical.
   Notă: \*Acest proiector nu este potrivit pentru diagnostic medical.
- 3D: Setări optimizate pentru a vizualiza conținut 3D.
   Notă: Pentru a vă bucura de efectul 3D, aveți nevoie de ochelari compatibli DLP Link 3D. Pentru informații suplimentare, consultați secțiunea 3D.

## Gama dinamică

## HDR / HLG

Configurați setarea pentru intervalul gama dinamică înaltă (HDR)/Hybrid Log Gamma (HLG) și pentru efectul acesteia atunci când afișați semnal video de la playere Blu-ray și dispozitive de redare în flux la rezoluție 4K.

- Auto: Detectare automată semnal HDR/HLG.
- **Oprit**: Dezactivare procesare HDR/HLG. Când opțiunea este setată la Dezactivat, proiectorul NU va decodifica conținutul HDR/HLG.

### HDR / Mod imagine HLG

- Luminozitate: Alegeți acest mod pentru a obține culori mai luminoase și mai saturate.
- Etalon: Alegeți acest mod pentru a obține culori naturale, cu un echilibru între tonurile calde și reci.
- Film: Alegeți acest mod pentru a obține detalii îmbunătățite și o mai mare claritate a imaginilor.
- **Detaliu**: Semnalul vine de la conversia OETF pentru a atinge cea mai bună potrivire de culoare.

### Luminozitate

Ajustați luminozitatea imaginii.

#### Contrast

Contrastul controlează gradul de diferență dintre părțile cele mai luminoase și mai întunecate ale imaginii.

### Claritate

Ajustați claritatea imaginii.

### Gamma

Configurați tipul curbei gama. După ce configurarea inițială și reglajul fin este terminat, utilizați pașii Ajustării gamma pentru a optimiza imaginea transmisă.

- Film: Pentru home theater.
- Grafic: Pentru sursă PC / foto.
- **1,8 / 2,0 / 2,2 / 2,4**: Pentru sursă PC / foto specifică.

### **Dynamic Black**

Utilizați pentru a ajusta în mod automat luminozitatea imaginii, pentru a asigura performanțe optime de contrast.

### Setari culoare

#### <u>Culoare</u>

Ajustați o imagine video de la negru și alb la culoare complet saturată.

### <u>Nuante</u>

Ajustați echilibrul de culoare de roșu și verde.

#### <u>BrilliantColor™</u>

Acest element ajustabil utilizează un nou algoritm de procesare a culorilor și îmbunătățiri, pentru a face posibilă o luminozitate mai mare care conferă imaginii culori mai adevărate și mai vibrante.

#### Temperatura de culoare

Selectați o temperatură de culoare între Cald, Etalon, Alb rece și Rece.

## <u>CMS</u>

Selectare următoarele opțiuni:

- Culoare: Ajustați nivelul de roșu, verde, albastru, cyan, galben, magenta și alb al imaginii.
- **Nuante**: Ajustați echilibrul de culoare de roșu și verde.
- Saturatie: Ajustați o imagine video de la negru și alb la culoare complet saturată.
- Luminozitate: Ajustați valoarea luminozității culorii selectate.
- Reset: Reveniți la setările predefinite din fabrică pentru reglajele legate de culoare.

### Spatiu de culoare

.

Selectare o matrice corespunzătoare de culori:

- **Spatiu de culoare** (doar pentru intrarea non-HDMI): Selectare o matrice corespunzătoare de culori, din următoarele: Auto, RGB, sau YUV.
- **Spatiu de culoare** (doar pentru intrarea HDMI): Selectează o matrice corespunzătoare de culori, din următoarele: Auto, RGB(0~255), RGB(16~235), sau YUV.

## <u>IRE</u>

Permite utilizatorului să ajusteze valoarea IRE la intrarea semnalelor video.

### Notă:

- Opțiunea IRE este disponibilă doar pentru formatul video NTSC.
- Opțiunea IRE se poate ajusta doar pentru sursele intrare Video.

### Culoarea peretelui

Proiectat pentru a ajusta culorile imaginii proiectate atunci când se proiecteaza pe perete fără ecran. Fiecare mod a fost reglat cu atenție de către experții noștri pentru a asigura performanțe superioare de culori.

Sunt mai multe moduri predefinite din care puteți alege pentru a se potrivi culorii peretelui. Selectați între Oprit, Tabla neagra, Galben deschis, Verde deschis, Albastru deschis, Roz, și Gri.

Notă: Pentru o reproducere fidelă a culorilor vă recomandăm folosirea unui ecran de proiecție.

## Semnal

Ajustează opțiunile de semnal.

- Automatic: Configurează automat semnalul (elementele de frecvenţă şi de fază sunt estompate).
   Dacă setarea automată este dezactivată, elementele de frecvenţă şi de fază vor apărea pentru reglarea fină şi salvarea setărilor.
- **Frecventa**: Schimbă frecvența de afișaj date pentru a se potrivi cu frecvența plăcii grafice al calculatorului. Utilizați această funcție numai dacă imaginea pare să tremure vertical.
- **Faza**: Sincronizați momentul de semnal al afișajului cu cardul grafic. Dacă imaginea pare să fie instabilă sau tremură, utilizați această funcție pentru a o corecta.
- **Pozitie orizontala**: Ajustează poziționarea pe orizontală a imaginii.
- Pozitie verticala: Ajustează poziționarea pe verticală a imaginii.

### Notă: Acest meniu este disponibil numai dacă sursa de intrare este RGB/Component

## 3D

### Notă:

- Acest proiector este pregătit pentru 3D cu o soluție DLP-Link 3D.
- Asigurați-vă că ochelarii 3D sunt utilizați pentru conținut DLP-Link 3D înainte de a viziona înregistrarea video.
- Acest proiector acceptă funcția de redare secvențială a cadrelor (răsfoire pagini) 3D prin porturile HDMI1/HDMI2.
- Pentru a activa modul 3D, frecvența de intrare a cadrelor trebuie setată doar la 60 Hz, deoarece o frecvență de cadre inferioară sau superioară nu este acceptată.
- Pentru a obține cele mai bune performanțe, se recomandă rezoluția de 1920 x 1080; rețineți că rezoluția 4K (3840 x 2160) nu este acceptată în modul 3D.

### Mod 3D

Utilizați această opțiune pentru a dezactiva sau a activa funcția 3D.

- **Oprit**: Selectați "Oprit" pentru a dezactiva modul 3D.
- **Pornit**: Selectați "Pornit" pentru a activa modul 3D.

### Tip de sincronizare 3D

Utilizați această opțiune pentru a selecta tehnologia 3D.

- **DLP-Link**: Selectare pentru a utiliza setări optimizate pentru ochelarii 3D DLP.
- Sincronizare 3D: Selectați pentru a utiliza setările optimizate pentru ochelarii 3D IR, RF sau polarizați.

#### Conversie 3D-2D

Utilizați această opțiune pentru a specifica modul în care conținutul 3D trebuie să apară pe ecran.

- **3D**: Afişare semnal 3D.
- L: Afişează cadrul din stânga al conținutului 3D.
- **R**: Afişează cadrul din dreapta al conținutului 3D.

### Format 3D

•

Utilizați această opțiune pentru a selecta conținutul în format 3D corespunzător.

- Auto: Când este detectat un semnal de identificare 3D, formatul 3D va fi selectat în mod automat.
- Alăturat: Afișare semnal 3D în formatul "Alăturat".
- Sus și jos: Afișare semnal 3D în formatul "Sus și jos".
- Frame Sequential: Afișare semnal 3D în formatul "Frame Sequential".
- Ambalare cadre: Afișare semnal 3D în formatul "Ambalare cadre".

#### Invers.Sincr.3D

Utilizați această opțiune pentru a activa/a dezactiva funcția de invers.Sincr.3D.

### <u>Reset</u>

Reveniți la valorile implicite pentru setările 3D.

- **Nu**: Selectați pentru a anula resetarea.
- **Da**: Selectați pentru a reveni la setările implicite din fabrică pentru 3D.

#### Reset

Revine la setările prestabilite din fabrică pentru setările de imagine.

## Afişare meniu

Aflați cum să configurați setările pentru a proiecta corect imaginile în funcție de condițiile de instalare.

### Submeniuri

- Mod Sursă de lumină
- Modul de joc
- Tip de ecran
- Aspect Ratio
- Corecție geometrică
- Masca de margine
- Zoom Digital
- Comutare imagine

### Mod Sursă de lumină

Selectați un mod de sursă de lumină în funcție de cerințele de instalare.

### Modul de joc

Activați această caracteristică pentru a reduce timpii de răspuns (latența de la introducere) în timpul jocurilor la 8,2 ms (1080p120 Hz).

Toate setările de geometrie (exemplu: Trapezoid, Patru colțuri) vor fi dezactivate atunci când Modul de joc imbunatatit este activat. Pentru mai multe informații vedeți mai jos.

#### Notă:

- Întârzierile semnalelor sunt descrise în tabelul următor:
- Valorile din tabel pot varia uşor.

| Sincronizare<br>sursă | Modul de joc | Sincronizare<br>ieșire | Rezoluție ieșire | Întârziere<br>intrare |
|-----------------------|--------------|------------------------|------------------|-----------------------|
| 1080p60 Hz            | Pornit       | 1080p60 Hz             | 1080P            | 16,2ms                |
| 1080p120 Hz           | Pornit       | 1080p120 Hz            | 1080P            | 8,2ms                 |
| 4K60 Hz               | Pornit       | 1080p60 Hz             | 1080P            | 16,2ms                |
| 1080p60 Hz            | Oprit        | 1080p60 Hz             | 1080P            | 49,5ms                |
| 1080p120 Hz           | Oprit        | 1080p120 Hz            | 1080P            | 24,9ms                |
| 4K60 Hz               | Oprit        | 1080p60 Hz             | 1080P            | 49,5ms                |

### Tip de ecran

Alegeți tipul de ecran între 4:3, 16:9 și 16:10.

## Aspect Ratio

Selectare raportul de aspect al imagini afişate dintre următoarele opțiuni:

- **4:3**: Acest format este pentru surse de intrare 4:3.
- **16:9**: Acest format este pentru surse de intrare 16:9, precum HDTV și DVD îmbunătățite pentru televizor cu ecran widescreen.
- **16:10**: Acest format este pentru surse de intrare 16:10.
- **21:9**: Acest format este pentru surse de intrare 21:9, precum HDTV și DVD îmbunătățite pentru televizor cu ecran lat.
- **32:9**: Acest format este pentru surse de intrare 32:9, precum HDTV și DVD îmbunătățite pentru televizor cu ecran lat.
- **LBX**: Acest format este pentru alte dimensiuni decât 16 x 9, sursă letterbox și pentru situația în care utilizați obiective externe de 16 x 9 pentru a afișa raportul de aspect de 2,35:1 la rezoluție completă.
- **Nativă**: Acest format afişează imaginea originală, fără scalare.
- Auto: Selectează automat formatul de afişare corespunzător.
#### Notă:

.

Informații detaliate despre modul Întindere verticală:

- Unele DVD-uri în format Letter-Box nu sunt îmbunătăţite pentru televizoarele 16x9. În această situaţie, imaginea nu va avea un aspect normal atunci când este afişată în modul 16:9. În această situaţie, încercaţi să utilizaţi modul 4:3 pentru a vizualiza DVD-ul. În cazul în care conţinutul nu este 4:3, vor apărea dungi negre în jurul imaginii din afişajul 16:9. Pentru acest tip de conţinut, puteţi să utilizaţi modul Întindere verticală pentru a umple imaginea pe afişajul 16:9.
- Dacă utilizaţi un obiectiv anamorfic extern, acest mod Întindere verticală vă permite, de asemenea, să urmăriţi conţinut 2,35:1 (inclusiv DVD anamorfic şi sursă film HDTV) care permite lăţire anamorfică şi este îmbunătăţit pentru Afişare 16x9 într-o imagine 2,35:1 lată. În acest caz, nu apar dungi negre. Puterea sursei de lumină şi rezoluţia verticală sunt utilizate la maximum.
- Pentru a utiliza formatul de ecran complet, procedați în modul următor:
  - a) Setați raportul de aspect al ecranului la 2,0:1.
  - b) Selectați formatul "Ecran complet".
  - c) Aliniați corect imaginea de proiecție pe ecran.

#### Tabel de scalare 1080p:

| Ecran 16:9 | PC                                                                                                    | 480i/p               | 576i/p                | 720P                  | 1080i/p           |
|------------|----------------------------------------------------------------------------------------------------|----------------------|-----------------------|-----------------------|-------------------|
| 4x3        | Scalaţi la 1440 x 1                                                                                                    | 080.                 |                       |                       |                   |
| 16x9       | Scalează la 1920x                                                                                                    | 1080.                |                       |                       |                   |
| LBX        | Scalați la 1920 x 1                                                                                                    | 440, apoi afişaţi im | aginea centrală de    | 1920 x 1080.          |                   |
| Nativă     | - 1:1 cartografiere centrată.                                                                                                    |                      |                       |                       |                   |
|            | - Nu se va efectua                                                                                                    | scalare; imaginea    | este afişată la o rez | zoluție în funcție de | sursa de intrare. |
| Auto       | - Dacă este selectat formatul Auto, opțiunea Tip de ecran va deveni automat 16:9 (1920 x 1080).                                                |                      |                       |                       |                   |
|            | - Dacă sursa este 4:3, tipul de ecran va fi scalat la 1440x1080.                                                                               |                      |                       |                       |                   |
|            | - Dacă sursa este 16:9, tipul de ecran va fi scalat la 1920 x 1080.                                                                            |                      |                       |                       |                   |
|            | <ul> <li>Dacă sursa este 16:10, tipul ecranului va fi scalat la 1920 x 1200 şi se va decupa zona de<br/>1920 x 1080 pentru afişare.</li> </ul> |                      |                       |                       |                   |

#### Regulă de mapare automată 1080p:

| A          | Rezoluție de intrare |                 | Auto/Scalare |      |
|------------|----------------------|-----------------|--------------|------|
| Auto       | Rezoluție oriz.      | Rezoluție vert. | 1920         | 1080 |
|            | 640                  | 480             | 1440         | 1080 |
|            | 800                  | 600             | 1440         | 1080 |
| 4.2        | 1024                 | 768             | 1440         | 1080 |
| 4.3        | 1280                 | 1024            | 1440         | 1080 |
|            | 1400                 | 1050            | 1440         | 1080 |
|            | 1600                 | 1200            | 1440         | 1080 |
|            | 1280                 | 720             | 1920         | 1080 |
| Lat Laptop | 1280                 | 768             | 1800         | 1080 |
|            | 1280                 | 800             | 1728         | 1080 |
|            | 720                  | 576             | 1350         | 1080 |
| 5010       | 720                  | 480             | 1620         | 1080 |
|            | 1280                 | 720             | 1920         | 1080 |
|            | 1920                 | 1080            | 1920         | 1080 |

#### Tabel de scalare WUXGA pentru 1920 x 1200 DMD (tip ecran 16:10):

#### Notă:

- Tipul de ecran acceptat 16:10 (1920 x 1200), 16:9 (1920 x 1080). 4:3 (1600x1200).
- Atunci când tipul de ecran este 16:9, formatul 4x3 și 16x10 devine indisponibil.
- Atunci când tipul de ecran este 16:10, formatul 4x3 și 16x9 devine indisponibil.
- Atunci când tipul de ecran este 4:3, formatul 16x9 și 16x10 devine indisponibil.

| Ecran 16:10 | PC                                                                  | 480i/p               | 576i/p                 | 720P                 | 1080i/p           |
|-------------|---------------------------------------------------------------------|----------------------|------------------------|----------------------|-------------------|
| 16x10       | Scalează la 1920x                                                   | 1200.                |                        |                      |                   |
| LBX         | Scalați la 1920 x 1                                                 | 440, apoi afişați im | aginea centrală de     | 1920 x 1200.         |                   |
| Nativă      | - 1:1 cartografiere                                                 | centrată.            |                        |                      |                   |
|             | - Nu se va efectua                                                  | scalare; imaginea    | este afişată la o rez  | oluție în funcție de | sursa de intrare. |
| Auto        | - Dacă este select                                                  | at acest format, tip | ul de ecran va deve    | ni automat 16:10 (1  | 920 x 1200).      |
|             | - Dacă sursa este 4:3, tipul de ecran va fi scalat la 1600x1200.    |                      |                        |                      |                   |
|             | - Dacă sursa este 16:9, tipul de ecran va fi scalat la 1920 x 1080. |                      |                        |                      |                   |
|             | - Dacă sursa este                                                   | 16:10, tipul de ecra | an va fi scalat la 192 | 20 x 1200.           |                   |

#### Regulă de mapare automată pentru WUXGA (tip ecran 16:10):

| <b>A</b>   | Rezoluție de intrare |                 | Auto/Scalare |      |
|------------|----------------------|-----------------|--------------|------|
| Auto       | Rezoluție oriz.      | Rezoluție vert. | 1920         | 1200 |
|            | 640                  | 480             | 1600         | 1200 |
|            | 800                  | 600             | 1600         | 1200 |
| 4.2        | 1024                 | 768             | 1600         | 1200 |
| 4.3        | 1280                 | 1024            | 1600         | 1200 |
|            | 1400                 | 1050            | 1600         | 1200 |
|            | 1600                 | 1200            | 1600         | 1200 |
|            | 1280                 | 720             | 1920         | 1080 |
| Lat Laptop | 1280                 | 768             | 1920         | 1152 |
|            | 1280                 | 800             | 1920         | 1200 |
|            | 720                  | 576             | 1500         | 1200 |
| 5010       | 720                  | 480             | 1800         | 1200 |
|            | 1280                 | 720             | 1920         | 1080 |
| יועח       | 1920                 | 1080            | 1920         | 1080 |

#### Tabel de scalare WUXGA (tip ecran 16:9):

| Ecran 16:9 | PC                                                                                                    | 480i/p               | 576i/p                | 720P                 | 1080i/p            |
|------------|----------------------------------------------------------------------------------------------------|----------------------|-----------------------|----------------------|--------------------|
| 16x9       | Scalează la 1920x                                                                                                    | 1080.                |                       |                      |                    |
| LBX        | Scalați la 1920 x 1                                                                                                    | 440, apoi afişaţi im | aginea centrală de    | 1920 x 1080.         |                    |
| Nativă     | - 1:1 cartografiere                                                                                                    | centrată.            |                       |                      |                    |
|            | - Nu se va efectua                                                                                                    | scalare; imaginea    | este afişată la o rez | oluție în funcție de | sursa de intrare.  |
| Auto       | -Dacă este selecta                                                                                                    | it acest format, opț | iunea Tip de ecran v  | /a deveni automat ′  | 16:9 (1920 x 1080) |
|            | - Dacă sursa este                                                                                                    | 4:3, tipul de ecran  | va fi scalat la 1440x | 1080.                |                    |
|            | - Dacă sursa este 16:9, tipul de ecran va fi scalat la 1920 x 1080.                                                                            |                      |                       |                      |                    |
|            | <ul> <li>Dacă sursa este 16:10, tipul ecranului va fi scalat la 1920 x 1200 şi se va decupa zona de<br/>1920 x 1080 pentru afişare.</li> </ul> |                      |                       |                      |                    |

| A 4 .      | Rezoluție       | de intrare      | Auto/Scalare |      |
|------------|-----------------|-----------------|--------------|------|
| Auto       | Rezoluție oriz. | Rezoluție vert. | 1920         | 1080 |
|            | 640             | 480             | 1440         | 1080 |
|            | 800             | 600             | 1440         | 1080 |
| 4.2        | 1024            | 768             | 1440         | 1080 |
| 4.3        | 1280            | 1024            | 1440         | 1080 |
|            | 1400            | 1050            | 1440         | 1080 |
|            | 1600            | 1200            | 1440         | 1080 |
|            | 1280            | 720             | 1920         | 1080 |
| Lat Laptop | 1280            | 768             | 1800         | 1080 |
|            | 1280            | 800             | 1728         | 1080 |
| SDTV       | 720             | 576             | 1350         | 1080 |
| 3010       | 720             | 480             | 1620         | 1080 |
|            | 1280            | 720             | 1920         | 1080 |
|            | 1920            | 1080            | 1920         | 1080 |

#### Regulă de mapare automată pentru WUXGA (tip ecran 16:9):

#### Tabel de scalare WUXGA (tip ecran 4:3):

| Ecran 4:3 | 480i/p                                                                                           | 576i/p                    | 720P                   | 1080i/p |  |
|-----------|--------------------------------------------------------------------------------------------------|---------------------------|------------------------|---------|--|
| 4x3       | Scalează la 1600x120                                                                             | 0.                        |                        |         |  |
| LBX       | Scalați la 1920 x 1440                                                                           | , apoi afişați imaginea   | centrală de 1920 x 120 | 0.      |  |
| Nativă    | - 1:1 cartografiere centrată.                                                                    |                           |                        |         |  |
|           | - Nu se va efectua scalare; imaginea este afişată la o rezoluție în funcție de sursa de intrare. |                           |                        |         |  |
| Auto      | - Dacă este selectat acest format, tipul de ecran va deveni automat 16:10 (1920 x 1200).         |                           |                        |         |  |
|           | - Dacă sursa este 4:3, tipul de ecran va fi scalat la 1600x1200.                                 |                           |                        |         |  |
|           | - Dacă sursa este 16:9, tipul de ecran va fi scalat la 1920 x 1080.                              |                           |                        |         |  |
|           | - Dacă sursa este 16:1                                                                           | 0, tipul de ecran va fi s | scalat la 1920 x 1200. |         |  |

#### Regulă de mapare automată pentru WUXGA (tip ecran 4:3):

| A          | Rezoluție       | de intrare      | Auto/Scalare |      |
|------------|-----------------|-----------------|--------------|------|
| Auto       | Rezoluție oriz. | Rezoluție vert. | 1920         | 1200 |
|            | 640             | 480             | 1600         | 1200 |
|            | 800             | 600             | 1600         | 1200 |
| 4.2        | 1024            | 768             | 1600         | 1200 |
| 4.3        | 1280            | 1024            | 1600         | 1200 |
|            | 1400            | 1050            | 1600         | 1200 |
|            | 1600            | 1200            | 1600         | 1200 |
|            | 1280            | 720             | 1600         | 900  |
| Lat Laptop | 1280            | 768             | 1600         | 960  |
|            | 1280            | 800             | 1600         | 1000 |
|            | 720             | 576             | 1500         | 1200 |
| 5010       | 720             | 480             | 1600         | 1066 |
|            | 1280            | 720             | 1600         | 900  |
|            | 1920            | 1080            | 1600         | 900  |

#### Corecție geometrică

#### Reglaj trapezoid

Corectează digital distorsiunea de trapez ca imaginea proiectată să incapă pe suprafața pe care se proiectează.

Notă:

- Dimensiunea imaginii se va reduce uşor atunci când se ajustează distorsiunea de trapez pe orizontală şi verticală.
  - Atunci când se folosește Corecția automată trapez, funcția Patru Colțuri va fi dezactivată.

#### Cor.Trapez.V

Ajustați distorsiunea verticală pentru a obține o imagine mai pătrată. Corecție trapez pe verticală este folosită pentru a corecta forma de trapez a unei imagini unde marginile de sus și jos sunt deviate într-o parte. Este destinată folosirii cu aplicații pe axa verticală.

#### Cor.Trapez.H

Ajustați distorsiunea orizontală pentru a obține o imagine mai pătrată. Corecție trapez pe orizontală este folosită pentru a corecta forma de trapez a unei imagini în care marginile stânga și dreapta sunt inegale în lungime. Este destinată folosirii cu aplicații pe axa orizontală.

#### Ajustare în patru colțuri

Această setare permite imaginii proiectate să fie ajustată din fiecare colț pentru a face o imagine dreaptă atunci când suprafața de proiectare nu este plană.

#### <u>Reset</u>

Revine la setările prestabilite din fabrică pentru setările de corecție geometrică.

#### Masca de margine

Utilizați această funcție pentru a elimina zgomotul de codificare video de pe marginea sursei video.

#### **Zoom Digital**

Se utilizează pentru a mări sau a micșora o imagine pe ecranul de proiecție. Zoom Digital nu este același cu zoom optic și are ca rezultat degradarea calității imaginii.

Notă: Setările de Zoom sunt menținute după un ciclu de repornire al proiectorului.

#### **Comutare imagine**

Ajustează poziția imaginii proiectate pe orizontală (H) sau pe verticală (V).

#### Reset

Revine la setările implicite din fabrică pentru setări afișare.

### **Meniul Configurare**

Aflați cum să configurați proiectorul.

#### Submeniuri

- Mira de test
- Orientarea proiecției
- Limbă
- Setari Meniu
- Inalta altitudine
- Setări filtru
- Setari pornire
- Securitate
- Setări tastatură
- Logo-ul de pornire
- Culoare fundal
- Subtitrari
- Resetare dispozitiv

#### Mira de test

Selectare mira de test întreRaster Verde, Raster Magenta, Raster Alb, Alb sau dezactivați această funcție (Oprit).

#### Orientarea proiecției

Selectați proiecția preferată între Front, Proiectie din spate, Tavan-sus și Spate-sus.

#### Limbă

Selectare meniul OSD multilingv între engleză, germană, franceză, italiană, spaniolă, portugheză, polonă, olandeză, suedeză, norvegiană, daneză, finlandeză, greacă, chineză tradițională, chineză simplificată, japoneză, coreeană, rusă, maghiară, cehă, arabă, thailandeză, turcă, farsi, vietnameză, indoneziană și română.

#### Setari Meniu

#### Pozitia meniului

Selectare pozitia meniului pe ecranul de afişare.

#### Programare meniu

Setați durata în care meniul OSD rămâne vizibil pe ecran.

#### Ascunde informatia

Activați această funcție pentru a ascunde mesajul informativ.

#### Inalta altitudine

Când este selectat "Pornit", ventilatoarele vor crește turația. Această caracteristică este utilă la altitudini mai mari, unde aerul este rarefiat.

#### Setări filtru

#### Ore de utilizare filtru

Afişați timpul de filtrare.

#### Filtru opțional instalat

**Notă:** Vă rugăm să vă consultați cu agentul local cu privire la disponibilitatea acestui filtru opțional. Setarea mesajului de avertizare.

Da: afişați mesajul de avertizare după 500 de ore de funcționare.

**Notă:** "Ore de utilizare filtru / Memento filtru / Resetare filtru" va apărea numai atunci când opţiunea "Filtru opțional instalat" este "Da".

Nu: Dezactivați mesajul de avertizare.

#### Memento filtru

Selectare această funcție pentru a afișa sau a ascunde mesajul de atenționare atunci când mesajul de schimbare a filtrului este afișat. Opțiunile disponibile includ Oprit, 300 h, 500 h, 800 h, și 1000 h.

#### Resetare filtru

Resetați contorul filtrului de praf după înlocuirea sau curățarea filtrului de praf.

#### Setari pornire

#### Pornire directă

Alegeți "Pornit" pentru a activa modul Pornire directă. Proiectorul va porni automat atunci când este alimentat cu c.a., fără a apăsa pe tasta "Alimentare" de pe tastatura proiectorului sau de pe telecomandă.

#### Pornire la detectia semnalului

Alegeți "Pornit" pentru a activa modul Pornire la detecția semnalului. Proiectorul va porni automat atunci când este detectat un semnal, fără a apăsa pe tasta "Alimentare" de pe tastatura proiectorului sau de pe telecomandă.

#### Notă:

- Dacă opțiunea "Pornire la detectia semnalului" este setată la "Pornit", consumul de energie al proiectorului în modul standby va fi peste 3 W.
- Această funcție se aplică surselor HDMI.

#### Oprire directa (min.)

Setează intervalul cronometrului pentru numărătoarea inversă. Cronometrul pentru numărătoarea inversă va începe atunci când nu este transmis niciun semnal la proiector. Proiectorul se va opri automat când s-a terminat numărătoarea inversă (în minute).

#### Cronometru oprire (min.)

Setează intervalul cronometrului pentru numărătoarea inversă. Cronometrul pentru numărătoarea inversă va începe atunci când este sau nu este transmis un semnal la proiector. Proiectorul se va opri automat când s-a terminat numărătoarea inversă (în minute).

Notă: Cronometru oprire este reinițializat de fiecare dată când proiectorul este oprit.

#### Mod operare-Standby

Realizați setarea modului de operare.

- Activ: Alegeți "Activ" pentru a reveni la starea de veghe normală.
- **Economic:** Alegeți "Economic" pentru a economisi disiparea energiei cu încă < 0,5 W.

#### **Alimentare USB**

Activați sau dezactivați funcția portului de alimentare prin USB.

#### Declanșator 12V

Utilizați această funcție pentru activarea sau dezactivarea declanșatorului.

Notă: 3,5 mm mini jack care oferă 12V 500mA (max) pentru sistemul de releu de control.

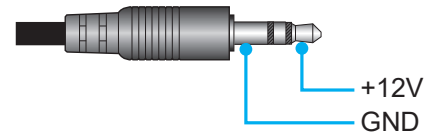

- Pornit: Selectați "Pornit" pentru a activa declanșatorul.
- **Oprit**: Selectați "Oprit" pentru a dezactiva declanșatorul.

#### Securitate

#### Securitate

Activați această funcție pentru a solicita o parolă înainte de utilizarea proiectorului.

- **Pornit:** Alegeți "Pornit" pentru a utiliza verificarea securității când activați proiectorul.
- **Oprit:** Alegeți "Oprit", pentru a putea activa proiectorul, fără verificarea parolei.

#### Notă: Parola implicită este 1234.

#### Cronometru securitate

Selectați funcția timp (Luna/Zi/Ora) pentru a seta numărul de ore în care poate fi utilizat proiectorul. După trecerea acestui timp, vi se va solicita să introduceți parola din nou.

#### Schimbare parolă

Se utilizează pentru a seta sau a modifica parola care este solicitată atunci când porniți proiectorul.

#### Setări tastatură

#### Blocare tastatura

Atunci când funcția de blocare tastatura este setată la "Pornit", tastatura va fi blocată. Totuși, proiectorul poate fi acționat de telecomandă. Prin selectarea "Oprit", veți putea să reutilizați tastatura.

#### Logo-ul de pornire

Utilizați această funcție pentru a seta ecranul de pornire dorit. Dacă sunt efectuate modificări, acestea vor avea efect la următoarea pornire a proiectorului.

- Predefinit: Ecranul de pornire predefinit.
- **Neutru:** logo-ul nu este afișat pe ecranul de pornire.
- **Custom:** Logo personalizat de utilizator.

#### Culoare fundal

Utilizați această funcție pentru a afișa un ecran de culoare albastră, roșie, verde, gri, fără culoare sau cu siglă atunci când nu este disponibil niciun semnal.

Notă: Dacă culoarea fundal este setată la "Fara", atunci culoarea fundal este negru.

#### Subtitrari

Subtitrările reprezintă versiunea sub formă de text a sunetului unui program sau a altor informații afișate pe ecran. Dacă semnalul de intrare conține subtitrări, puteți să activați această caracteristică în cadrul canalelor. Opțiunile disponibile includ "Oprit", "CC1" și "CC2".

#### **Resetare dispozitiv**

#### Reset display ecran

Revine la setările implicite din fabrică pentru setările meniului OSD.

#### Resetează toate setările

Revine la setările implicite din fabrică pentru toate setările.

### Meniu intrare

Aflați cum să configurați setările de Intrare ale proiectorului.

#### Submeniuri

- Auto-sursa
- Redenumire sursă de intrare
- Ascunde intrare
- Setări EDID
- Iesire HDMI
- Setări HDMI CEC

#### Auto-sursa

Alegeți această opțiune pentru a permite proiectorului să găsească automat o sursă de intrare disponibilă.

#### Redenumire sursă de intrare

Se utilizează pentru a redenumi funcția de intrare pentru identificare mai ușoară. Opțiunile disponibile includ HDMI1, HDMI2, VGA 1, VGA 2, Video, și HDBaseT.

#### Ascunde intrare

Selectați opțiunile de intrare pe care doriți să le ascundeți din meniul sursei de intrare. Opțiunile disponibile includ HDMI1, HDMI2, VGA 1, VGA 2, Video, și HDBaseT.

#### Setări EDID

Setați compatibilitatea EDID.

- HDMI 1 EDID / HDMI 2 EDID: Când primiți un semnal HDMI, setați compatibilitatea EDID a proiectorului pentru a afișa corect semnalul. Selectați 1.4 pentru dispozitivele de intrare cu HDMI 1.4 sau 2.0 pentru dispozitivele HDMI 2.0.
- HDBaseT EDID: Când primiți un semnal HDMI prin HDBaseT, setați compatibilitatea EDID a proiectorului pentru a afișa corect semnalul. Selectați 1.4 pentru dispozitivele de intrare cu HDMI 1.4 sau 2.0 pentru dispozitivele HDMI 2.0.

#### leșire HDMI

Selectați portul HDMI pentru ieșirea semnalului.

#### Setări HDMI CEC

Notă: Atunci când conectați dispozitivele compatibile HDMI CEC la proiector cu cabluri HDMI, le puteți controla cu aceeași stare de pornire sau de oprire utilizând funcția de control HDMI Link din meniul OSD al proiectorului. Aceasta permite unui dispozitiv sau mai multor dispozitive dintr-un grup să pornească ori să se oprească prin intermediul funcției HDMI Link. Într-o configurație tipică, este posibil ca playerul DVD să fie conectat la proiector printr-un amplificator sau un sistem home theater.

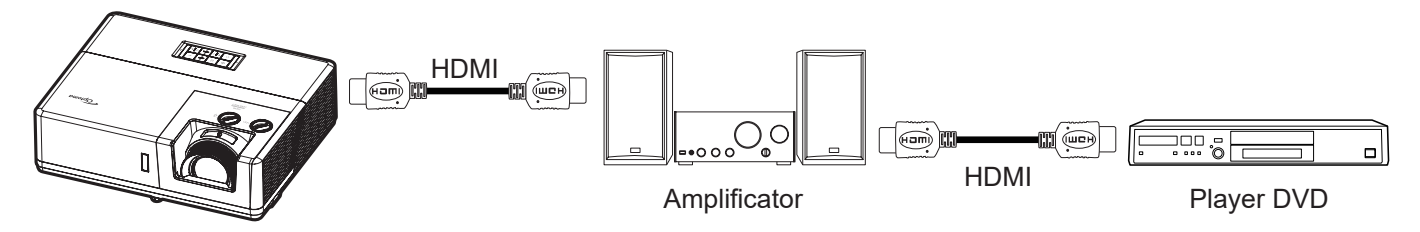

#### HDMI Link

Activarea/Dezactivarea funcției HDMI Link.

#### Inclusiv TV

Dacă setarea este "Da", opțiunile de link pornire și oprire sunt disponibile.

#### Power On Link

Alimentare CEC la comandă.

- **Mutual:** Atât proiectorul, cât și dispozitivul CEC vor fi pornite simultan.
- PJ --> Dispozitiv: dispozitivul CEC va fi pornit doar după ce proiectorul este pornit.
- **Dispozitiv --> PJ:** proiectorul va fi pornit doar după ce dispozitivul CEC este activat.

#### Power Off Link

Activați această funcție pentru a permite caracteristicii HDMI Link și proiectorului să se oprească automat în același timp.

#### Reset

Revine la setările implicite din fabrică pentru setări de intrare.

### **Meniul Audio**

Aflați cum să configurați setările audio.

#### Submeniuri

- Volum
- Mut
- leşire audio
- Intrare audio

#### Volum

Reglați nivelul volumului.

#### Mut

Utilizați această opțiune pentru a dezactiva temporar sunetul.

- **Oprit:** Alegeți "Oprit" pentru a reactiva sunetul.
- **Pornit:** Alegeți "Pornit" pentru a dezactiva sunetul.

Notă: "Mut" afectează volumul difuzoarelor interne și externe.

#### leşire audio

Selectați ieșirea audio între Difuzor Intern și Ieșire linie.

#### Intrare audio

Selectați sursa de intrare audio corespunzătoare.

- HDMI 1 / HDMI 2 / HDBaseT: Opțiunile disponibile includ Audio 1, Audio 2 și Predefinit.
- VGA 1 / VGA 2 / Video: Opțiunile disponibile includ Audio 1 și Audio 2.

#### Reset

Revine la setările implicite din fabrică pentru setări audio.

### **Control meniu**

Meniul Control este utilizat pentru a configura setările care permit proiectorului să comunice cu alte proiectoare sau dispozitive de control.

#### Submeniuri

- ID-ul dispozitivului
- Setari Telecomanda
- LAN
- Control
- Control HDBaseT

#### Informații suplimentare

- Utilizarea panoului de control web
- Utilizarea comenzii RS232 prin Telnet

#### ID-ul dispozitivului

Definiția ID-ului poate fi configurată de meniu (intervalul 0-99) și permite utilizatorilor să controleze un proiector individual prin comanda RS232.

Notă: Pentru lista completă a comenzilor RS232, consultați manualul de utilizare a RS232 pe site-ul nostru Web.

#### Setari Telecomanda

#### Functie IR

Realizați setarea funcției IR.

- **Pornit:** alegeți "Pornit", proiectorul poate fi controlat prin telecomandă, de la receptorul IR de sus sau frontal.
- **Front:** Alegeți "Pornit"; proiectorul poate fi acționat de telecomandă de la receptorul IR frontal.
- Sus: Alegeți "Pornit"; proiectorul poate fi acționat de telecomandă de la receptorul IR de sus.
- **Oprit:** Alegeți "Oprit", proiectorul nu poate fi acționat de telecomandă. Prin selectarea "Oprit", veți putea să reutilizați tastele de la tastatură.

#### Cod Telecomanda

Setați codul particularizat apăsând butonul ID telecomandă pentru 3 secunde și veți observa indicatorul telecomandă (deasupra butonului OPRIT) începe să clipească. Dupa care introduceți un număr între 00-99 folosind tastele numerotate de pe tastatură.

După introducerea numărului indicatorul telecomandă clipește de două ori arătând că s-a schimbat codul telecomandă.

#### <u>F1 / F2 / F3</u>

Atribuiți o funcție butoanelor F1, F2 și F3 de pe telecomandă. Aceasta vă permite să utilizați funcția cu ușurință fără a trece prin meniurile OSD. Funcțiile disponibile sunt HDMI 1, HDMI 2, Mira de test, Luminozitate, Contrast, Cronometru oprire, CMS, Temperatura de culoare, Gamma, Proiecție, Mod Sursă de lumină, Zoom sau Stop Cadru.

#### LAN

Configurarea setărilor de rețea ale proiectorului

#### Stare rețea

Afişează starea conexiunilor la rețea. (Doar în citire)

#### Adresa MAC

Afişaţi adresa MAC. (Doar în citire)

#### <u>DHCP</u>

Activați DHCP pentru a obține în mod automat Adresa IP, Mască de rețea, Gateway, și DNS.

#### <u>Adresa IP</u>

Atribuiți adresa IP a proiectorului.

#### Mască de rețea

Atribuiți Mască de rețea a proiectorului.

#### <u>Gateway</u>

Atribuiți gateway-ul proiectorului.

#### <u>DNS</u>

Atribuiți DNS-ul proiectorului.

#### <u>Reset</u>

Resetați parametrii rețelei la setările implicite din fabrică.

#### Control

Acest proiector poate fi controlat de la distanță de un computer sau de alte dispozitive externe prin intermediul unei conexiuni de rețea cu fir. Acesta permite utilizatorului să controleze unul sau mai multe proiectoare de la un centru de control de la distanță, cum ar fi pornirea sau oprirea proiectorului și reglarea luminozității sau a contrastului imaginii.

Utilizați submeniul Control pentru a selecta un dispozitiv de control pentru proiector.

#### **Crestron**

Controlați proiectorul cu controlerul Crestron și software-ul aferent. (Port: 41794) Pentru mai multe informații, vizitați http://www.crestron.com.

#### Extron

Controlați proiectorul cu dispozitive Extron. (Port: 2023) Pentru mai multe informații, vizitați http://www.extron.com.

#### <u>PJ Link</u>

Controlați proiectorul cu comenzi PJLink v2.0. (Port: 4352) Pentru mai multe informații, vizitați http://pjlink.jbmia.or.jp/english.

#### **Descoperire dispozitiv AMX**

Controlați proiectorul cu dispozitive AMX. (Port: 9131) Pentru mai multe informații, vizitați http://www.amx.com.

#### <u>Telnet</u>

Controlați proiectorul folosind comenzi RS232 prin conexiune Telnet. (Port: 23) Pentru mai multe informații consultați "Funcția RS232 by Telnet" la pagina 58.

#### <u>HTTP</u>

Controlați proiectorul prin browser web. (Port: 80)

Pentru mai multe informații consultați "Modul de utilizare a browserului web pentru a controla proiectorul" la pagina 51.

- Crestron este o marcă comercială înregistrată a Crestron Electronics, Inc. din Statele Unite.
- Extron este o marcă comercială înregistrată a Extron Electronics, Inc. din Statele Unite.
- AMX este o marcă comercială înregistrată a AMX LLC din Statele Unite.
- PJLink a depus o cerere pentru înregistrarea mărcii comerciale și a siglei în Japonia, în Statele Unite ale Americii și în alte țări prin intermediul JBMIA.
- Pentru mai multe informații privind diversele tipuri de dispozitive externe care pot fi conectate la portul LAN/RJ45 pentru controlul la distanță al proiectorului, precum și comenzile acceptate pentru aceste dispozitive externe, contactați direct serviciul de asistență.

#### Configurare Control rețea

#### Funcția LAN RJ45

Pentru simplitate și ușurință în exploatare, proiectorul oferă diverse caracteristici de lucru în rețea și de gestionare la distanță. Funcția LAN/RJ45 a proiectorului printr-o rețea, cum ar fi gestionare la distanță: Pornire/Oprire, setări pentru Luminozitate și Contrast. De asemenea, puteți vizualiza informațiile referitoare la starea proiectorului, precum: Sursă video, Amuțire sunet etc.

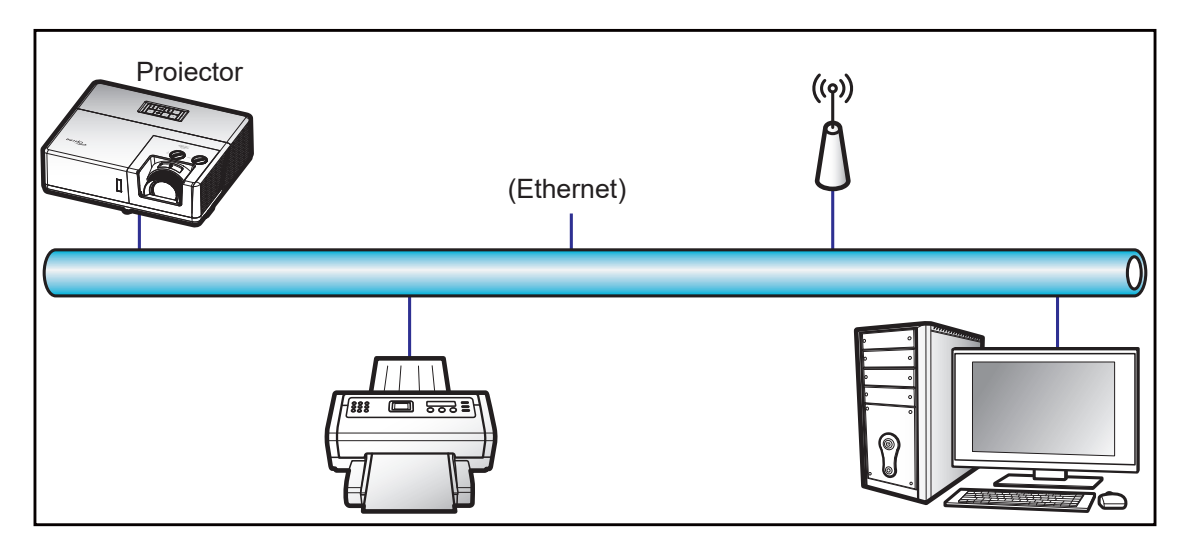

#### Funcții ale terminalului LAN cu fir

Acest proiector poate fi controlat utilizând un PC (laptop) sau un alt dispozitiv extern prin portul LAN/RJ45 și este compatibil cu Crestron/Extron/AMX (Device Discovery)/PJLink.

- Crestron este o marcă comercială înregistrată a Crestron Electronics, Inc. din Statele Unite.
- Extron este o marcă comercială înregistrată a Extron Electronics, Inc. din Statele Unite.
- AMX este o marcă comercială înregistrată a AMX LLC din Statele Unite.
- PJLink a depus o cerere pentru înregistrarea mărcii comerciale și a siglei în Japonia, în Statele Unite ale Americii și în alte țări prin intermediul JBMIA.

Proiectorul este acceptat de comenzile specifice ale controlerului Crestron Electronics şi de software-ul asociat, de exemplu, RoomView<sup>®</sup>.

http://www.crestron.com/

Acest proiector este compatibil pentru a accepta dispozitive Extron pentru referință.

http://www.extron.com/

Acest proiector este acceptat de aplicația AMX (Device Discovery).

http://www.amx.com/

Acest proiector acceptă toate comenzile PJLink Clasa 2.

http://pjlink.jbmia.or.jp/english/

Pentru informații mai detaliate privind diversele tipuri de dispozitive externe care pot fi conectate la portul LAN/ RJ45 pentru controlul la distanță al proiectorului, precum și comenzile acceptate pentru aceste dispozitive externe, contactați direct serviciul de asistență.

#### Modul de utilizare a browserului web pentru a controla proiectorul

- 1. Comutați opțiunea DHCP la "Pornit" pe proiector pentru a permite unui server DHCP să aloce în mod automat o adresă IP.
- 2. Deschideți browserul web în PC și tastați adresa IP a proiectorului ("Control > LAN > Adresa IP").
- 3. Introduceți numele de utilizator și parola, apoi faceți clic pe "Conectare". Se deschide interfața web de configurare a proiectorului.

#### Notă:

- Numele de utilizator implicit este "admin".
- Paşii din această secțiune corespund sistemului de operare Windows 10.

#### Atunci când se efectuează o conexiune directă de la computer la proiector\*

- 1. Comutați opțiunea DHCP la "Oprit" pe proiector.
- 2. Configurați Adresa IP, Mască de rețea, Gateway și DNS pe proiector ("Control > LAN").
- Deschideţi pagina <u>Reţea şi internet</u> pe PC şi alocaţi aceeaşi parametri de reţea pe care i-aţi setat pe proiector. Faceţi clic pe "Bine" pentru a salva parametrii.

| ← Settings                         |                             | ] [ | IPv4                 |     |
|------------------------------------|-----------------------------|-----|----------------------|-----|
| 命 .com                             |                             |     | On                   | I   |
| See a data inite to help contro    | a data asage on ans network |     | IP address           |     |
| IP settings                        |                             |     | 192.168.0.100 >      | <   |
| IP assignment:                     | Manual                      |     |                      |     |
| IPv4 address:                      |                             |     | Subnet prefix length |     |
| IPv4 subnet prefix length:         | 24                          |     | 24                   | -   |
| IPv4 gateway:<br>IPv4 DNS servers: |                             |     | 27                   | -   |
|                                    |                             |     | Cataway              |     |
| Edit                               |                             |     | Gateway              | _   |
|                                    |                             | J   | 192.168.0.254        | _ 1 |
|                                    |                             |     |                      |     |
|                                    |                             |     | Preferred DNS        |     |
|                                    |                             |     | 192.168.0.1          |     |
|                                    |                             |     |                      |     |
|                                    |                             |     |                      | _   |
|                                    |                             |     | Save Cancel          |     |

4. Deschideți browserul web pe PC și tastați în câmpul pentru URL adresa IP alocată la pasul 3. Apoi apăsați pe tasta "Introd.".

#### LAN RJ45

1. Conectați un cablu RJ45 la porturile RJ45 de pe proiector și de pe PC (laptop).

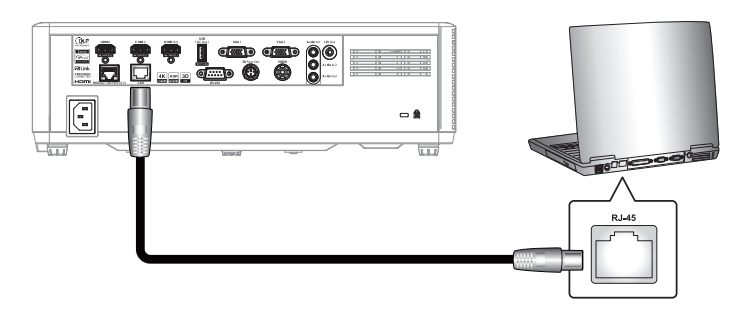

2. Pe PC (laptop), selectați Start 🕊 > Setări 🕸 > Rețea și internet.

| Settings |                                                       |        |                                                          | - | × |
|----------|-------------------------------------------------------|--------|----------------------------------------------------------|---|---|
|          | Windows S                                             | Settin | gs                                                       |   |   |
|          | Find a setting                                        |        | Q,                                                       |   |   |
| 旦        | System<br>Display, sound, notifications,<br>power     |        | Devices<br>Bluetooth, printers, mouse                    |   |   |
|          | Phone<br>Link your Android, iPhone                    |        | Network & Internet<br>Wi-Fi, airplane mode, VPN          |   |   |
| Ŀ        | Personalization<br>Background, lock screen,<br>colors | E      | <b>Apps</b><br>Uninstall, defaults, optional<br>features |   |   |

3. În secțiunea Ethernet, selectați Proprietăți.

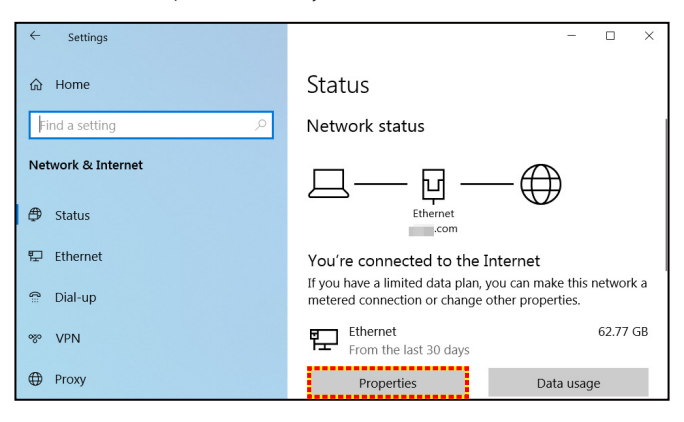

4. În secțiunea Setări IP, selectați Editare.

| ← Settings                 |                             | - | × |
|----------------------------|-----------------------------|---|---|
| COM                        | n data dauge on and network |   |   |
| IP settings                |                             |   |   |
| IP assignment:             | Manual                      |   |   |
| IPv4 address:              |                             |   |   |
| IPv4 subnet prefix length: | 24                          |   |   |
| IPv4 gateway:              |                             |   |   |
| IPv4 DNS servers:          |                             |   |   |
| Edit                       |                             |   |   |

5. Introduceți adresa IP și gateway, apoi apăsați pe "Save".

| Edit IP settings     |        |
|----------------------|--------|
| Manual               | $\sim$ |
| IPv4                 |        |
| On                   |        |
| IP address           |        |
| 192.168.0.100        | ×      |
| Subnet prefix length |        |
| 24                   |        |
| Gateway              |        |
| 192.168.0.254        |        |
|                      |        |
| Save                 | Cancel |

- 6. Apăsați pe butonul "Meniu" de pe proiector.
- 7. Pe proiector, deschideți **Control** > **LAN**.
- 8. Introduceți următorii parametri de conectare:
  - DHCP: Oprit
  - Adresa IP: 192.168.0.100
  - Mască de rețea: 255.255.255.0
  - Gateway: 192.168.0.254
  - DNS: 192.168.0.51
- 9. Apăsați pe "Introd." pentru a confirma setările.
- 10. Deschideți un browser web, de exemplu, Microsoft Edge sau Chrome cu Adobe Flash Player 9.0 sau o versiune superioară instalată.
- 11. În bara de adrese, introduceți adresa IP a proiectorului: 192.168.0.100.

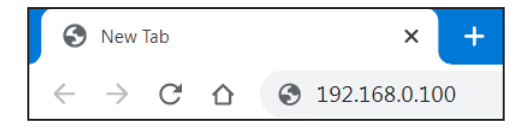

12. Apăsați pe "Introd."

### Proiectorul este configurat pentru gestionare la distanță. Funcția LAN/RJ45 afişează următoarele:

#### Autentificare

Când deschideți pagina web pentru prima dată, veți vedea un ecran ca cel de mai jos. Vă rugăm să introduceți o parolă de utilizator validă.

| Optor | Projector Web Server<br>Projector Name:Optoma WUXGA                                                                                                    |
|-------|----------------------------------------------------------------------------------------------------|
| Admin | Change Username and Password for Webpage                                                                                                    |
|       | Enter User Name admin • Reusing passwords is not recommended.<br>• Password cannot be blank.<br>• Password needs to be at least eight single-byte characters in                                                                                                    |
|       | Enter New password length and use a mix of the following 3 types of letters. Uppercase letters Lowercase letters Digits                                                                                                    |
|       | The user name and password are used by the Web Control function. Changing the current settings may interrupt the connection. For details, refer to the user's manual.                                                                                                    |
|       | Change PJLink Password                                                                                                    |
|       | Enter New password         • Reusing passwords is not recommended.           Confirm New password         • The password is used for the communication control via a LAN.           Changing the current settings may interrupt the connection.For details, refer to the user's manual. |
|       | Apply                                                                                                    |
|       |                                                                                                    |
|       |                                                                                                    |

Când deschideți pagina web pentru prima dată, după introducerea unei parole valide, veți vedea un ecran ca cel de mai jos. Introduceți parola în câmpul "Parolă".

| Optom | na | Projector<br>Projector Name: | ·Web Ser<br>Optoma V | ver<br>WUXGA |
|-------|----|------------------------------|----------------------|--------------|
| Admin |    |                              |                      |              |
|       |    |                              |                      |              |
|       |    |                              | Username<br>Password | admin        |
|       |    |                              |                      | Login        |
|       |    |                              |                      |              |
|       |    |                              |                      |              |
|       |    |                              |                      |              |
|       |    |                              |                      |              |

#### Stare sistem

Este afișată starea curentă a proiectorului. Puteți verifica numele modelului proiectorului, versiunea firmware, configurația curentă a rețelei LAN și, dacă este necesar, puteți schimba limba interfeței.

Denumirea versiunii afișată pe pagina web din diagramă poate fi diferită de cea reală.

#### Setări generale

Numele proiectorului setat aici este, de asemenea, utilizat în controlul PJLink. Numai caracterele alfanumerice pot fi utilizate ca nume de proiector. Numărul maxim de caractere este de 32.

Puteți utiliza numai caractere alfanumerice în parolă. Numărul minim de caractere este de 8. Dacă introduceți un caracter nevalabil, se afișează avertismentul "Caracter invalid".

În cazul în care caracterele noii parole și cele ale parolei de confirmare (noua parolă) nu se potrivesc, se va afișa un mesaj de eroare. În acest caz, introduceți din nou parola.

| Opton                        | na                      | Projector Web Server<br>Projector Name:Optoma WUXGA                                                                                                    |
|------------------------------|-------------------------|----------------------------------------------------------------------------------------------------|
| Admin > General Set          | rup                     |                                                                                                    |
| System Status                | Projector Name          | Optoma WUXGA Apply                                                                                                    |
| General Setup                | Change Username and pas | sword for Webpage                                                                                                    |
| Projector Control            | Enter Username          | admin Reusing passwords is not recommended.<br>Password cannot be blank.                                                                                                    |
| Alert Setup                  | Enter Old password      | Password needs to be at least eight single-byte characters in length and use a mix of the following 3 types of letters.     Uppercase letters                                                               |
| Crestron<br>Reset to Default | Enter New password      | E- Lowercase letters     Digits     The user name and password are used by the Web Control function. Changing the current     entires may interrupt the compaction. For details, refer to the user's manual |
| Reboot System                | Confirm New password    | Apply                                                                                                    |
|                              | PJLink Setting          |                                                                                                    |
|                              | PJLink Password         | O Enable   Disable                                                                                                    |
|                              | Current Password        | Reusing passwords is not recommended.                                                                                                    |
|                              | New Password            | <ul> <li>The password is used for the communication control via a LAN. Changing the current<br/>settings may interrupt the connection. For details, refer to the user's manual.</li> </ul>                  |
|                              | Comfirm Password        | Apply                                                                                                    |
|                              |                         |                                                                                                    |
|                              |                         |                                                                                                    |

#### Setări de control al proiectorului

Puteți controla proiectorul cu acest element. Elementele de control sunt descrise în această secțiune. Butonul de control: Atunci când faceți clic pe un buton, se va executa funcția corespunzătoare.

| Optoma                   |                   | Projector Web Server<br>Projector Name:Optoma WUXGA |                   |           | Logout        |          |
|--------------------------|-------------------|-----------------------------------------------------|-------------------|-----------|---------------|----------|
| Admin > Projector Contro | bl                |                                                     |                   |           |               |          |
| System Status            | ]                 |                                                     |                   |           |               | <u> </u> |
| General Setup            | Power On          | Power Off                                           | Mute              | Off       | Aspect Katio  | 4:3 •    |
| Projector Control        | Resync            | Reset                                               | Dynamic Black     | Off       | Screen Type   | 4:3 •    |
|                          | AV Mute           | Off                                                 | Volume(Audio)     | - 5 +     | Projection    | Front V  |
| Network Setup            | Freeze            | Off                                                 | Audio Input       | Default 🗸 | Zoom Value    | +        |
| Alert Setup              | Information hide  | Off                                                 | Input             | HDMI1 V   | H. Keystone   | - 0 +    |
| Crestron                 | High Altitude     | Off                                                 | Brightness        |           | V. Keystone   | - 0 +    |
| Reset to Default         | Keypad Lock       | Off                                                 | Contrast          |           | H.Image Shift | - 0 +    |
| Reboot System            | Display Mode Lock | Off                                                 | Champers          |           | V.Image Shift | - 0 +    |
|                          | Direct Power On   | Off                                                 | Dhave             |           |               |          |
|                          | 3D Sync. Invert   | Off                                                 | rnase             |           |               |          |
| 31                       | D Mode            | Off 🗸                                               | Brilliant Color   |           |               |          |
| 31                       | D-2D              | 3D 🗸                                                | Gamma             | Film      |               | Offset:  |
| 31                       | D Format          | Auto 🗸                                              | Color Temperature | Warm 🗸    | Four Corners  | Select V |
|                          |                   |                                                     | Picture Mode      | Vivid ~   |               |          |
|                          |                   |                                                     | Color Space       | Auto 🗸    |               | 1        |
|                          |                   |                                                     |                   |           |               |          |

#### Setări rețea

Setați rețeaua proiectorului.

| na       | Projector Web Server<br>Projector Name:Optoma WUXGA | Logout                                                                                                    |
|----------|-----------------------------------------------------|----------------------------------------------------------------------------------------------------|
| tup      |                                                     |                                                                                                    |
|          | DHCP On Off                                         |                                                                                                    |
|          | IP Address 192 . 168 . 0 . 100                      |                                                                                                    |
|          | Subnet Mask 255 . 255 . 255 . 0                     |                                                                                                    |
| IP Setup | Default Gateway 192 . 168 . 0 . 254                 |                                                                                                    |
|          | DNS Server 1 168 .95 . 1 . 1                        |                                                                                                    |
|          | DNS Server 2 0.0.0.0                                |                                                                                                    |
|          | Арріу                                               |                                                                                                    |
|          |                                                     |                                                                                                    |
|          |                                                     |                                                                                                    |
|          |                                                     |                                                                                                    |
|          |                                                     |                                                                                                    |
|          |                                                     |                                                                                                    |
|          |                                                     |                                                                                                    |
|          |                                                     |                                                                                                    |
|          |                                                     |                                                                                                    |
|          |                                                     |                                                                                                    |
|          |                                                     |                                                                                                    |
|          | nCi<br>tup<br>IP Setup                              | DHCP         On         Off           Imp         Imp |

#### Setare alerte

Puteți trimite alerte prin e-mail atunci când apare o eroare. În această secțiune puteți efectua setările pentru alertele prin e-mail.

- 1. Tipuri de alerte: Verificați tipul de eroare pentru care doriți să trimiteți mesaje de alertă.
- 2. Notificare mesaje de alertă: Verificați și efectuați următoarele setări:
  - Setări SMTP: Setați următoarele:
    - a) Server SMTP: Adresă server (nume server) (server SMTP)
    - b) De la: adresa e-mail al expeditorului
    - c) Nume utilizator: Numele de utilizator al serverului de mail
    - d) Parola: Parola serverului de mail.
  - Setări email: Setați următoarele:
  - a) Subiectul mailului
  - b) Conținutul mailului
  - c) Către: adresa e-mail al destinatarului.
- 3. Faceți clic pe "Apply" pentru a fixa valoarea.
- 4. Introduceți adresa IP a proiectorului în \*xxx.xxx.xxx.xxx.xxx.
- 5. Trimiteți e-mail de test.

Când faceți clic pe [Send Test Mail], se va trimite un e-mail de test. Textul va fi "Email Test xxx.xxx. xxx.xxx.xxx \*".

| Optoma              |                      | Projector Web Server<br>Projector Name:Optoma WUXGA | Logout |
|---------------------|----------------------|-----------------------------------------------------|--------|
| Admin > Alert Setup |                      |                                                     |        |
| System Status       |                      |                                                     |        |
| General Setup       | Alert Type           | Fan Error     High Temp Warning Light Source Error  |        |
| Projector Control   | Alert Mail Notificat | tion                                                |        |
| Network Setup       | SMTP Setting         |                                                     |        |
| Alert Setup         | SMTP Server          |                                                     |        |
| Crestron            | From                 |                                                     |        |
| Reset to Default    | Username             |                                                     |        |
| Pahaat Swatam       | Password             |                                                     |        |
| Reboot System       | Email Setting        |                                                     |        |
|                     | Mail Subject         |                                                     |        |
|                     | Mail Content         |                                                     |        |
|                     | То                   | Apply Send Test Mail                                |        |
|                     |                      |                                                     |        |
|                     |                      |                                                     |        |

#### Functia RS232 by Telnet

Ca metodă alternativă de control, acest proiector are o comandă de control RS232 prin TELNET pentru interfața LAN / RJ45.

#### Ghid de pornire rapidă pentru "RS232 by Telnet"

- Verificați și obțineți adresa IP în meniul OSD al proiectorului.
- Asiguraţi-vă că PC-ul/laptopul poate accesa pagina web a proiectorului.
- Asigurați-vă că setarea "Paravan de protecție Windows" este dezactivată în cazul filtrării funcției "TELNET" cu ajutorul PC-ului/laptopului.
- 1. Faceți clic pe Căutare 🖾 și apoi introduceți "cmd" ca și cuvânt de căutare. Apăsați tasta "Introd.".

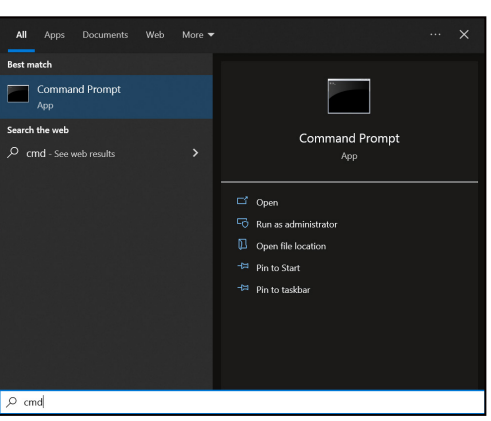

- 2. Deschideți aplicația Command Prompt.
- 3. Introduceți formatul comenzii după cum urmează:
  - telnet ttt.xxx.yyy.zzz 23 (se apasă pe tasta "Introd.")
  - (ttt.xxx.yyy.zzz: Adresa IP a proiectorului)
- 4. Dacă conexiunea Telnet este pregătită și utilizatorul poate introduce o comandă RS232, apăsați tasta "Introd." și conexiunea Telnet ar trebui să fie pregătită pentru controlul comenzii RS232.

#### Specificatii pentru "RS232 by TELNET":

- 1. Telnet: TCP.
- 2. Port Telnet: 23 (pentru detalii suplimentare, vă rugăm să contactați echipa de service Optoma).
- 3. Utilitar Telnet: Windows "TELNET.exe" (mod consolă).
- 4. Pentru a încheia sesiunea Telnet, trebuie doar să închideți fereastra aplicației Command Prompt.
- 5. Utilitar Windows Telnet direct după ce conexiunea TELNET este pregătită.
  - Limitare 1 pentru Telnet-Control: Nu pot exista mai mult de 50 de baiţi pentru o sarcină de reţea succesivă pentru aplicaţia Telnet-Control.
  - Limitare 2 pentru Telnet-Control: Nu pot exista mai mult de 26 de baiţi pentru o comandă RS232 succesivă pentru Telnet-Control.
  - Limitare 3 pentru Telnet-Control: Întârzierea minimă pentru următoarea comandă trebuie să fie de peste 200 (ms).

#### **Control HDBaseT**

#### Ethernet / RS232

Proiectorul poate detecta automat semnalul Ethernet sau RS232 de pe emiţătorul HDBaseT furnizat. Pentru detecția automată, asigurați-vă că a fost activat semnalul corespunzător.

#### Reset

Revine la setările implicite din fabrică pentru setări de control.

### Meniul informații

Vizualizați informațiile despre starea și setările proiectorului. Informațiile despre proiector sunt numai pentru citire.

- Reglementare
- Numar Serial
- Informații despre sursă.
- Picture Mode
- Informații despre culoare.
- Mod operare-Standby
- Număr de ore pentru sursa de lumină
- Mod Sursă de lumină
- Cod Telecomanda
- Cod Telecomanda (Active)
- ID-ul dispozitivului
- Adresa IP
- Stare rețea
- Versiune FW

### Rezoluții compatibile

#### Compatibilitate video

| Semnal | Rezolutie                                     |
|--------|-----------------------------------------------|
| NTSC   | NTSC M / J, 3,58 MHz, 4,43 MHz                |
| PAL    | PAL B / D / G / H / I / M / N, 4,43 MHz       |
| SECAM  | SECAM B / D / G / K / K1 / L, 4,25 / 4,4 MHz  |
| SDTV   | 480i/p, 576i/p                                |
| HDTV   | 720p(50/60Hz), 1080i(50/60Hz), 1080p(50/60Hz) |

#### Sincronizare video în detalii:

| Semnal        | Rezolutie | Rată de împrospătare (Hz) | Note pentru Mac          |
|---------------|-----------|---------------------------|--------------------------|
| TV(NTSC)      | 720x480   | 60                        | Dentru video composit    |
| TV(PAL,SECAM) | 720x576   | 50                        | Pentru video compozit    |
| SDTV(480I)    | 720x480   | 60                        |                          |
| SDTV(480p)    | 720x480   | 60                        |                          |
| SDTV(576I)    | 720x576   | 50                        |                          |
| SDTV(576p)    | 720x576   | 50                        | Pentru intrare component |
| HDTV(720p)    | 1280x720  | 50 / 60                   |                          |
| HDTV(1080I)   | 1920x1080 | 50 / 60                   |                          |
| HDTV(1080p)   | 1920x1080 | 24 / 50 / 60              |                          |

### Compatibilitate calculatoare

#### Tabelă sincronizare pentru PC:

| Semnal     | Rezolutie     | Rată de împrospătare (Hz) | Note pentru Mac |
|------------|---------------|---------------------------|-----------------|
|            | 640x480       | 60/67/72/75               | Mac 60/75       |
| VGA        | 720x400       | 70                        |                 |
|            | 800x600       | 56/60(*2)/72/75           | Mac 60/75       |
| SVGA       | 832x624       | 75                        | Mac 75          |
| XGA        | 1024x768      | 60(*2)/70/75/120(*2)      | Mac 60/70/75    |
| HDTV(720p) | 1280x720      | 60(*2)/120(*2)            | Mac 60          |
| WXGA       | 1280x800      | 60                        | Mac 60          |
| WXGA(*3)   | 1366x768      | 60                        |                 |
| OVO A      | 1280x1024     | 60/75                     | Mac 60/75       |
| SXGA       | 1440x900      | 60                        |                 |
| SXGA+      | 1400x1050     | 60                        |                 |
| UXGA       | 1600x1200     | 60                        |                 |
| WUXGA      | 1920x1200(*1) | 60                        | Mac 60          |

- (\*1) 1920x1200 la 60hz acceptă doar RB (pâlpâire redusă).
- (\*2) Sincronizare 3D pentru proiectorul 3D Ready (STD) și proiectorul True 3D (opțiune).
- (\*3) Windows 8 temporizare standard.

#### Semnal intrare pentru HDMI:

| Semnal      | Rezolutie     | Rată de împrospătare (Hz) | Note pentru Mac |
|-------------|---------------|---------------------------|-----------------|
| VCA         | 640x480       | 60/67/72/75               | Mac 60/75       |
| VGA         | 720x400       | 70                        |                 |
|             | 800x600       | 56/60(*2)/72/75           | Mac 60/75       |
| SVGA        | 832x624       | 75                        | Mac 75          |
| XGA         | 1024x768      | 60(*2)/70/75/120(*2)      | Mac 60/70/75    |
| SDTV(480p)  | 720x480       | 60                        |                 |
| SDTV(576p)  | 720x576       | 50                        |                 |
| HDTV(720p)  | 1280x720      | 60(*2)/120(*2)            | Mac 60          |
|             | 1280x800      | 60                        | Mac 60          |
| WXGA        | 1440x900      | 60                        |                 |
| WXGA(*3)    | 1366x768      | 60                        |                 |
| even        | 1280x1024     | 60/75                     | Mac 60/75       |
| SXGA        | 1440x900      | 60                        |                 |
| SXGA+       | 1400x1050     | 60                        |                 |
| UXGA        | 1600x1200     | 60                        |                 |
| HDTV(1080I) | 1920x1080     | 50/60                     |                 |
| HDTV(1080p) | 1920x1080     | 24/25/30/50/60/120        | Mac 60          |
| WUXGA       | 1920x1200(*1) | 60                        | Mac 60          |
|             | 3840x2160     | 24/25/30/50/60            |                 |
| UHD(2160p)  | 4096x2160     | 24/25/30/50/60            |                 |

- (\*1) 1920x1200 la 60 Hz acceptă doar RB (pâlpâire redusă).
- (\*2) Sincronizare 3D pentru proiectorul 3D Ready (STD) și proiectorul True 3D (opțiune).
- (\*3) Windows 8 temporizare standard.

#### Compatibilitate True 3D video

|              |                         | Sincronizare intrare |                                 |                                    |  |
|--------------|-------------------------|----------------------|---------------------------------|------------------------------------|--|
|              |                         | 1280x720p la 50 Hz   | Sus și jos                      |                                    |  |
|              |                         | 1280x720p la 60 Hz   | Sus și jos                      |                                    |  |
|              |                         | 1280x720p la 50 Hz   | Ambalare cadre                  |                                    |  |
|              | Intrare HDMI<br>1 4a 3D | 1280x720p la 60 Hz   | Ambalare cadre                  |                                    |  |
|              |                         | 1920x1080i la 50 Hz  | Afişare alăturată (Jumătate)    |                                    |  |
|              |                         | 1920x1080i la 60 Hz  | Afişare alăturată (Jumătate)    |                                    |  |
|              |                         | 1920x1080p la 24 Hz  | Sus și jos                      |                                    |  |
|              |                         | 1920x1080p la 24 Hz  | Ambalare cadre                  |                                    |  |
|              |                         | 1920x1080i la 50 Hz  |                                 |                                    |  |
|              |                         | 1920x1080i la 60 Hz  |                                 |                                    |  |
| Pozolutii do | HDMI 1.3                | 1280x720p la 50 Hz   | Afişare alăturată<br>(Jumătate) | Modul SBS este activat             |  |
| intrare      |                         | 1280x720p la 60 Hz   |                                 |                                    |  |
|              |                         | 800x600 la 60 Hz     |                                 |                                    |  |
|              |                         | 1024x768 la 60 Hz    |                                 |                                    |  |
|              |                         | 1280x800 la 60 Hz    |                                 |                                    |  |
|              |                         | 1920x1080i la 50 Hz  |                                 |                                    |  |
|              |                         | 1920x1080i la 60 Hz  |                                 |                                    |  |
|              |                         | 1280x720p la 50 Hz   |                                 |                                    |  |
|              |                         | 1280x720p la 60 Hz   | Sus și jos                      | Modul TAB este activat             |  |
|              |                         | 800x600 la 60 Hz     |                                 |                                    |  |
|              |                         | 1024x768 la 60 Hz    |                                 |                                    |  |
|              |                         | 1280x800 la 60 Hz    |                                 |                                    |  |
|              |                         | 480i                 | HQFS                            | Format 3D este Frame<br>Sequential |  |

- Dacă intrarea 3D este de 1080p la 24 Hz, dispozitivul DMD trebuie să redea la multiplu integral în modul 3D.
- Rezoluțiile 1080i la 25 Hz și 720p la 50 Hz se vor executa la 100 Hz; altă sincronizre 3D se va executa la 120 Hz.
- 1080p la 24Hz se va executa la 144Hz.

#### EDID (Analog)

| VGA                        |                          |                           |                           |  |  |  |  |  |
|----------------------------|--------------------------|---------------------------|---------------------------|--|--|--|--|--|
| B0/Sincronizare finalizată | B0/Sincronizare standard | B0/Sincronizare detaliată | B1/Sincronizare detaliată |  |  |  |  |  |
| 720x400 la 70 Hz           | 1024x768 la 120 Hz       | Sincronizare nativă:      | 1366x768 la 60 Hz         |  |  |  |  |  |
| 640x480 la 60 Hz           | 1280x720 la 60 Hz        | 1920x1200 la 60 Hz        | 1920x1080 la 60 Hz        |  |  |  |  |  |
| 640x480 la 67 Hz           | 1280x720 la 120 Hz       |                           |                           |  |  |  |  |  |
| 640x480 la 72 Hz           | 1280x800 la 60 Hz        |                           |                           |  |  |  |  |  |
| 640x480 la 75 Hz           | 1280x1024 la 60 Hz       |                           |                           |  |  |  |  |  |
| 800x600 la 56 Hz           | 1440x900 la 60 Hz        |                           |                           |  |  |  |  |  |
| 800x600 la 60 Hz           | 1400x1050 la 60 Hz       |                           |                           |  |  |  |  |  |
| 800x600 la 72 Hz           | 1600x1200 la 60 Hz       |                           |                           |  |  |  |  |  |
| 800x600 la 75 Hz           |                          |                           |                           |  |  |  |  |  |
| 832x624 la 75 Hz           |                          |                           |                           |  |  |  |  |  |
| 1024x768 la 60 Hz          |                          |                           |                           |  |  |  |  |  |
| 1024x768 la 70 Hz          |                          |                           |                           |  |  |  |  |  |
| 1024x768 la 75 Hz          |                          |                           |                           |  |  |  |  |  |
| 1280x1024 la 75 Hz         |                          |                           |                           |  |  |  |  |  |
| 1152x870 la 75 Hz          |                          |                           |                           |  |  |  |  |  |

#### EDID (Digital)

| HDMI 1/2 pentru 1.4b          |                             |                              |                              |                              |  |  |  |  |
|-------------------------------|-----------------------------|------------------------------|------------------------------|------------------------------|--|--|--|--|
| B0/Sincronizare<br>finalizată | B0/Sincronizare<br>standard | B0/Sincronizare<br>detaliată | B1/Mod video                 | B1/Sincronizare<br>detaliată |  |  |  |  |
| 720x400 la 70 Hz              | 1024x768 la 120 Hz          | Sincronizare nativă:         | 640x480p 4:3 la 60 Hz        | 1366x768 la 60 Hz            |  |  |  |  |
| 640x480 la 60 Hz              | 1280x720 la 60 Hz           | 1920x1200 la 60 Hz           | 720(1440)x576i 4:3 la 50 Hz  | 1920x1080 la 60 Hz           |  |  |  |  |
| 640x480 la 67 Hz              | 1280x720 la 120 Hz          |                              | 720(1440)x576i 16:9 la 50 Hz |                              |  |  |  |  |
| 640x480 la 72 Hz              | 1280x800 la 60 Hz           |                              | 720(1440)x480i 4:3 la 60 Hz  |                              |  |  |  |  |
| 640x480 la 75 Hz              | 1280x1024 la 60 Hz          |                              | 720(1440)x480i 16:9 la 60 Hz |                              |  |  |  |  |
| 800x600 la 56 Hz              | 1440x900 la 60 Hz           |                              | 720x576p 4:3 la 50 Hz        |                              |  |  |  |  |
| 800x600 la 60 Hz              | 1400x1050 la 60 Hz          |                              | 720x576p 16:9 la 50 Hz       |                              |  |  |  |  |
| 800x600 la 72 Hz              | 1600x1200 la 60 Hz          |                              | 720x480p 4:3 la 60 Hz        |                              |  |  |  |  |
| 800x600 la 75 Hz              |                             |                              | 720x480p 16:9 la 60 Hz       |                              |  |  |  |  |
| 1024x768 la 60 Hz             |                             |                              | 1280x720p 16:9 la 50 Hz      |                              |  |  |  |  |
| 1024x768 la 70 Hz             |                             |                              | 1280x720p 16:9 la 60 Hz      |                              |  |  |  |  |
| 1024x768 la 75 Hz             |                             |                              | 1920x1080i 16:9 la 60 Hz     |                              |  |  |  |  |
| 1280x1024 la 75 Hz            |                             |                              | 1920x1080i 16:9 la 50 Hz     |                              |  |  |  |  |
| 1152x870 la 75 Hz             |                             |                              | 1920x1080p 16:9 la 24 Hz     |                              |  |  |  |  |
| 832x624 la 75 Hz              |                             |                              | 1920x1080p 16:9 la 25 Hz     |                              |  |  |  |  |
|                               |                             |                              | 1920x1080p 16:9 la 30 Hz     |                              |  |  |  |  |
|                               |                             |                              | 1920x1080p 16:9 la 50 Hz     |                              |  |  |  |  |
|                               |                             |                              | 1920x1080p 16:9 la 60 Hz     |                              |  |  |  |  |
|                               |                             |                              | 1920x1080p 16:9 la 120 Hz    |                              |  |  |  |  |
|                               |                             |                              | 3840x2160p 16:9 la 24 Hz     |                              |  |  |  |  |
|                               |                             |                              | 3840x2160p 16:9 la 25 Hz     |                              |  |  |  |  |
|                               |                             |                              | 3840x2160p 16:9 la 30 Hz     |                              |  |  |  |  |
|                               |                             |                              | 4096x2160p 256:135 la 24 Hz  |                              |  |  |  |  |
|                               |                             |                              | 4096x2160p 256:135 la 25 Hz  |                              |  |  |  |  |
|                               |                             |                              | 4096x2160p 256:135 la 30 Hz  |                              |  |  |  |  |

| HDMI 1/2 pentru 2.0           |                             |                              |                              |                              |  |  |  |  |
|-------------------------------|-----------------------------|------------------------------|------------------------------|------------------------------|--|--|--|--|
| B0/Sincronizare<br>finalizată | B0/Sincronizare<br>standard | B0/Sincronizare<br>detaliată | B1/Mod video                 | B1/Sincronizare<br>detaliată |  |  |  |  |
| 720x400 la 70 Hz              | 1024x768 la 120 Hz          | Sincronizare nativă:         | 640x480p 4:3 la 60 Hz        | 1366x768 la 60 Hz            |  |  |  |  |
| 640x480 la 60 Hz              | 1280x720 la 60 Hz           | 1920x1200 la 60 Hz           | 720(1440)x576i 4:3 la 50 Hz  | 1920x1080 la 60 Hz           |  |  |  |  |
| 640x480 la 67 Hz              | 1280x720 la 120 Hz          |                              | 720(1440)x576i 16:9 la 50 Hz |                              |  |  |  |  |
| 640x480 la 72 Hz              | 1280x800 la 60 Hz           |                              | 720(1440)x480i 4:3 la 60 Hz  |                              |  |  |  |  |
| 640x480 la 75 Hz              | 1280x1024 la 60 Hz          |                              | 720(1440)x480i 16:9 la 60 Hz |                              |  |  |  |  |
| 800x600 la 56 Hz              | 1440x900 la 60 Hz           |                              | 720x576p 4:3 la 50 Hz        |                              |  |  |  |  |
| 800x600 la 60 Hz              | 1400x1050 la 60 Hz          |                              | 720x576p 16:9 la 50 Hz       |                              |  |  |  |  |
| 800x600 la 72 Hz              | 1600x1200 la 60 Hz          |                              | 720x480p 4:3 la 60 Hz        |                              |  |  |  |  |
| 800x600 la 75 Hz              |                             |                              | 720x480p 16:9 la 60 Hz       |                              |  |  |  |  |
| 1024x768 la 60 Hz             |                             |                              | 1280x720p 16:9 la 50 Hz      |                              |  |  |  |  |
| 1024x768 la 70 Hz             |                             |                              | 1280x720p 16:9 la 60 Hz      |                              |  |  |  |  |
| 1024x768 la 75 Hz             |                             |                              | 1920x1080i 16:9 la 60 Hz     |                              |  |  |  |  |
| 1280x1024 la 75 Hz            |                             |                              | 1920x1080i 16:9 la 50 Hz     |                              |  |  |  |  |
| 1152x870 la 75 Hz             |                             |                              | 1920x1080p 16:9 la 24 Hz     |                              |  |  |  |  |
| 832x624 la 75 Hz              |                             |                              | 1920x1080p 16:9 la 25 Hz     |                              |  |  |  |  |
|                               |                             |                              | 1920x1080p 16:9 la 30 Hz     |                              |  |  |  |  |
|                               |                             |                              | 1920x1080p 16:9 la 50 Hz     |                              |  |  |  |  |
|                               |                             |                              | 1920x1080p 16:9 la 60 Hz     |                              |  |  |  |  |
|                               |                             |                              | 1920x1080p 16:9 la 120 Hz    |                              |  |  |  |  |
|                               |                             |                              | 3840x2160p 16:9 la 24 Hz     |                              |  |  |  |  |
|                               |                             |                              | 3840x2160p 16:9 la 25 Hz     |                              |  |  |  |  |
|                               |                             |                              | 3840x2160p 16:9 la 30 Hz     |                              |  |  |  |  |
|                               |                             |                              | 3840x2160p 16:9 la 50 Hz     |                              |  |  |  |  |
|                               |                             |                              | 3840x2160p 16:9 la 60 Hz     |                              |  |  |  |  |
|                               |                             |                              | 4096x2160p 256:135 la 24 Hz  |                              |  |  |  |  |
|                               |                             |                              | 4096x2160p 256:135 la 25 Hz  |                              |  |  |  |  |
|                               |                             |                              | 4096x2160p 256:135 la 30 Hz  |                              |  |  |  |  |
|                               |                             |                              | 4096x2160p 256:135 la 50 Hz  |                              |  |  |  |  |
|                               |                             |                              | 4096x2160p 256:135 la 60 Hz  |                              |  |  |  |  |

| HDMI 1/2                  |
|---------------------------|
| Data audio / Format       |
| LPCM(IEC 60958 PCM[30,31] |

### Dimensiune imagine și distanță de proiecție

#### Model cu obiectiv WUXGA 1,6x

| Dimensiune dorită a imaginii |       |      |        |      | Distanță de proiecție |     |          |      |          |
|------------------------------|-------|------|--------|------|-----------------------|-----|----------|------|----------|
| Diago                        | onală | Lăţ  | ime    | Înăl | ţime                  | Lat |          | Tele |          |
| m                            | inchi | m    | inchi  | m    | inchi                 | m   | picioare | m    | picioare |
| 0,80                         | 31,5  | 0,68 | 26,71  | 0,42 | 16,69                 | /   | /        | 1,3  | 4,27     |
| 1,02                         | 40    | 0,86 | 33,92  | 0,54 | 21,20                 | 1   | /        | 1,7  | 5,43     |
| 1,27                         | 50    | 1,08 | 42,40  | 0,67 | 26,50                 | 1,3 | 4,24     | 2,1  | 6,78     |
| 1,52                         | 60    | 1,29 | 50,88  | 0,81 | 31,80                 | 1,6 | 5,09     | 2,5  | 8,14     |
| 1,78                         | 70    | 1,51 | 59,36  | 0,94 | 37,10                 | 1,8 | 5,94     | 2,9  | 9,50     |
| 2,03                         | 80    | 1,72 | 67,84  | 1,08 | 42,40                 | 2,1 | 6,78     | 3,3  | 10,85    |
| 2,29                         | 90    | 1,94 | 76,32  | 1,21 | 47,70                 | 2,3 | 7,63     | 3,7  | 12,21    |
| 2,54                         | 100   | 2,15 | 84,80  | 1,35 | 53,00                 | 2,6 | 8,48     | 4,1  | 13,57    |
| 3,05                         | 120   | 2,58 | 101,76 | 1,62 | 63,60                 | 3,1 | 10,18    | 5,0  | 16,28    |
| 3,81                         | 150   | 3,23 | 127,20 | 2,02 | 79,50                 | 3,9 | 12,72    | 6,2  | 20,35    |
| 4,57                         | 180   | 3,88 | 152,64 | 2,42 | 95,40                 | 4,7 | 15,26    | 7,4  | 24,42    |
| 5,08                         | 200   | 4,31 | 169,60 | 2,69 | 106,00                | 5,2 | 16,96    | 8,3  | 27,14    |
| 6,35                         | 250   | 5,38 | 212,00 | 3,37 | 132,50                | 6,5 | 21,20    | /    | /        |
| 7,65                         | 301   | 6,48 | 255,25 | 4,05 | 159,53                | 7,8 | 25,52    | /    | 1        |

#### Model cu obiectiv WUXGA 1,6x

| Intervalul de deplasare a obiectivului (larg) |                     |                     |                                          |                          |                         |  |  |
|-----------------------------------------------|---------------------|---------------------|------------------------------------------|--------------------------|-------------------------|--|--|
|                                               | Comutare im         | Comutare ima        | igine orizontal                          |                          |                         |  |  |
| Dimensiune<br>imagine<br>diagonală            | Vertical +<br>(Sus) | Vertical -<br>(Jos) | Interval de<br>deplasare pe<br>verticală | Orizontal +<br>(Dreapta) | Orizontal -<br>(Stânga) |  |  |
| inchi                                         | cm                  | cm                  | cm                                       | cm                       | cm                      |  |  |
| 31,5                                          | 50,9                | 42,4                | 8,5                                      | 6,8                      | 6,8                     |  |  |
| 40                                            | 64,6                | 53,8                | 10,8                                     | 8,6                      | 8,6                     |  |  |
| 50                                            | 80,8                | 67,3                | 13,5                                     | 10,8                     | 10,8                    |  |  |
| 60                                            | 96,9                | 80,8                | 16,2                                     | 12,9                     | 12,9                    |  |  |
| 70                                            | 113,1               | 94,2                | 18,8                                     | 15,1                     | 15,1                    |  |  |
| 80                                            | 129,2               | 107,7               | 21,5                                     | 17,2                     | 17,2                    |  |  |
| 90                                            | 145,4               | 121,2               | 24,2                                     | 19,4                     | 19,4                    |  |  |
| 100                                           | 161,5               | 134,6               | 26,9                                     | 21,5                     | 21,5                    |  |  |
| 120                                           | 193,9               | 161,5               | 32,3                                     | 25,8                     | 25,8                    |  |  |
| 150                                           | 242,3               | 201,9               | 40,4                                     | 32,3                     | 32,3                    |  |  |
| 180                                           | 290,8               | 242,3               | 48,5                                     | 38,8                     | 38,8                    |  |  |
| 200                                           | 323,1               | 269,2               | 53,8                                     | 43,1                     | 43,1                    |  |  |
| 250                                           | 403,9               | 336,5               | 67,3                                     | 53,8                     | 53,8                    |  |  |
| 301                                           | 486,2               | 405,2               | 81,0                                     | 64,8                     | 64,8                    |  |  |

#### WUXGA Model cu proiecție scurtă

| Dimensiune dorită a imaginii |       |      |                     |      |       |      | e proiecție |
|------------------------------|-------|------|---------------------|------|-------|------|-------------|
| Diag                         | onală | Lăţ  | Lăţime Înălţime Lat |      | at    |      |             |
| m                            | inchi | m    | inchi               | m    | inchi | m    | picioare    |
| 0,76                         | 30    | 0,65 | 25,4                | 0,40 | 15,9  | 0,37 | 1,2         |
| 1,02                         | 40    | 0,86 | 33,9                | 0,54 | 21,2  | 0,50 | 1,6         |
| 1,27                         | 50    | 1,08 | 42,4                | 0,67 | 26,5  | 0,62 | 2,0         |
| 1,52                         | 60    | 1,29 | 50,9                | 0,81 | 31,8  | 0,75 | 2,5         |
| 1,78                         | 70    | 1,51 | 59,4                | 0,94 | 37,1  | 0,87 | 2,9         |
| 2,03                         | 80    | 1,72 | 67,8                | 1,08 | 42,4  | 1,00 | 3,3         |
| 2,29                         | 90    | 1,94 | 76,3                | 1,21 | 47,7  | 1,12 | 3,7         |
| 2,54                         | 100   | 2,15 | 84,8                | 1,35 | 53,0  | 1,25 | 4,1         |
| 2,92                         | 115   | 2,48 | 97,5                | 1,55 | 60,9  | 1,44 | 4,7         |
| 3,81                         | 150   | 3,23 | 127,2               | 2,02 | 79,5  | 1,87 | 6,1         |
| 4,57                         | 180   | 3,88 | 152,6               | 2,42 | 95,4  | 2,25 | 7,4         |
| 5,08                         | 200   | 4,31 | 169,6               | 2,69 | 106,0 | 2,50 | 8,2         |
| 6,35                         | 250   | 5,38 | 212,0               | 3,37 | 132,5 | 3,12 | 10,2        |
| 7,62                         | 300   | 6,46 | 254,4               | 4,04 | 159,0 | 3,75 | 12,3        |

#### WUXGA Model cu proiecție scurtă

| Intervalul de deplasare a obiectivului (larg)   |                     |                     |                                          |                          |                         |  |  |
|-------------------------------------------------|---------------------|---------------------|------------------------------------------|--------------------------|-------------------------|--|--|
| Comutare imagine vertical Comutare imagine oriz |                     |                     |                                          |                          |                         |  |  |
| Dimensiune<br>imagine<br>diagonală              | Vertical +<br>(Sus) | Vertical -<br>(Jos) | Interval de<br>deplasare pe<br>verticală | Orizontal +<br>(Dreapta) | Orizontal -<br>(Stânga) |  |  |
| inchi                                           | cm                  | cm                  | cm                                       | cm                       | cm                      |  |  |
| 30                                              | 44                  | 40                  | 4,0                                      | 3,9                      | 3,9                     |  |  |
| 40                                              | 59                  | 54                  | 5,4                                      | 5,2                      | 5,2                     |  |  |
| 50                                              | 74                  | 67                  | 6,7                                      | 6,5                      | 6,5                     |  |  |
| 60                                              | 89                  | 81                  | 8,1                                      | 7,8                      | 7,8                     |  |  |
| 70                                              | 104                 | 94                  | 9,4                                      | 9,1                      | 9,1                     |  |  |
| 80                                              | 118                 | 108                 | 10,8                                     | 10,3                     | 10,3                    |  |  |
| 90                                              | 133                 | 121                 | 12,1                                     | 11,6                     | 11,6                    |  |  |
| 100                                             | 148                 | 135                 | 13,5                                     | 12,9                     | 12,9                    |  |  |
| 115                                             | 170                 | 155                 | 15,5                                     | 14,9                     | 14,9                    |  |  |
| 150                                             | 222                 | 202                 | 20,2                                     | 19,4                     | 19,4                    |  |  |
| 180                                             | 267                 | 242                 | 24,2                                     | 23,3                     | 23,3                    |  |  |
| 200                                             | 296                 | 269                 | 26,9                                     | 25,9                     | 25,9                    |  |  |
| 250                                             | 370                 | 337                 | 33,7                                     | 32,3                     | 32,3                    |  |  |
| 300                                             | 444                 | 404                 | 40,4                                     | 38,8                     | 38,8                    |  |  |

Dimensiune dorită a imaginii:

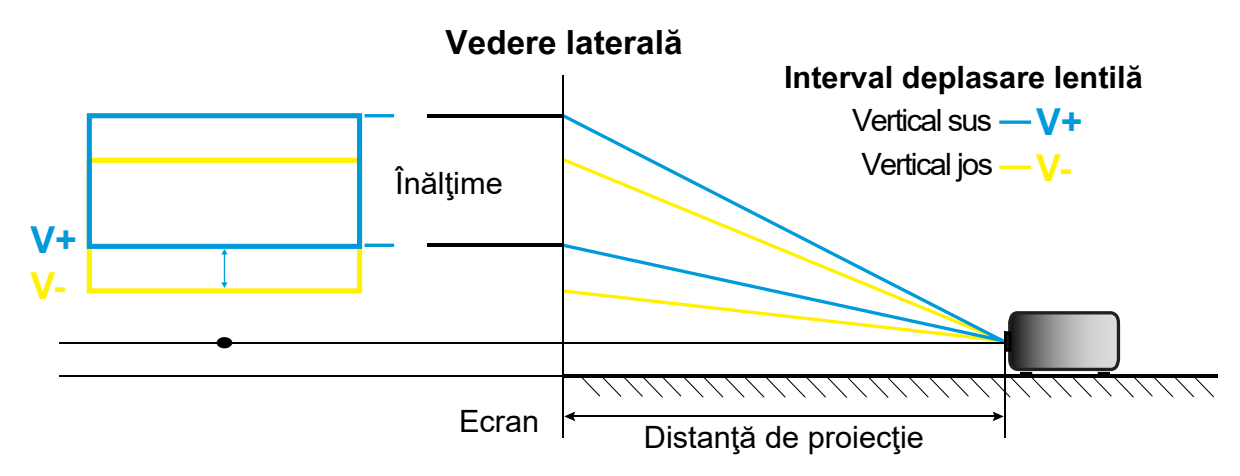

Interval deplasare lentilă:

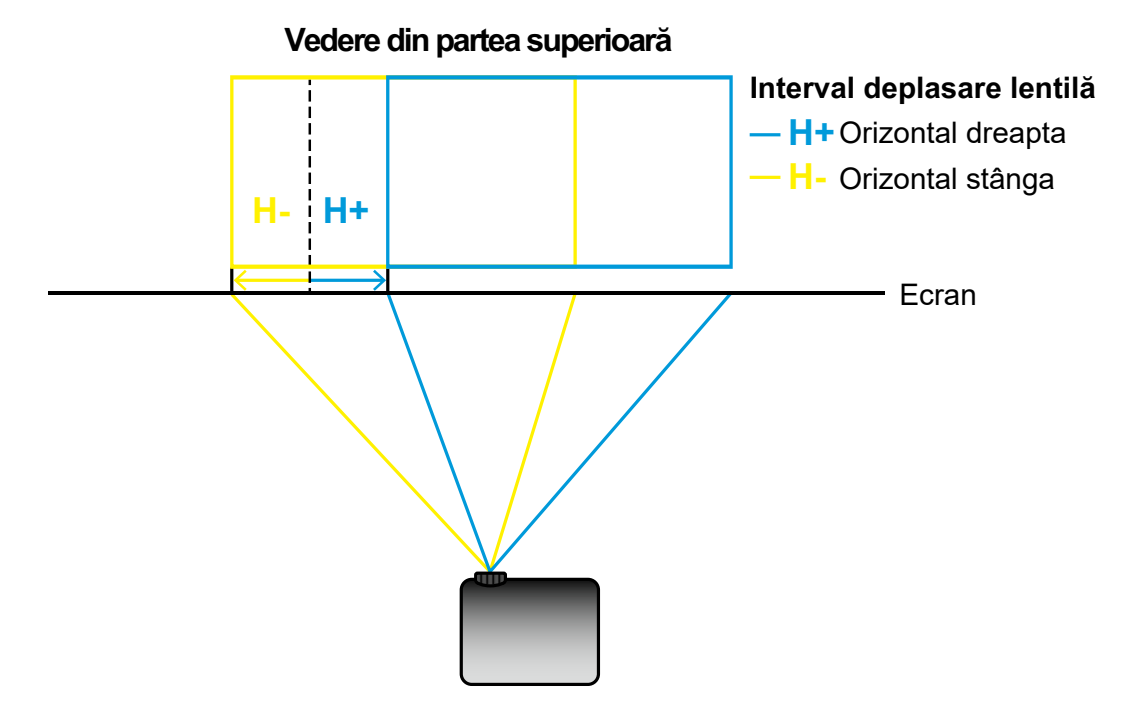

### Dimensiunile proiectorului și instalarea cu montare pe tavan

- 1. Pentru a preveni deteriorarea proiectorului, vă rugăm să utilizați o placă de montare pe tavan Optoma.
- 2. Dacă doriți să utilizați un kit de montare pe tavan de la un terț, asigurați-vă că şuruburile utilizate la ataşarea unei plăci de montare la proiector corespund următoarelor specificații:
- Tipul şurubului: M4\*5mm
- Lungimea minimă a şurubului: 5 mm
- Cuplu de strângere: 8 Kgf.cm

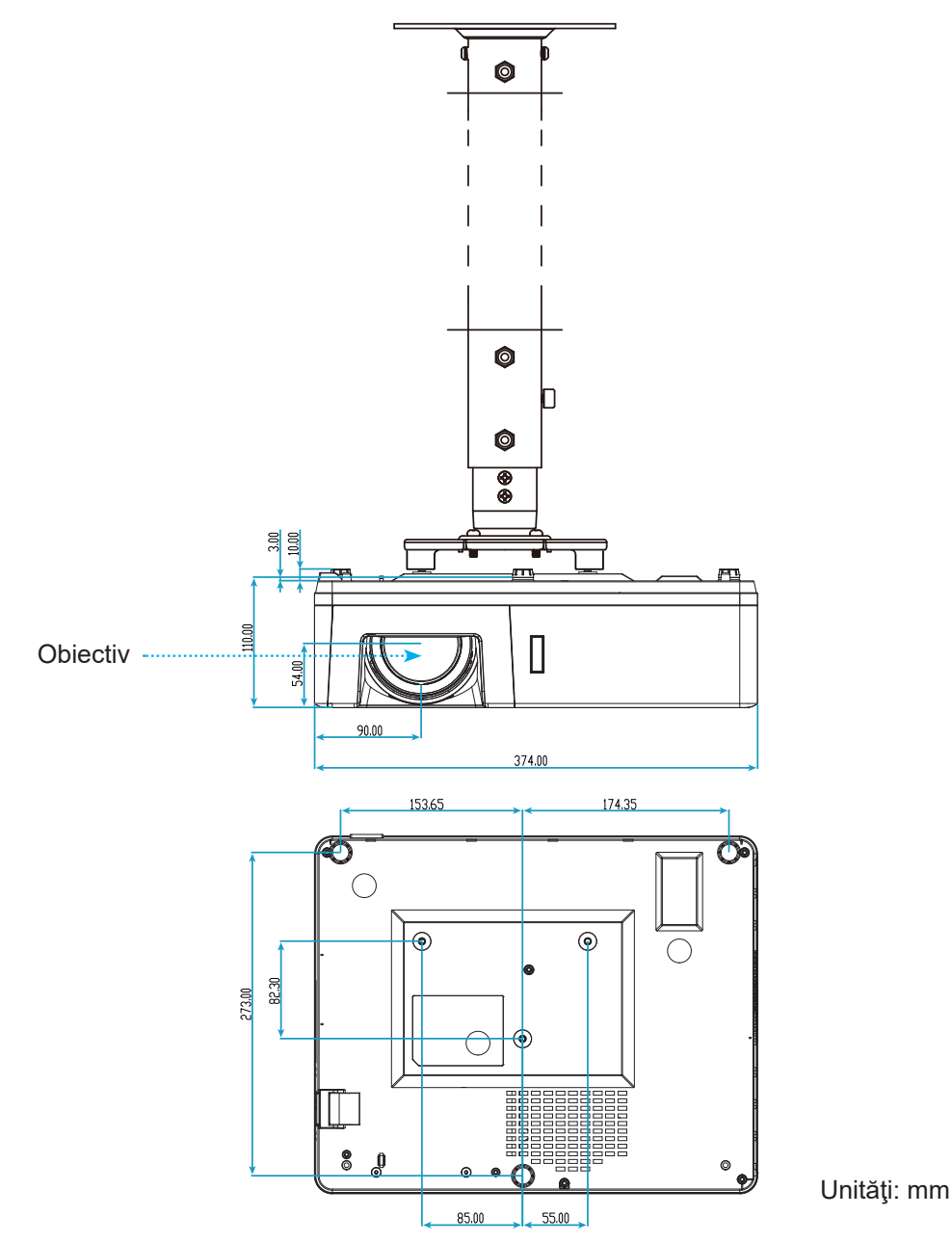

Notă: Vă rugăm să rețineți că daunele rezultate din instalarea incorectă vor duce la anularea garanției.

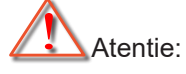

- Dacă achiziţionaţi o placă de montare pe tavan de la altă companie, asiguraţi-vă că utilizaţi dimensiunea corectă a şurubului. Dimensiunea şurubului va varia în funcţie de grosimea plăcii de montare.
- Asigurați-vă că mențineți un spațiu de cel puțin 10 cm dintre tavan și partea de jos a proiectorului.
- Evitați instalarea proiectorului lângă o sursă de căldură.

### Coduri telecomandă IR

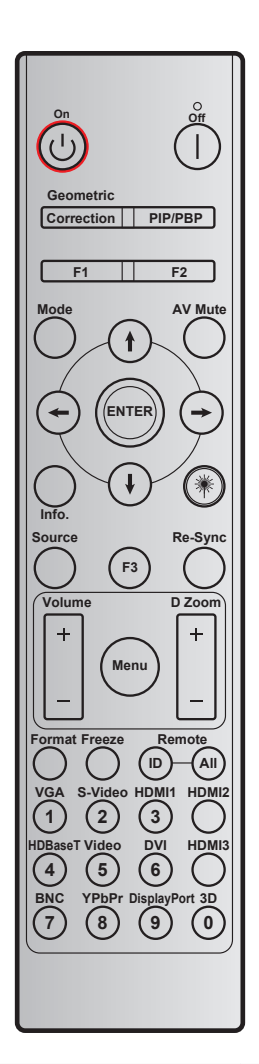

| Tastă                                                    | Definiție tastă        | BYTE1      | BYTE2      | BYTE3  | BYTE4  | Repetare |
|----------------------------------------------------------|------------------------|------------|------------|--------|--------|----------|
|                                                          |                        | clientul 0 | clientul 1 | date 0 | date 1 |          |
| Pornit 🕛                                                 | Pornit                 | 32         | CD         | 02     | #BYTE3 | F1       |
| Oprit                                                    | Oprit                  | 32         | CD         | 2E     | #BYTE3 | F1       |
| Corecție<br>geometrică                                   | Corecție<br>geometrică | 32         | CD         | 96     | #BYTE3 | F1       |
| PIP/PBP                                                  | PIP/PBP                | 32         | CD         | 78     | #BYTE3 | F1       |
| F1                                                       | F1                     | 32         | CD         | 26     | #BYTE3 | F1       |
| F2                                                       | F2                     | 32         | CD         | 27     | #BYTE3 | F1       |
| Mod                                                      | Mod                    | 32         | CD         | 95     | #BYTE3 | F1       |
|                                                          | Săgeată în sus         | 32         | CD         | C6     | #BYTE3 | F1       |
| Patru taste de                                           | Săgeată în jos         | 32         | CD         | C7     | #BYTE3 | F1       |
| selectare a<br>direcţiei ( <b>∱</b> / <b>↓</b> /←<br>/→) | Săgeată la<br>stânga   | 32         | CD         | C8     | #BYTE3 | F1       |
|                                                          | Săgeată la<br>dreapta  | 32         | CD         | C9     | #BYTE3 | F1       |
| Introd.                                                  | Introd.                | 32         | CD         | C5     | #BYTE3 | F1       |

| Tastă         | Definiție tastă | BYTE1      | BYTE2      | BYTE3      | BYTE4  | Repetare |
|---------------|-----------------|------------|------------|------------|--------|----------|
|               |                 | clientul 0 | clientul 1 | date 0     | date 1 |          |
| Mut AV        | Mut AV          | 32         | CD         | 03         | #BYTE3 | F1       |
| Informatii    | Info.           | 32         | CD         | 25         | #BYTE3 | F1       |
| Laser *       | Laser           | N/D        | N/D        | N/D        | N/D    | N/D      |
| Sursă         | Sursă           | 32         | CD         | 18         | #BYTE3 | F1       |
| F3            | F3              | 32         | CD         | 66         | #BYTE3 | F1       |
| Re-Sync       | Resincronizare  | 32         | CD         | 04         | #BYTE3 | F1       |
| Volum         | Volum +         | 32         | CD         | 09         | #BYTE3 | F1       |
| Volum         | Volum -         | 32         | CD         | 0C         | #BYTE3 | F1       |
| Zoom digital  | Zoom digital +  | 32         | CD         | 08         | #BYTE3 | F1       |
| 20011 digital | Zoom digital -  | 32         | CD         | 0B         | #BYTE3 | F1       |
| Meniu         | Meniu           | 32         | CD         | 88         | #BYTE3 | F1       |
| Format        | Format          | 32         | CD         | 15         | #BYTE3 | F1       |
| Stop Cadru    | Stop Cadru      | 32         | CD         | 06         | #BYTE3 | F1       |
| Tolocomondă   | ID              | N/D        | N/D        | 3201~ 3299 | N/D    | N/D      |
| Telecomanua   | Toate           | N/D        | N/D        | 32CD       | N/D    | N/D      |
| 1 / VGA       | 1/VGA           | 32         | CD         | 8E         | #BYTE3 | F1       |
| 2 / S-Video   | 2/S-Video       | 32         | CD         | 1D         | #BYTE3 | F1       |
| 3 / HDMI1     | 3/HDMI1         | 32         | CD         | 16         | #BYTE3 | F1       |
| HDMI2         | HDMI2           | 32         | CD         | 9B         | #BYTE3 | F1       |
| 4 / HDBaseT   | 4/HDBaseT       | 32         | CD         | 70         | #BYTE3 | F1       |
| 5 / Video     | 5/Video         | 32         | CD         | 1C         | #BYTE3 | F1       |
| 6             | 6               | 32         | CD         | 19         | #BYTE3 | F1       |
| HDMI3         | HDMI3           | 32         | CD         | 98         | #BYTE3 | F1       |
| 7             | 7               | 32         | CD         | 1A         | #BYTE3 | F1       |
| 8 / YPbPr     | 8/YPbPr         | 32         | CD         | 17         | #BYTE3 | F1       |
| 9             | 9               | 32         | CD         | 9F         | #BYTE3 | F1       |
| 0 / 3D        | 0/3D            | 32         | CD         | 89         | #BYTE3 | F1       |
| F3            | F3              | 32         | CD         | 66         | #BYTE3 | F1       |

### Depanare

Dacă aveți o problemă cu proiectorul, vă rugăm să consultați următoarele informații. Dacă o problemă persistă, vă rugăm să contactați distribuitorul local sau centrul de service.

#### Probleme de imagine

#### Nu se afişează nimic

- Asiguraţi-vă că toate cablurile şi conexiunile electrice sunt corect conectate după cum este descris în secţiunea "Instalare".
- Asiguraţi-vă că pinii conectorilor nu sunt îndoiţi sau rupţi.
- Asiguraţi-vă că funcţia "Mut" nu este pornită.
- Imaginea este înafara focalizării
  - Rotiţi inelul de focalizare în sensul acelor de ceasornic sau în sens contrar până când imaginea este clară şi lizibilă. (Consultaţi pagina 18).
  - Asigurați-vă că ecranul de proiecție este la distanța necesară față de proiector. (Consultați paginile 64~66).
- Imaginea este întinsă atunci când se afişează titlul DVD 16:9
  - Când redaţi DVD anamorfic sau DVD 16:9, proiectorul va afişa cea mai bună imagine în format 16:9 pe partea proiectorului.
  - Dacă redaţi titlul DVD în format Întindere verticală, vă rugăm să modificaţi formatul la Întindere verticală în OSD-ul proiectorului.
  - Dacă redați titlul DVD în format 4:3, vă rugăm să modificați formatul la 4:3 în OSD-ul proiectorului.
  - Vă rugăm să setați formatul de afișare ca tip raport de aspect 16:9 (lat) în player-ul DVD.
- Imaginea este prea mică sau prea mare.
  - Rotiți maneta de zoom în sensul acelor de ceasornic sau în sens contrar pentru a crește ori a reduce dimensiunea imaginii proiectate. (Consultați pagina *18*).
  - Mutati proiectorul mai aproape sau mai departe de ecran.
  - Apăsați pe "Meniu" pe panoul proiectorului, faceți salt la "Afisare → Aspect Ratio". Încercați diferite setări.
- Imaginea are marginile înclinate:
  - Dacă este posibil, repoziţionaţi proiectorul astfel încât să fie centrat pe ecran şi sub limita de jos a acestuia.
- Imaginea este inversată
  - Selectare "Setup  $\rightarrow$  Orientarea proiecției" din OSD și ajustați direcția de proiecție.

#### Alte probleme

Proiectorul nu mai răspunde la niciun control

• Dacă este posibil, opriți proiectorul, apoi deconectați cablul de alimentare și așteptați cel puțin 20 de secunde înainte de a reconecta alimentarea.

#### Probleme cu telecomanda

?

Dacă telecomanda nu funcționează

- Verificaţi ca unghiul de operare al telecomenzii să se încadreze în limitele de ± 15° faţă de receptorul IR de pe proiector.
- Asiguraţi-vă că nu există obstrucţii între telecomandă şi proiector. Apropiaţi-vă la 6 m (19,7 ft) de proiector.
- Asiguraţi-vă că bateriile sunt introduse corect.
- Înlocuiți bateriile dacă sunt descărcate.

### Indicatoare de avertizare

Atunci când indicatorii de avertizare (a se vedea mai jos) se aprind sau iluminează intermitent, proiectorul se va închide automat:

- Indicatorul LED "LD" este aprins roşu şi dacă indicatorul "Pornire" clipeşte roşu.
- Indicatorul "Temp" este aprins roşu şi dacă indicatorul LED "Pornire" clipeşte roşu. Aceasta indică faptul că proiectorul s-a supraîncălzit. În condiţii normale, proiectorul poate fi pornit din nou.
- Indicatorul LED "Temp" clipește roșu și dacă indicatorul LED "Pornire" clipește roșu.

Deconectați cablul de alimentare de la proiector, așteptați 30 de secunde și încercați din nou. Dacă indicatorul de avertizare se aprinde sau iluminează intermitent, contactați cel mai apropiat centru de servicii pentru asistență.

#### Mesaje transmise prin indicatorii LED

| Maaai                                                | LED-ul          | Power                                                                                                    | LED Temperatură | LD LED          |
|------------------------------------------------------|-----------------|----------------------------------------------------------------------------------------------------|-----------------|-----------------|
| Mesaj                                                | (Rosu)          | (Alb)                                                                                                    | (Rosu)          | (Rosu)          |
| Stare Standby<br>(Cablu de alimentare de<br>intrare) | Lumină continuă |                                                                                                    |                 |                 |
| Pornire (încălzire)                                  |                 | Strălucire<br>(oprit 0,5 sec/pornit 0,5<br>sec)                                                                                          |                 |                 |
| Pornit și LD aprins                                  |                 | Lumină continuă                                                                                                    |                 |                 |
| Oprire (răcire)                                      |                 | Strălucire<br>(oprit 0,5 sec/pornit<br>0,5 sec) Revine la<br>lumina roșie constantă<br>atunci când se oprește<br>ventilatorul de răcire. |                 |                 |
| Eroare (Eroare LD)                                   | Strălucire      |                                                                                                    |                 | Lumină continuă |
| Eroare (Eroare vent.)                                | Strălucire      |                                                                                                    | Strălucire      |                 |
| Eroare (temperatură exce-<br>sivă)                   | Strălucire      |                                                                                                    | Lumină continuă |                 |

#### Oprire:

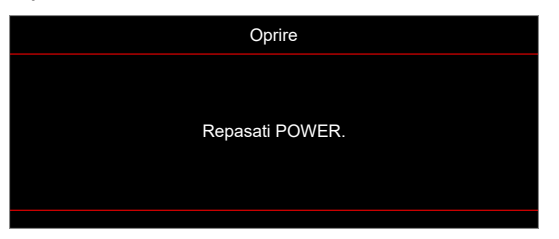

Atentionare temperatura:

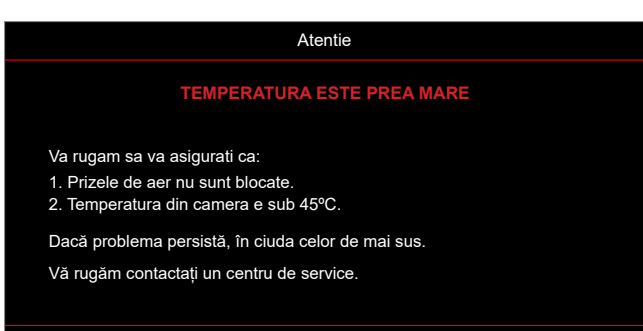
# INFORMAŢII SUPLIMENTARE

# Specificații

| Element                    | Descriere                                                                                                    |
|----------------------------|----------------------------------------------------------------------------------------------------|
| Tehnologie                 | Texas Instrument DMD, 0,67" WUXGA DMD S600HB                                                                                                    |
| Rezoluție nativă           | 1920x1200                                                                                                    |
| Rezoluție maximă           | Rezoluție maximă:<br>• HDMI(HDMI 2.0): 3840x2160 la 60 Hz<br>• VGA: 1920x1200 la 60 Hz                                                                                                    |
| Obiectiv                   | <ul> <li>Raport proiecție</li> <li>Model cu obiectiv WUXGA 1,6x: TR 1,2 până la 1,92 (toleranță ±3%)</li> <li>WUXGA Model cu proiecție scurtă: TR 0,58 (toleranță ±3%)</li> <li>F/#:</li> <li>Model cu obiectiv WUXGA 1,6x: De la 2,3 la 3</li> </ul> |
|                            | <ul> <li>WUXGA Model cu proiecţie scurtă: 2,75</li> <li>Lungime focală</li> <li>Model cu obiectiv WUXGA 1,6x: 17,63 - 27,9 mm</li> <li>WUXGA Model cu proiecţie scurtă: 8,51 mm</li> </ul>                                                            |
|                            | Interval zoom:<br>• Model cu obiectiv WUXGA 1,6x: 1,6x<br>• WUXGA Model cu proiecție scurtă: Zoom fix                                                                                                    |
| Interval deplasare lentilă | <ul> <li>Model cu obiectiv WUXGA 1,6x:</li> <li>Vertical: 100% până la 120% ±3%;</li> <li>Orizontal: -10% până la +10% ±3%</li> </ul>                                                                                                    |
|                            | <ul> <li>WUXGA Model cu proiecţie scurtă:</li> <li>Vertical: 100% până la 110% ±3%;</li> <li>Orizontal: -4% până la +4% ±3%</li> </ul>                                                                                                    |
| Mărime imagine             | <ul><li>Model cu obiectiv WUXGA 1,6x:</li><li>De la 31,5 la 301,8" (jocul mecanismului (larg))</li></ul>                                                                                                    |
|                            | <ul> <li>WUXGA Model cu proiecție scurtă:</li> <li>De la 30 la 300" (jocul mecanismului )</li> </ul>                                                                                                    |
| Distanță de proiecție      | Model cu obiectiv WUXGA 1,6x:<br>• 1,3 m - 7,8m (jocul mecanismului)                                                                                                    |
|                            | <ul><li>WUXGA Model cu proiecţie scurtă:</li><li>0,38 m - 3,75m (jocul mecanismului)</li></ul>                                                                                                    |
| I/Os                       | <ul> <li>Interfață de intrare:</li> <li>Intrare HDMI V2.0 x2; HDBaseT x1</li> <li>Intrare VGA x2; intrare audio 1 x1, intrare audio 2 x1</li> <li>Intrare video compozit x1</li> </ul>                                                                |
|                            | <ul> <li>Interfață de ieșire:</li> <li>Ieșire HDMI x1, ieșire audio x1, alimentare USB (5V/1,5A), ieșire 3D Sync x1</li> </ul>                                                                                                    |
|                            | Interfață de control:<br>• LAN (RJ-45) x1, RS232 x1, ieșire 12V x1                                                                                                    |
| Culori                     | 1073,4 milioane de culori                                                                                                    |
| Frecvență scanare          | Frecvenţă de scanare orizontală:<br>• 15KHz - 140KHz                                                                                                    |
|                            | Frecvență de scanare verticală:<br>• 24Hz - 140Hz                                                                                                    |

# **INFORMAŢII SUPLIMENTARE**

| Element               | Descriere                                                                                          |
|-----------------------|----------------------------------------------------------------------------------------------------|
| Difuzor               | 15W x2                                                                                             |
| Consum de putere:     | Tipic: (Mod stralucitor)<br>• 366W ±15% @110VAC<br>• 355W ±15% @220VAC                             |
|                       | Tipic: (Mod ECO)<br>• 240W ±15% @110VAC<br>• 233W ±15% @220VAC                                     |
| Curent de intrare     | <ul> <li>AC 3,7A @110V</li> <li>AC 1,85A @220V</li> </ul>                                          |
| Orientarea instalării | Proiecție 360° + portret                                                                           |
| Dimensiuni(L x A x Î) | Fără picioare:<br>• 374 mm(W) x 302 mm(D) x 107 mm(H) (14.72 x 11.89 x 4.21 inchi)                 |
|                       | Cu picioare:<br>• 374 mm(W) x 302 mm(D) x 117 mm(H) (14.72 x 11.89 x 4.60 inchi)                   |
| Greutate              | 6.3 kg±0.5 kg                                                                                      |
| Date destre mediu     | Funcționare la temperaturi cuprinse între 0° și 40°C, umiditate între 10% și 85% (fără condensare) |

Notă: Toate specificațiile pot fi modificate fără o notificare prealabilă.

# **INFORMAŢII SUPLIMENTARE**

# Birourile Optoma din întreaga lume

Pentru servicii sau asistență vă rugăm să contactați oficiul local.

# USA

Optoma Technology, Inc. 47697 Westinghouse Drive. Fremont, Ca 94539

### Canada

Optoma Technology, Inc. 47697 Westinghouse Drive. Fremont, Ca 94539

## America Latină

Optoma Technology, Inc. 47697 Westinghouse Drive. Fremont, Ca 94539

## Europa

1 Bourne End Mills Hemel Hempstead Hertfordshire HP1 2UJ United Kingdom www.optoma.eu Tel service: +44 (0)1923 691865

## **Benelux BV**

Optoma Benelux BV Europalaan 770 D 1363BM Almere Țările de Jos www.optoma.nl

## Franța

Bâtiment E(1 +33 1 41 46 12 2081-83 avenue Edouard Vaillant(2 +33 1 41 46 94 35)92100 Boulogne Billancourt, France Savoptoma@optoma.fr

### Spania

C/ José Hierro, 36 Of. 1C 28529 Rivas 🕻 +34 91 499 06 06 VaciaMadrid, Spain 📄 +34 91 670 08 32

### Germania

Optoma Deutschland GmbH Am Nordpark 3 41069 Mönchengladbach Germania

### Scandinavia

Postboks 9515 Åskollen Kniveveien 29 Drammen 3036 Norvegia

Coreea

https://www.optoma.com/kr/

€ 888-289-6786
 ☐ 510-996-4794
 ➢ services@optoma.com

888-289-6786
 510-996-4794
 services@optoma.com

888-289-6786
 510-996-4794
 services@optoma.com

**(** +44 (0) 1923 691 800
 **(** +44 (0) 1923 691 888
 **(** service@tsc-europe.com)

Japonia

https://www.optoma.com/jp/

#### Taiwan

https://www.optoma.com/tw/

#### China

Room 2001, 20F, Building 4, No.1398 Kaixuan Road, Changning District Shanghai, 200052, China

#### Australia

https://www.optoma.com/au/

() +86-21-62947376 +86-21-62947375 www.optoma.com.cn

() +31 (0) 36 8200 250 () +31 (0) 36 548 9052

€ +47 32 98 89 90
☐ +47 32 98 89 99
☑ info@optoma.no

# www.optoma.com